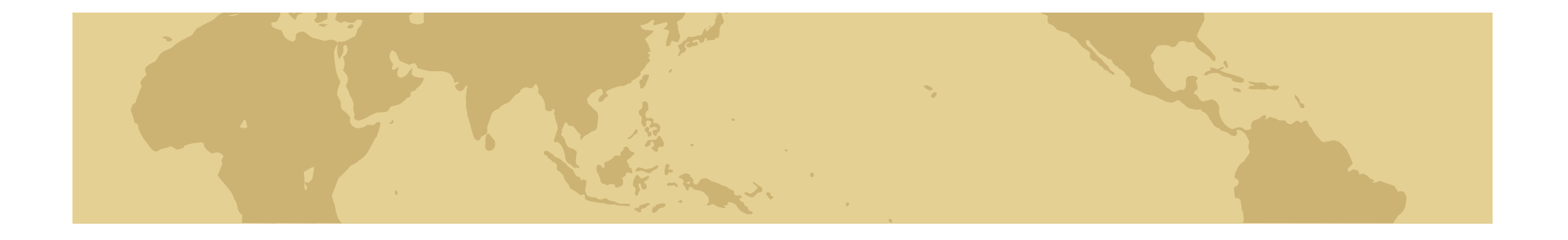

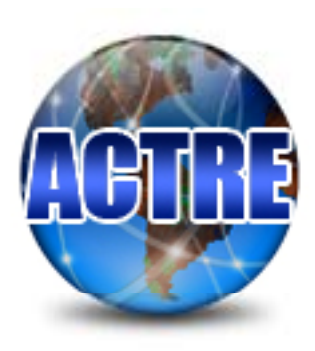

# NB\_MB Level 1 Training Materials

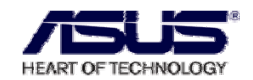

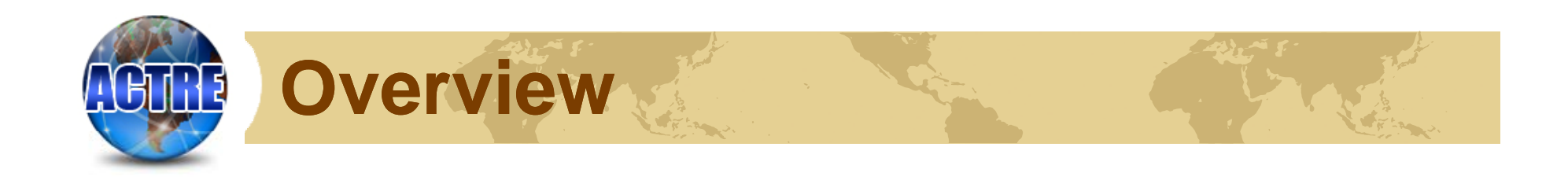

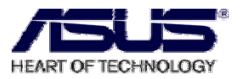

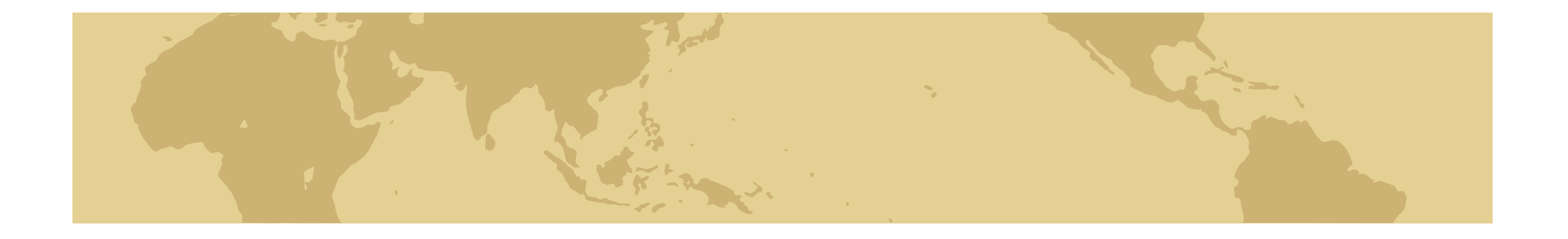

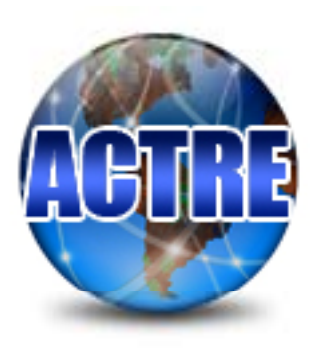

## Chapter 1 Testing Flow Chart

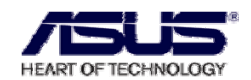

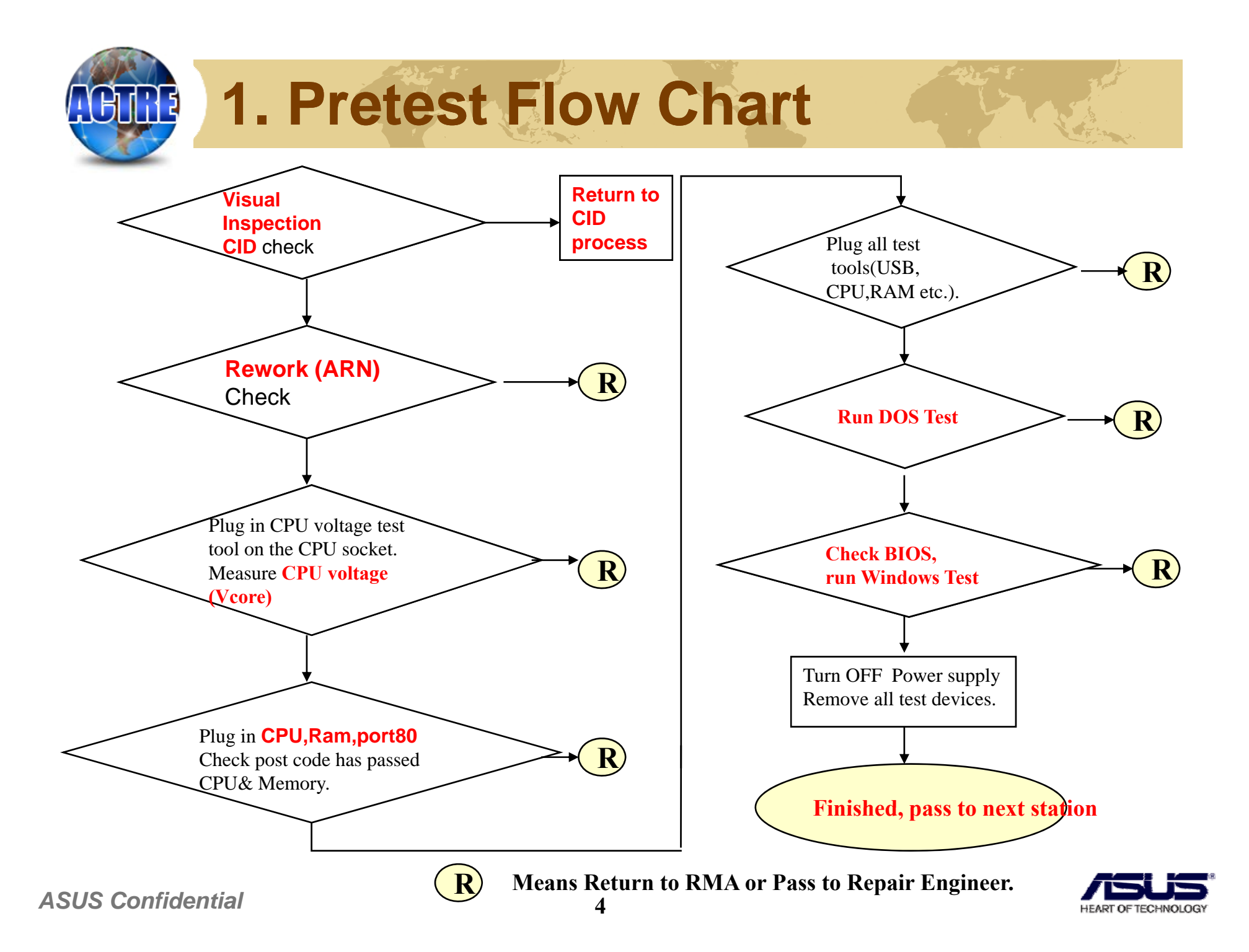

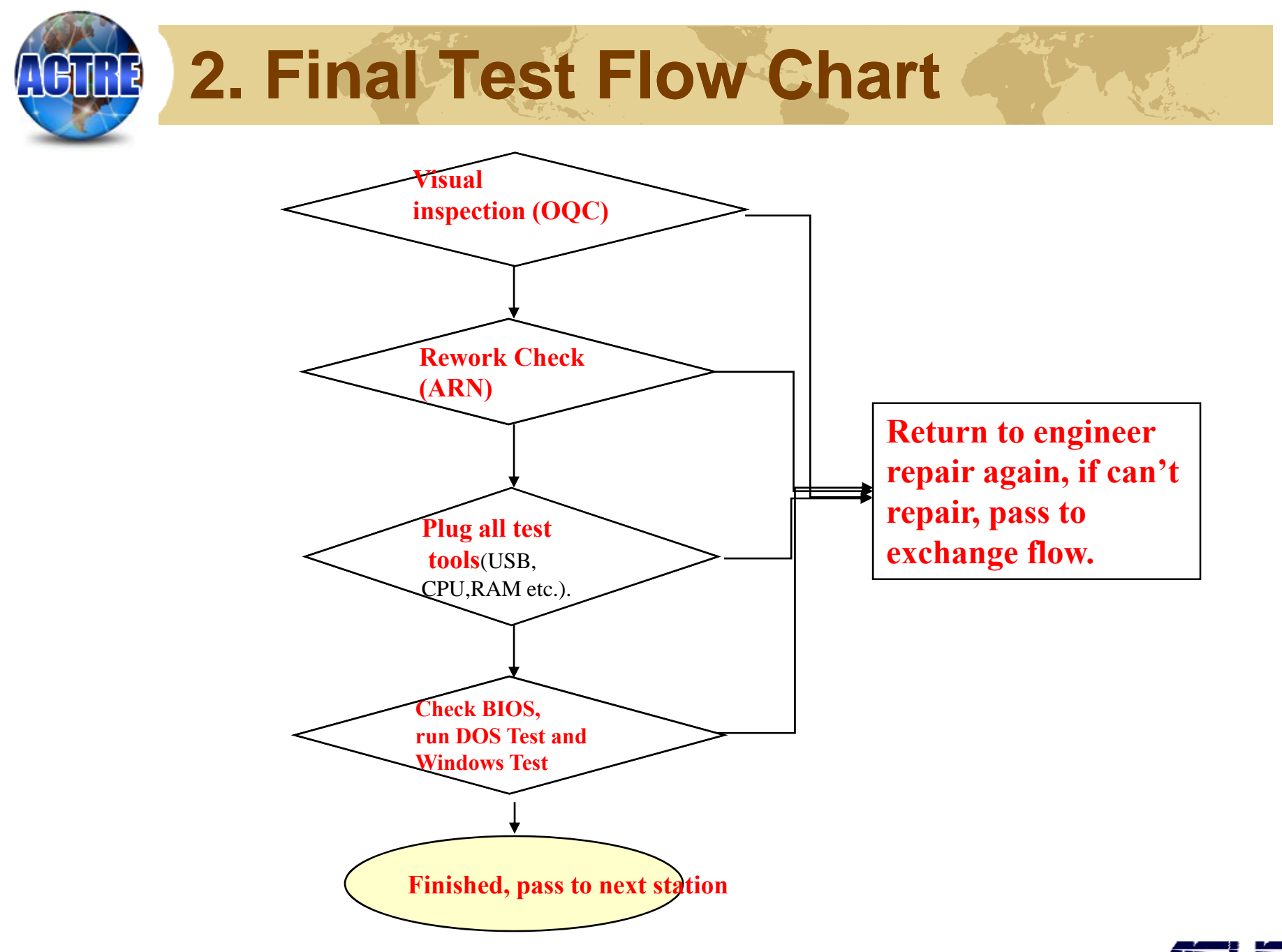

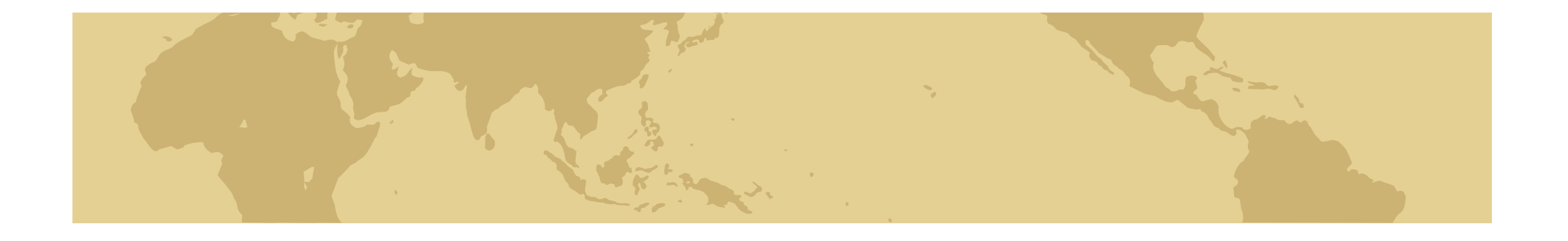

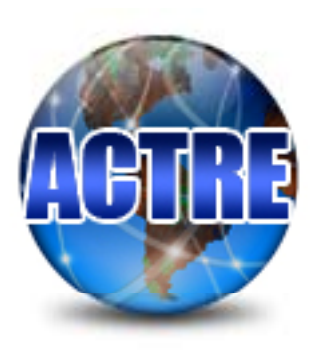

## Chapter 2 Customer Induced Damage (CID) criteria

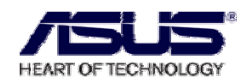

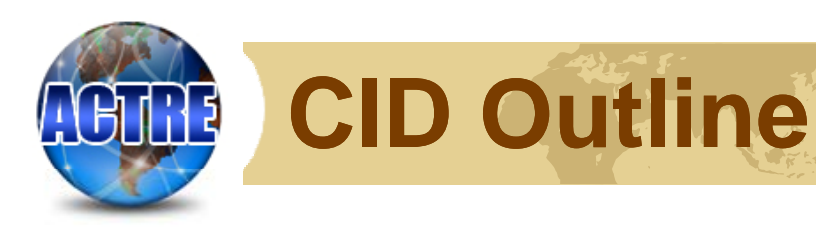

#### 1. PCB Trace Scratched

- 2. PCB Broken
- *3. Damaged capacitors, resistors, inductors, small passive components, socket, etc.*
- 4. PCB & Component Oxidation
- 5. PCB Burned
- 6. Component Burned
- 7. Missing Component
- 8.S/N Damage
- 9. Dirt
- 10.CID & O.O.W. service process flow chart

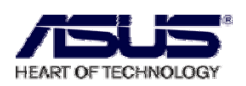

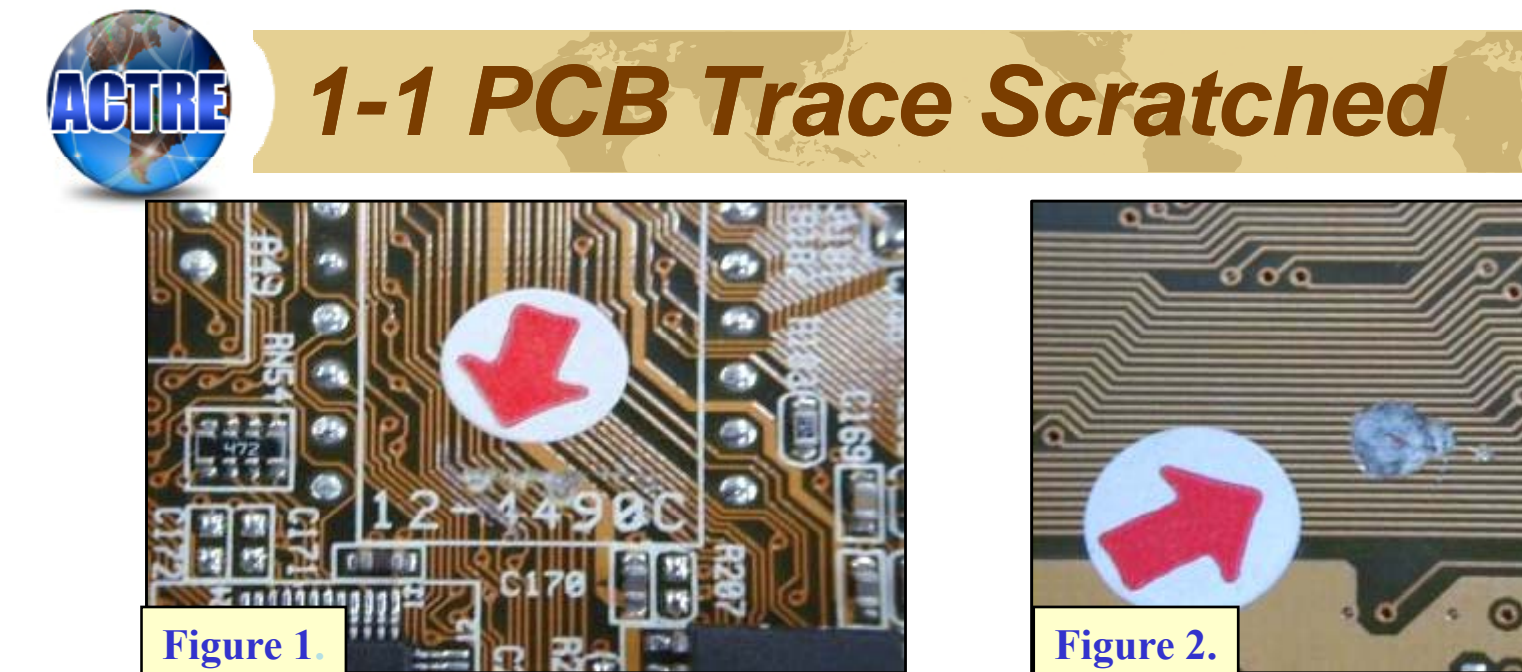

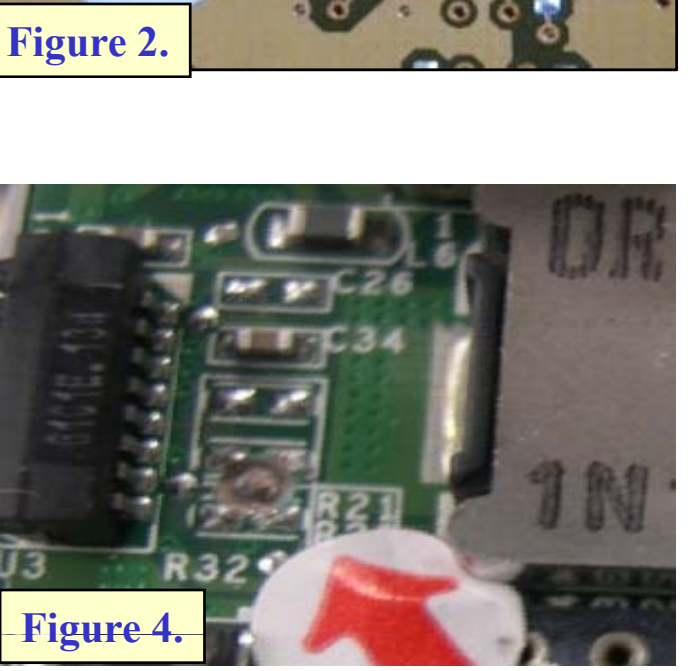

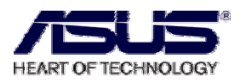

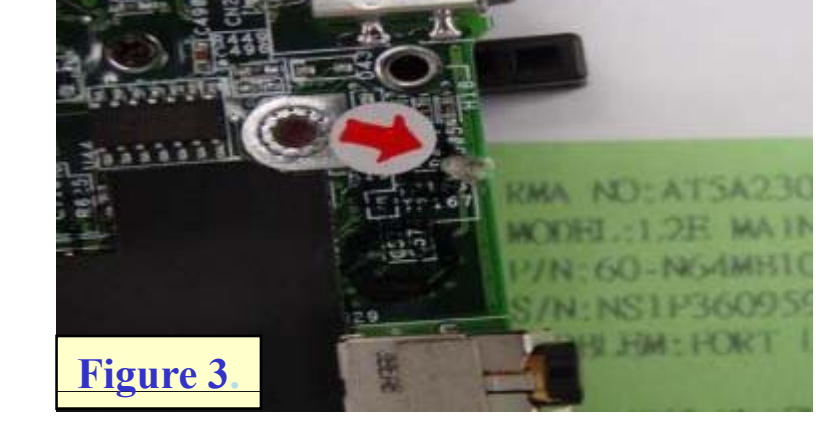

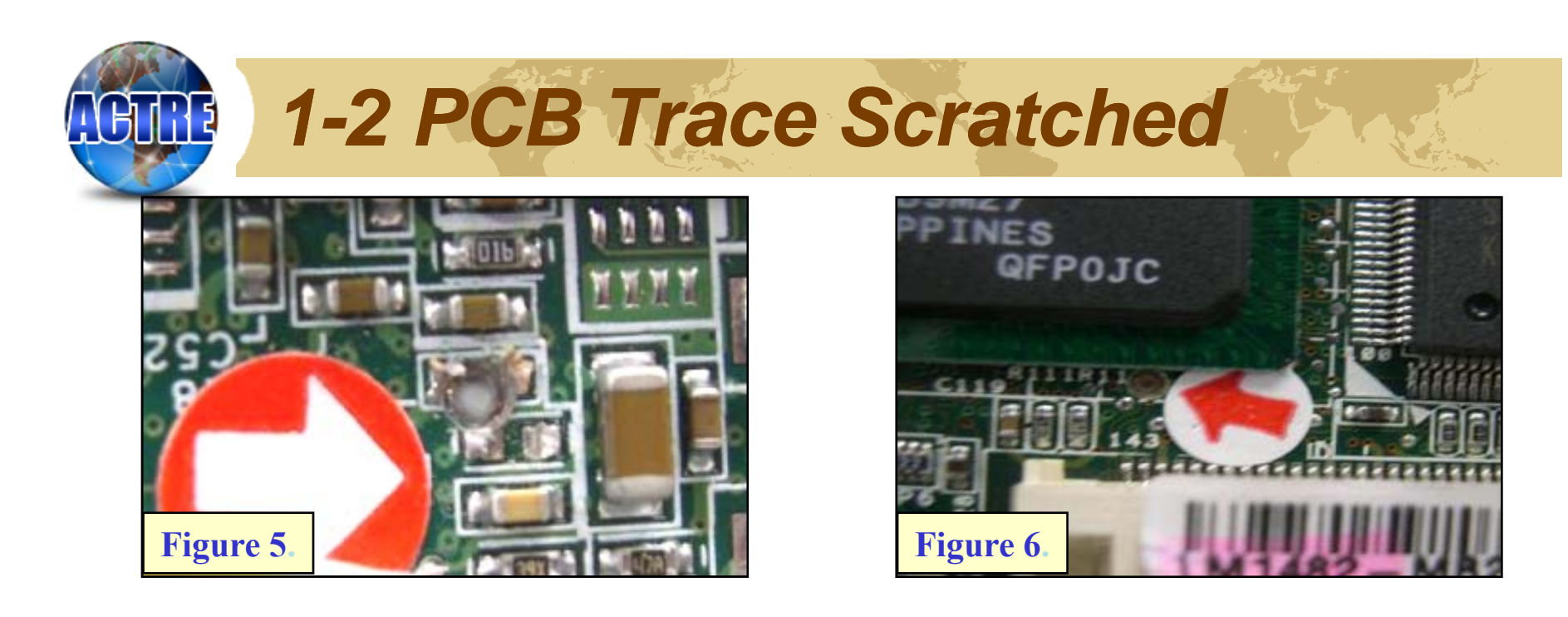

| Damage                    | Comments                                                                                        | Repair   | Exchange | In-<br>Warranty | Out-<br>Warranty |
|---------------------------|-------------------------------------------------------------------------------------------------|----------|----------|-----------------|------------------|
|                           | PCB Trace Scratched and PCB broken inside                                                       | Rejected | -        | -               | -                |
| Scratched<br>[Figure 1~6] | PCB Trace Scratched and<br>PCB no broken inside<br>under 1 lines trace<br>(If customer request) | Accepted | -        | Charge          | Charge           |

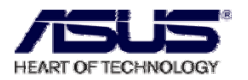

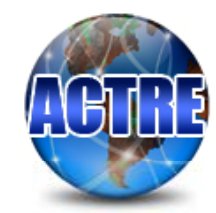

#### **1-3 PCB Trace Scratched**

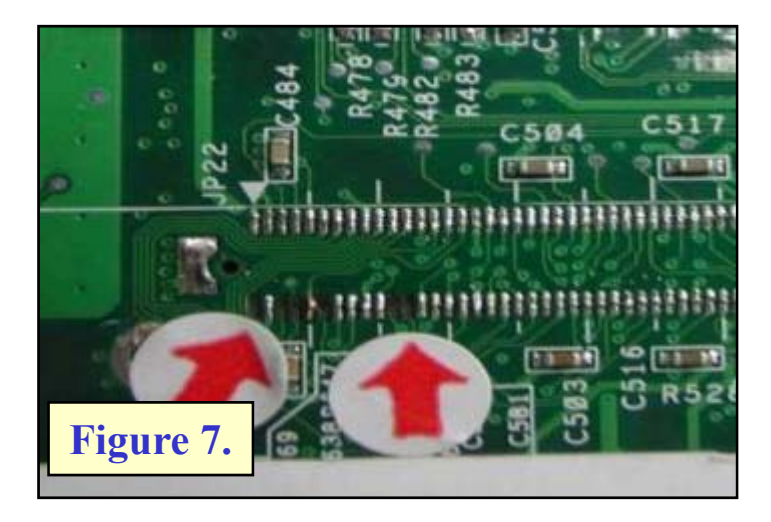

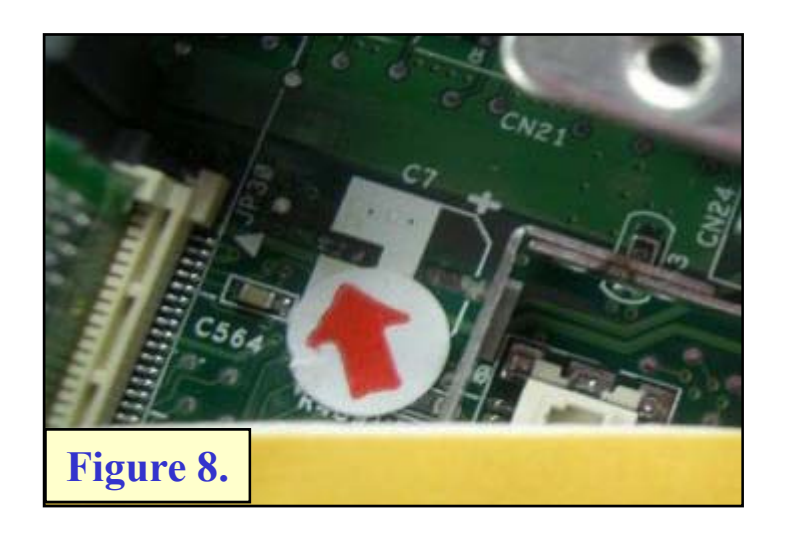

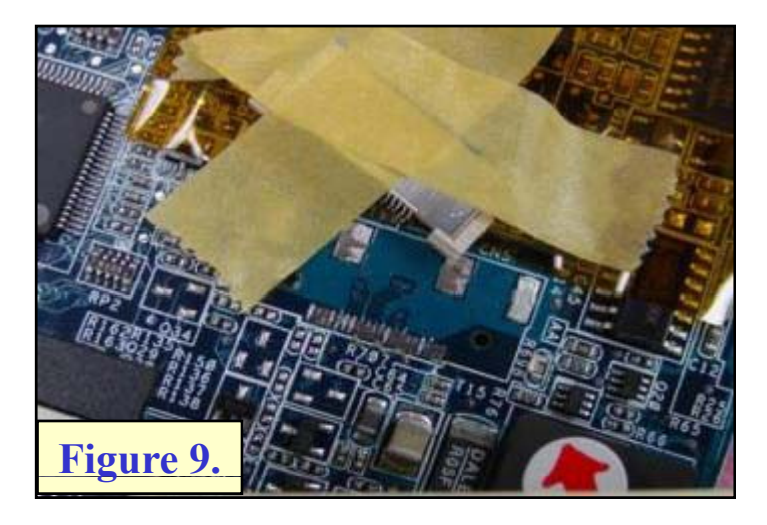

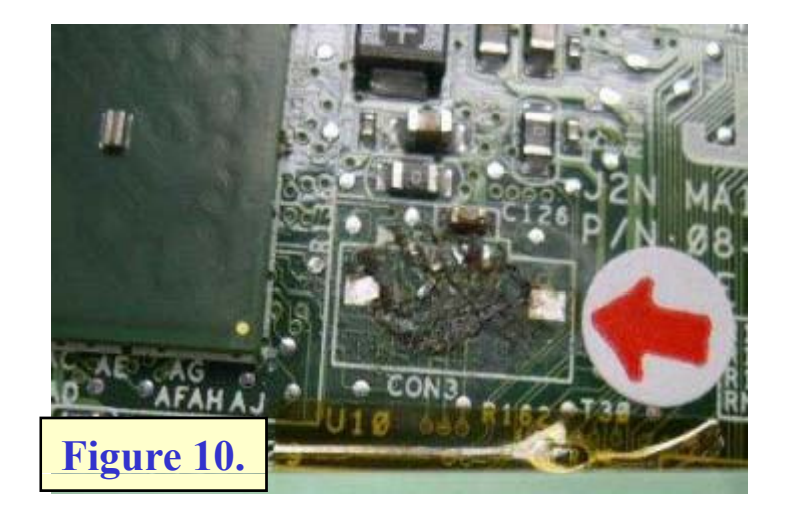

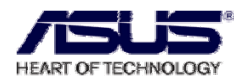

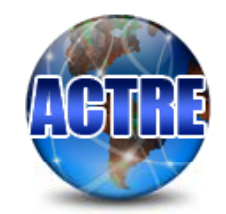

#### **1-4 PCB Trace Scratched**

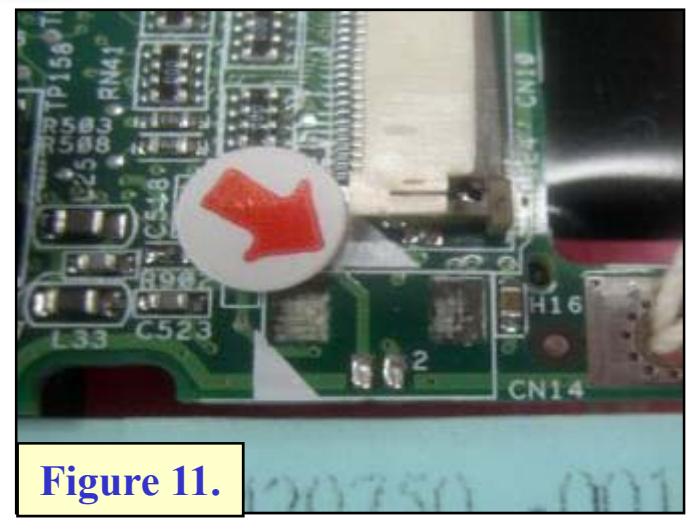

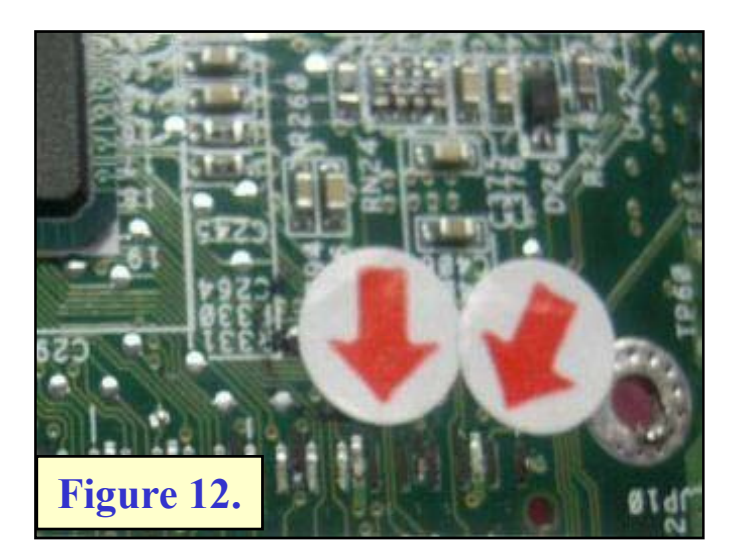

| Damage                                  | Comments                                                                           | Repair   | Exchange | In-<br>Warranty | Out-<br>Warranty |
|-----------------------------------------|------------------------------------------------------------------------------------|----------|----------|-----------------|------------------|
|                                         | PCB PAD Broken                                                                     | Rejected | -        | -               | -                |
| PCB Trace<br>Scratched<br>[Figure 7~12] | PCB PAD Broken<br>Under 2pcs PAD and<br>the same PCB side<br>(If customer request) | Accepted | -        | Charge          | Charge           |

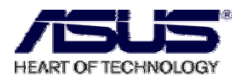

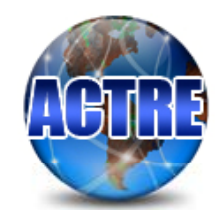

#### 2-1 PCB Broken

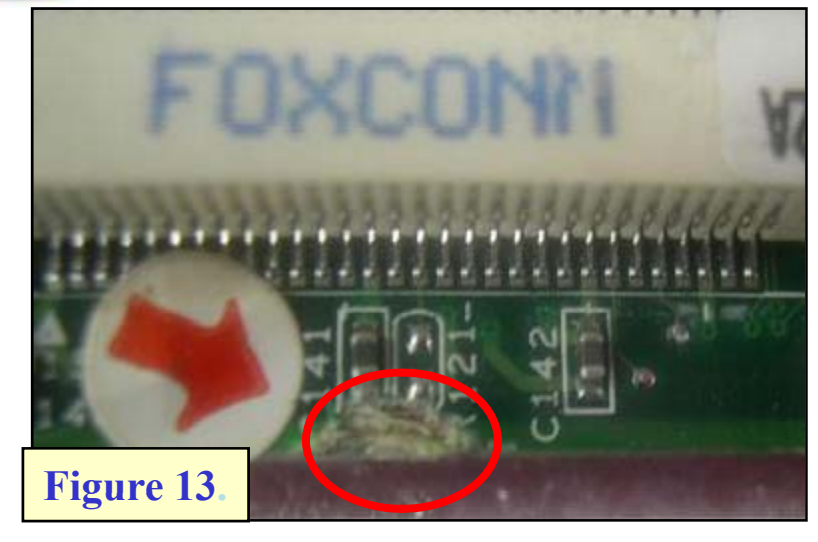

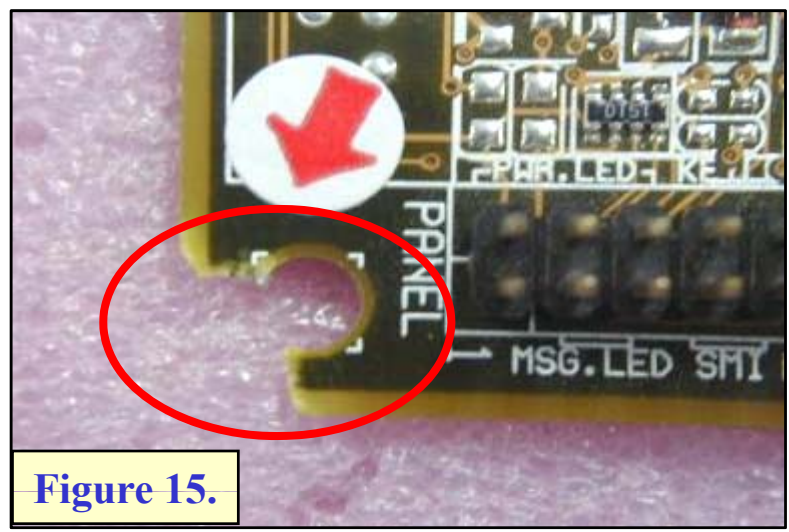

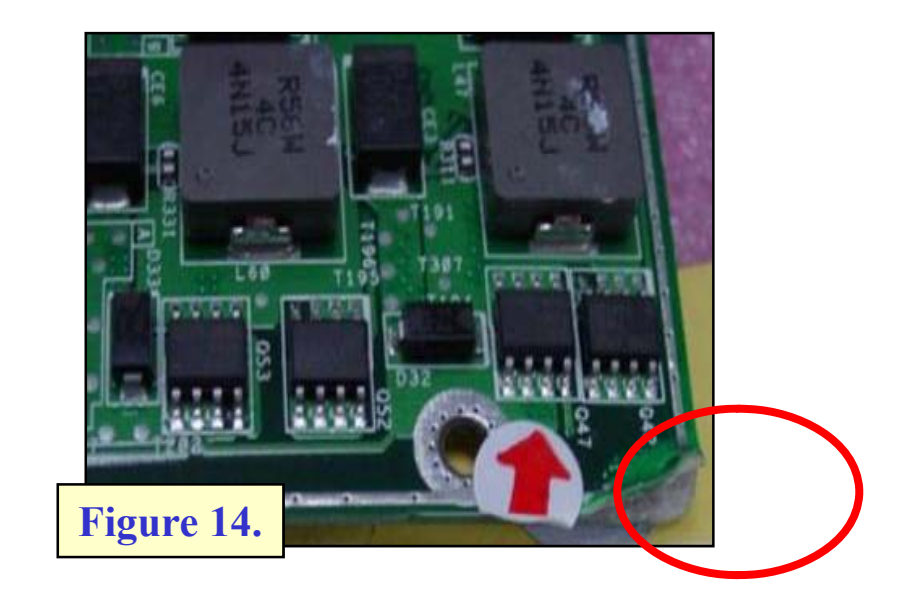

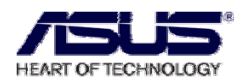

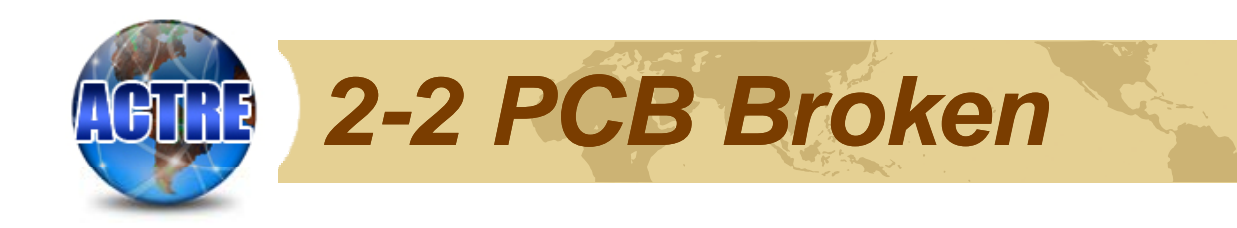

| Damage                       | Comments                               | Repair   | Exchange | In-<br>Warranty | Out-<br>Warranty |
|------------------------------|----------------------------------------|----------|----------|-----------------|------------------|
| PCB Broken<br>[Figure 13~15] | The broken part<br>already destroy PCB | Rejected | -        | -               | -                |

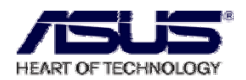

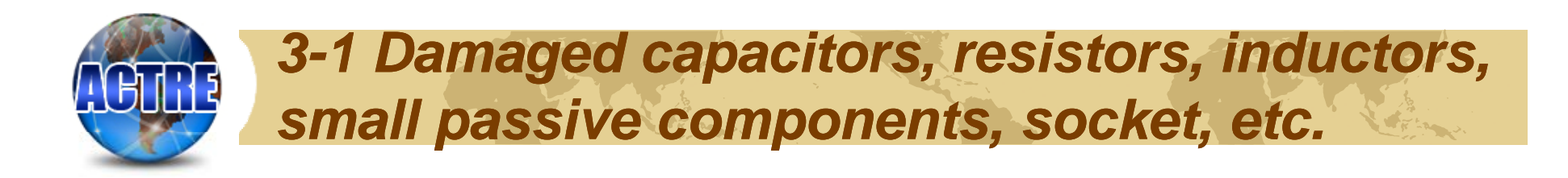

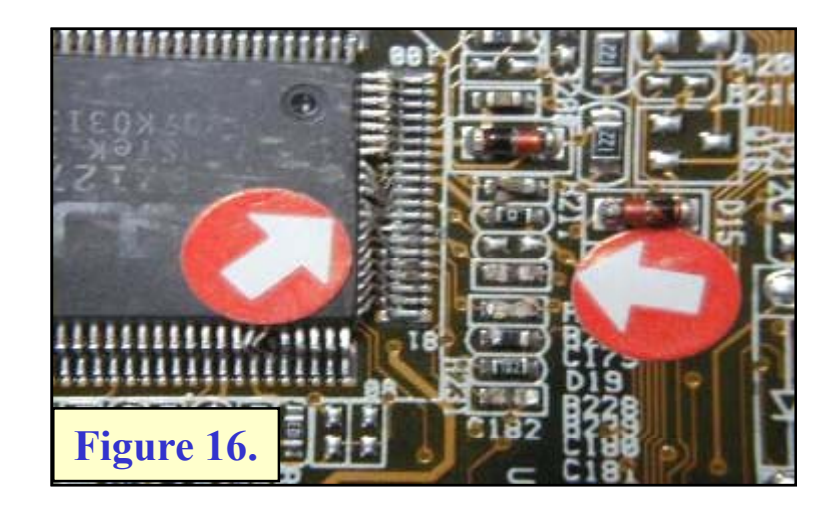

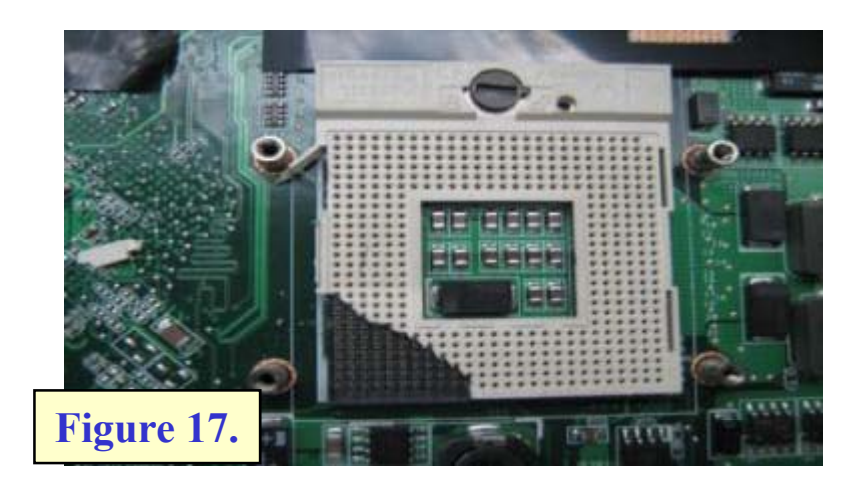

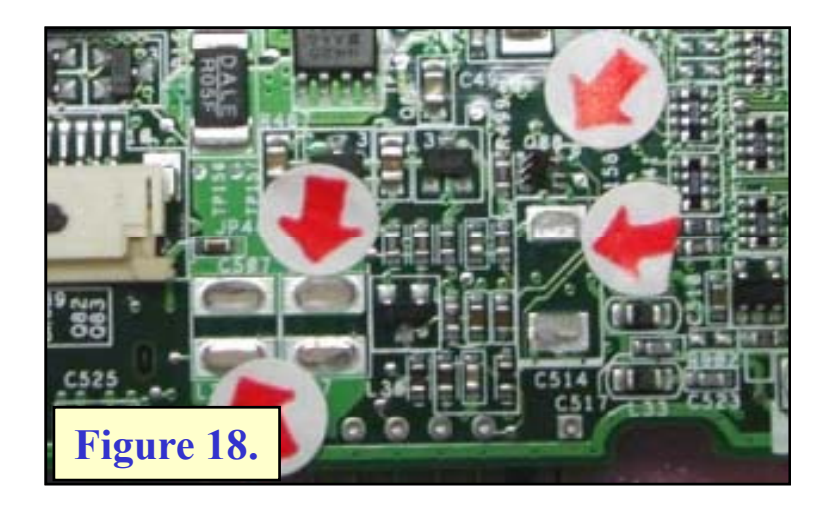

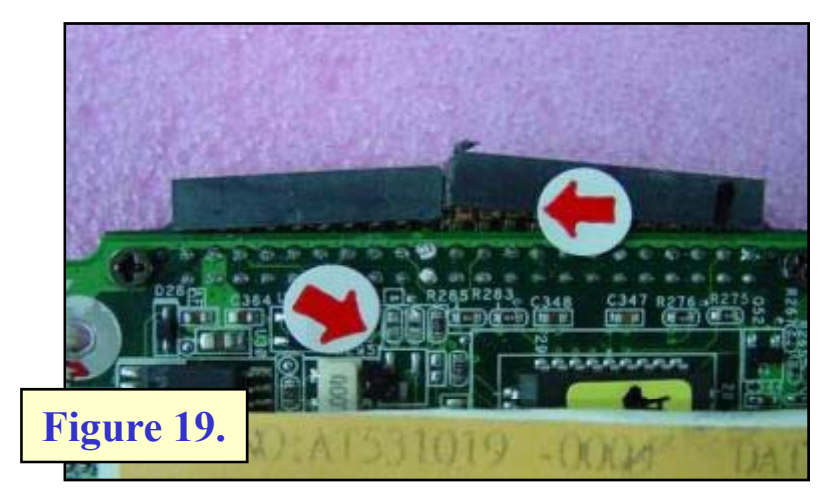

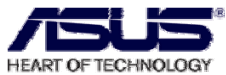

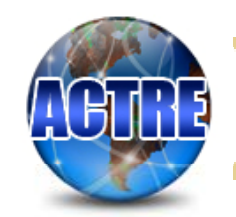

# 3-2 Damaged capacitors, resistors, inductors, small passive components, socket, etc.

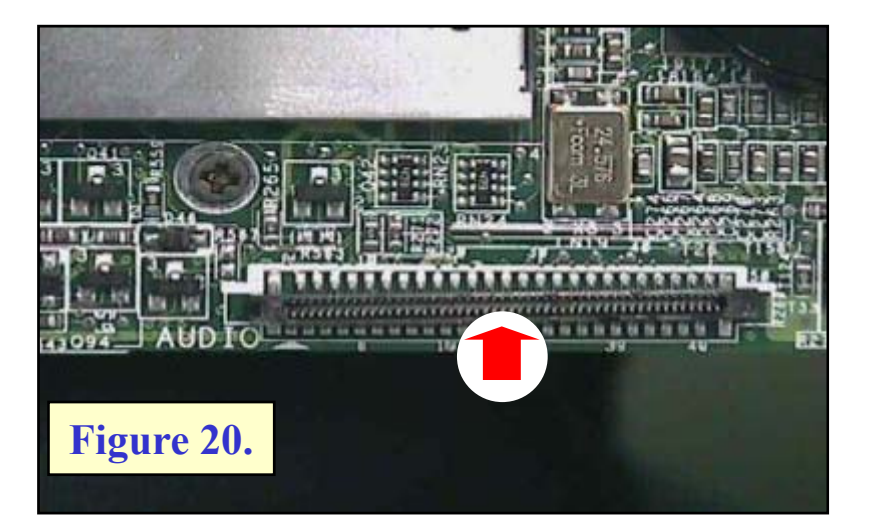

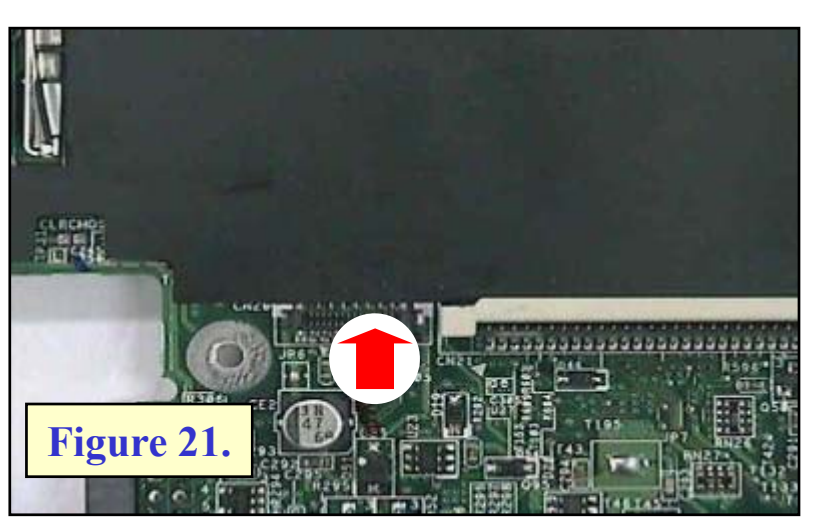

| Damage               | Comments                                                                                    | Repair   | Exchange | In-<br>Warranty | Out-<br>Warranty |
|----------------------|---------------------------------------------------------------------------------------------|----------|----------|-----------------|------------------|
| Damaged<br>Component | If under 3pcs impacted<br>broken components<br>slightly and PCB is ok<br>without any broken | Accepted | -        | Charge          | Charge           |
| [Figure 16~21]       | If it's serious impacted<br>or PCB broken more<br>than 3 lines                              | Rejected | -        | _               | -                |

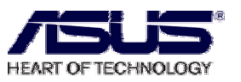

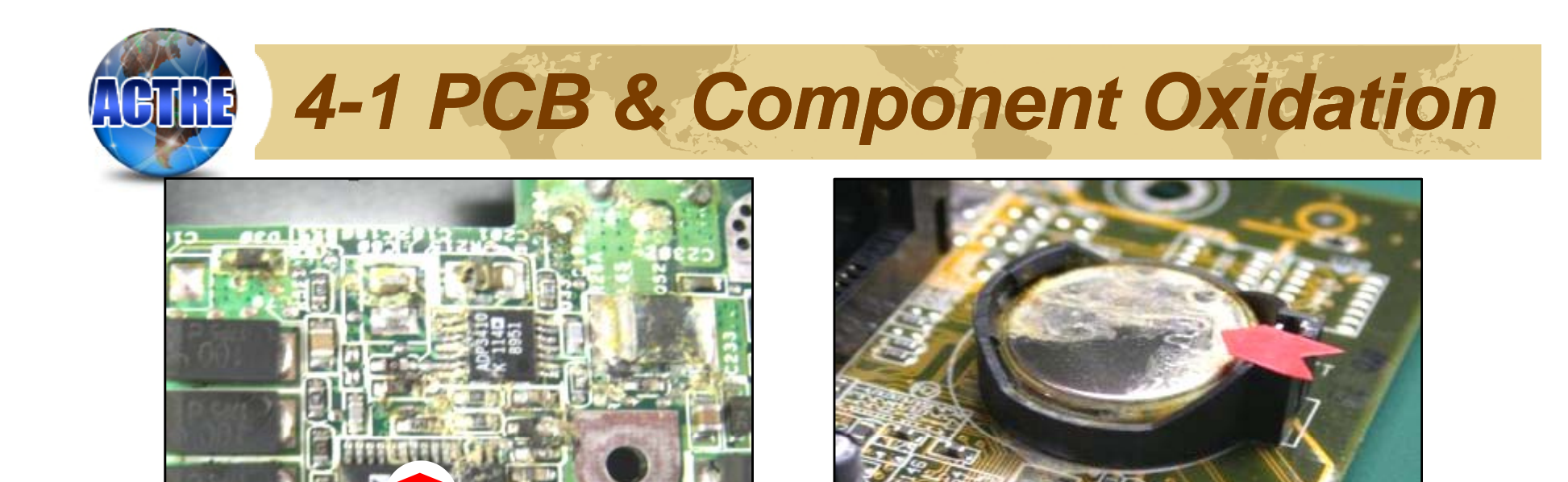

Figure 23.

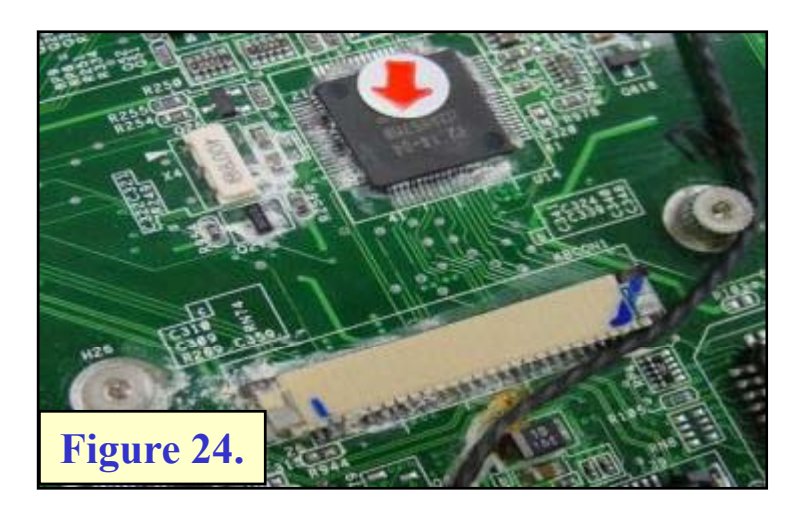

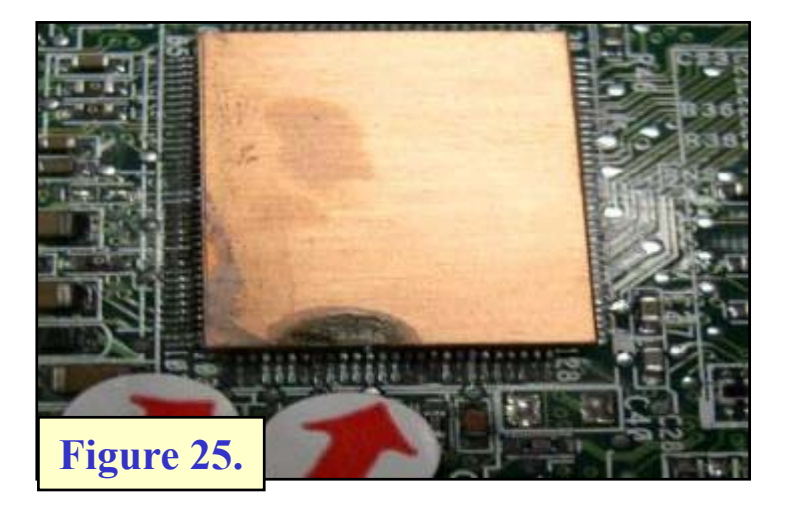

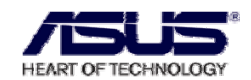

**ASUS Confidential** 

Figure 22.

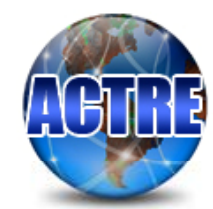

### 4-2 PCB & Component Oxidation

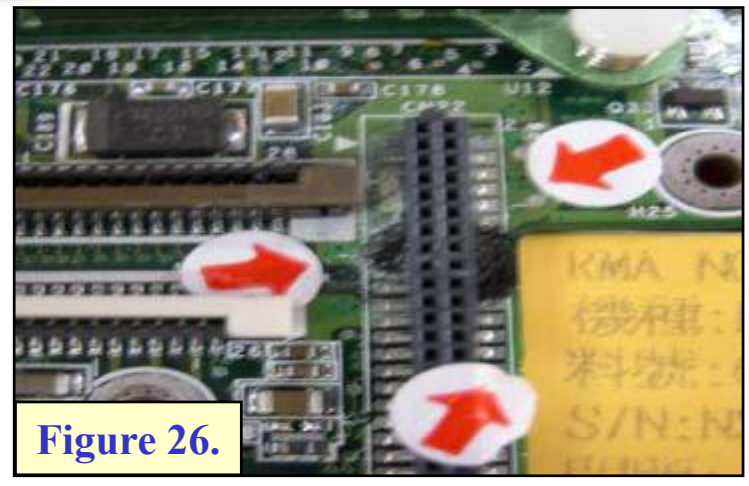

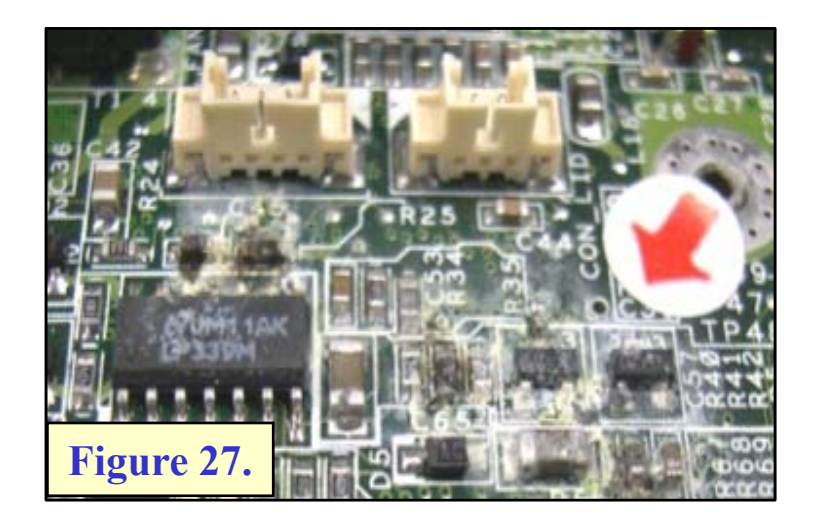

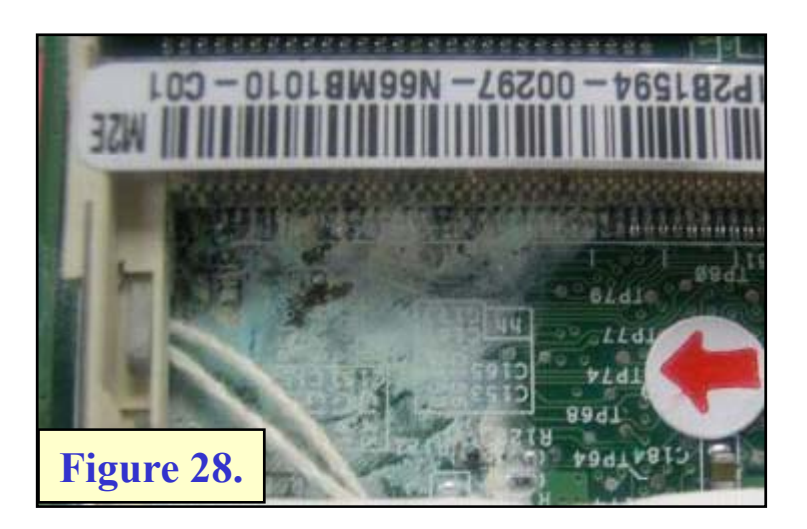

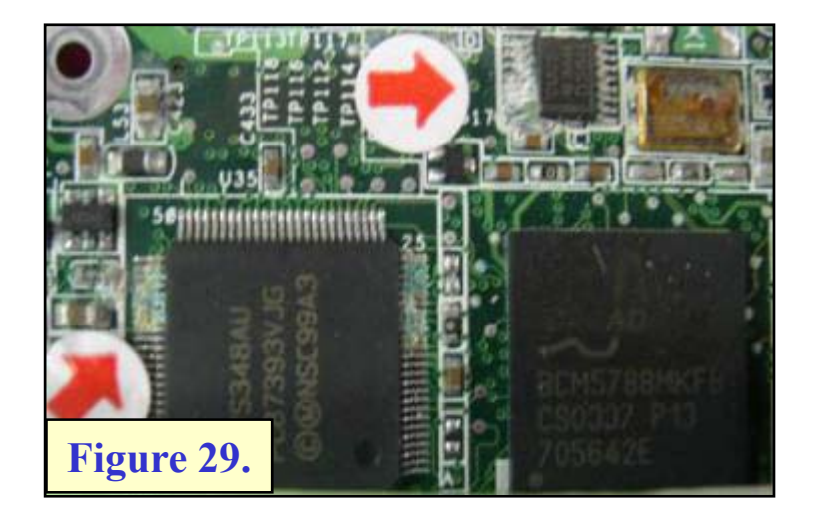

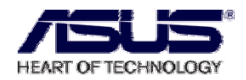

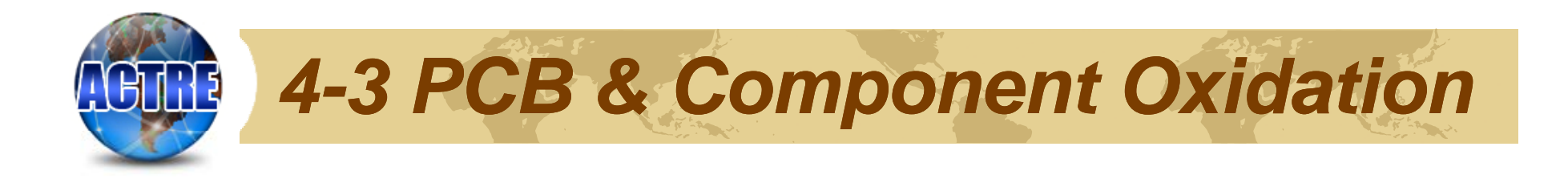

| Damage                                           | Comments                      | Repair   | Exchange | In-<br>Warranty | Out-<br>Warranty |
|--------------------------------------------------|-------------------------------|----------|----------|-----------------|------------------|
| Component and<br>PCB Oxidation<br>[Figure 22~29] | Component or PCB<br>Oxidation | Rejected | _        | _               | _                |

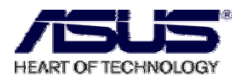

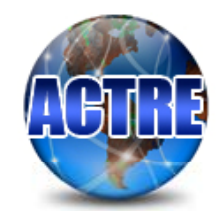

#### **5-1 PCB Burned**

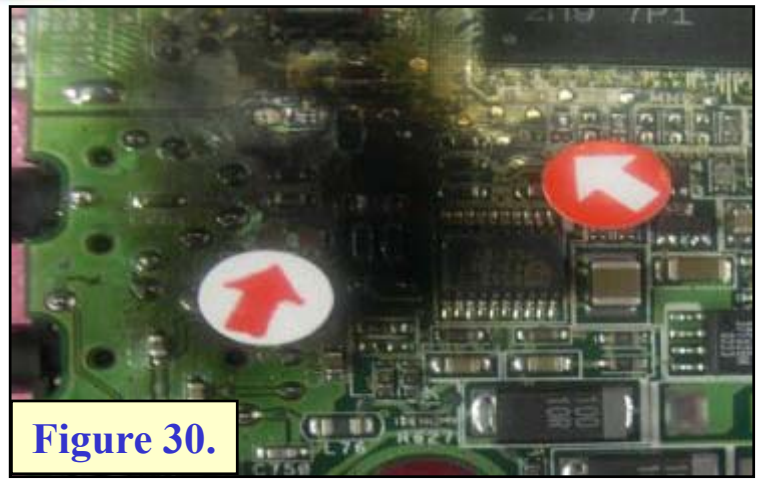

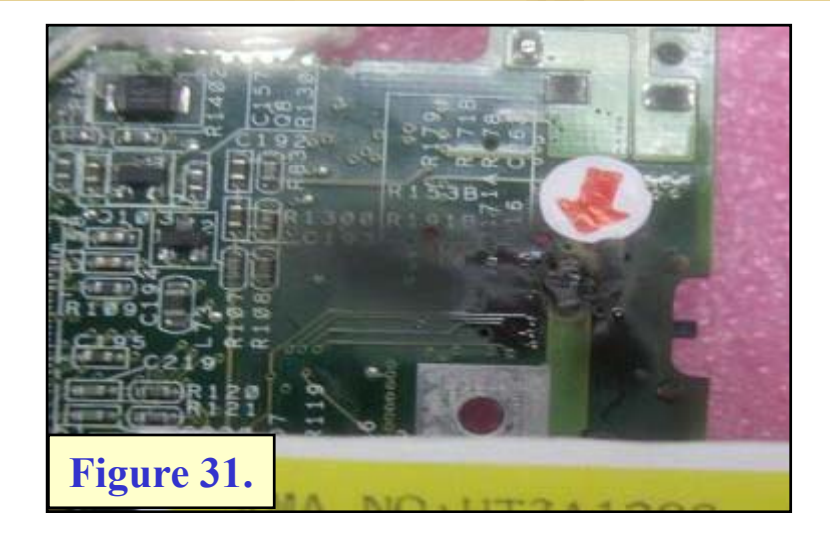

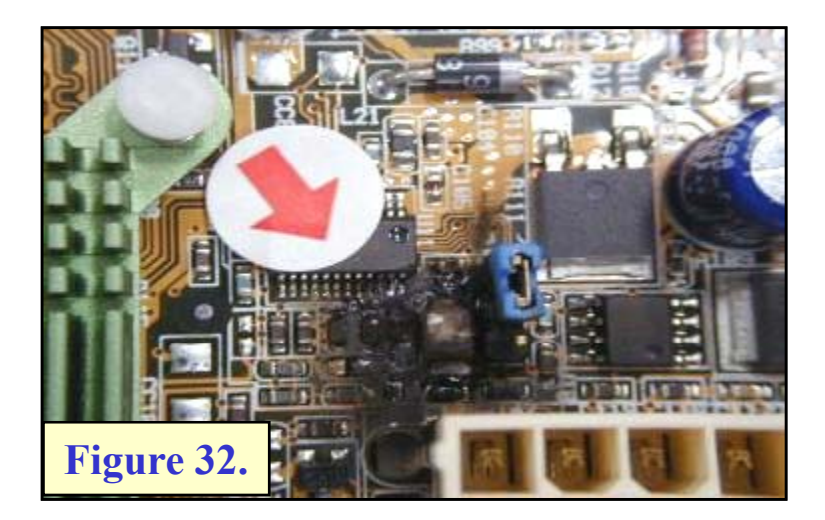

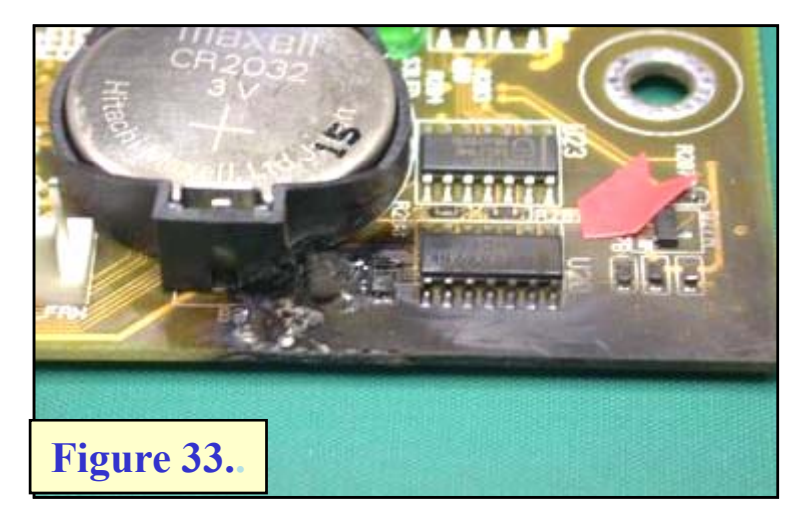

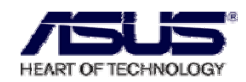

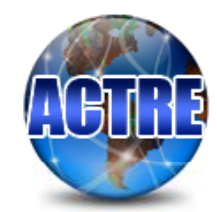

#### **5-2 PCB Burned**

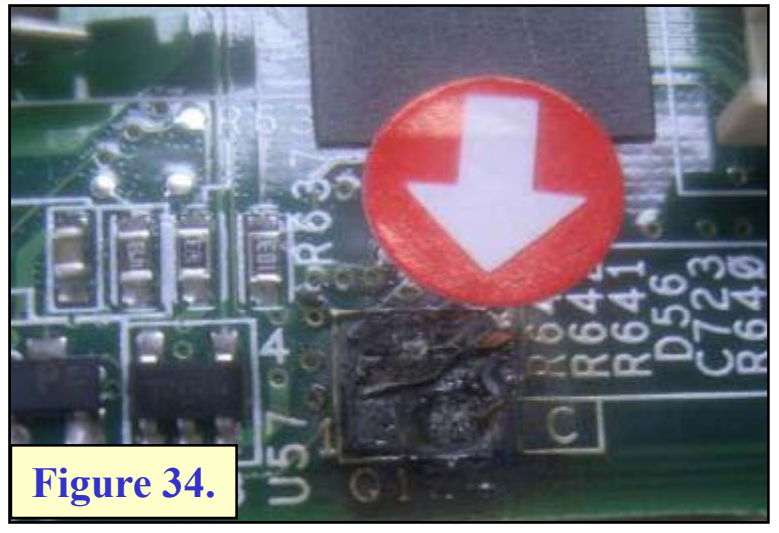

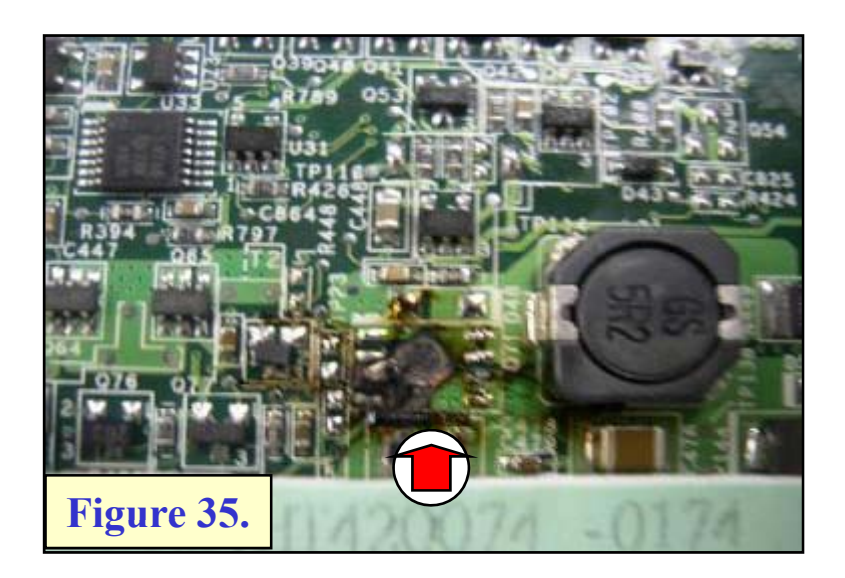

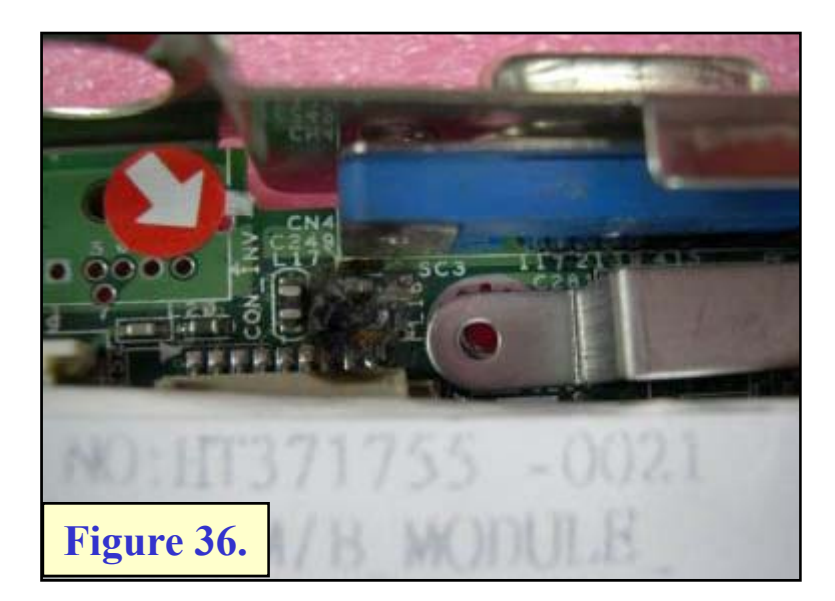

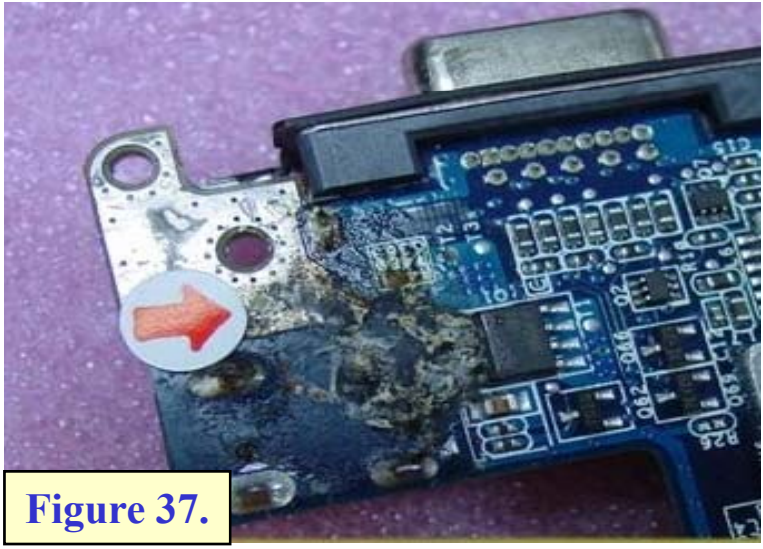

HEART OF TECHNOLOGY

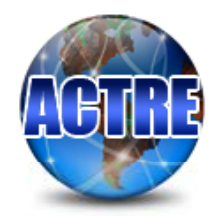

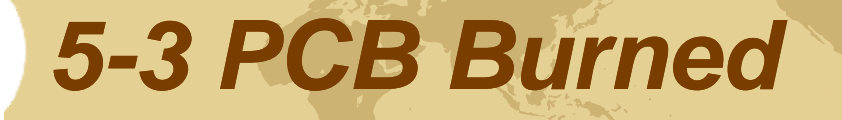

| Damage                       | Comments              | Repair   | Exchange | In-<br>Warranty | Out-<br>Warranty |
|------------------------------|-----------------------|----------|----------|-----------------|------------------|
| PCB Burned<br>[Figure 30~37] | If M/B PCB is burned. | Rejected | -        | -               | -                |

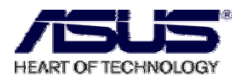

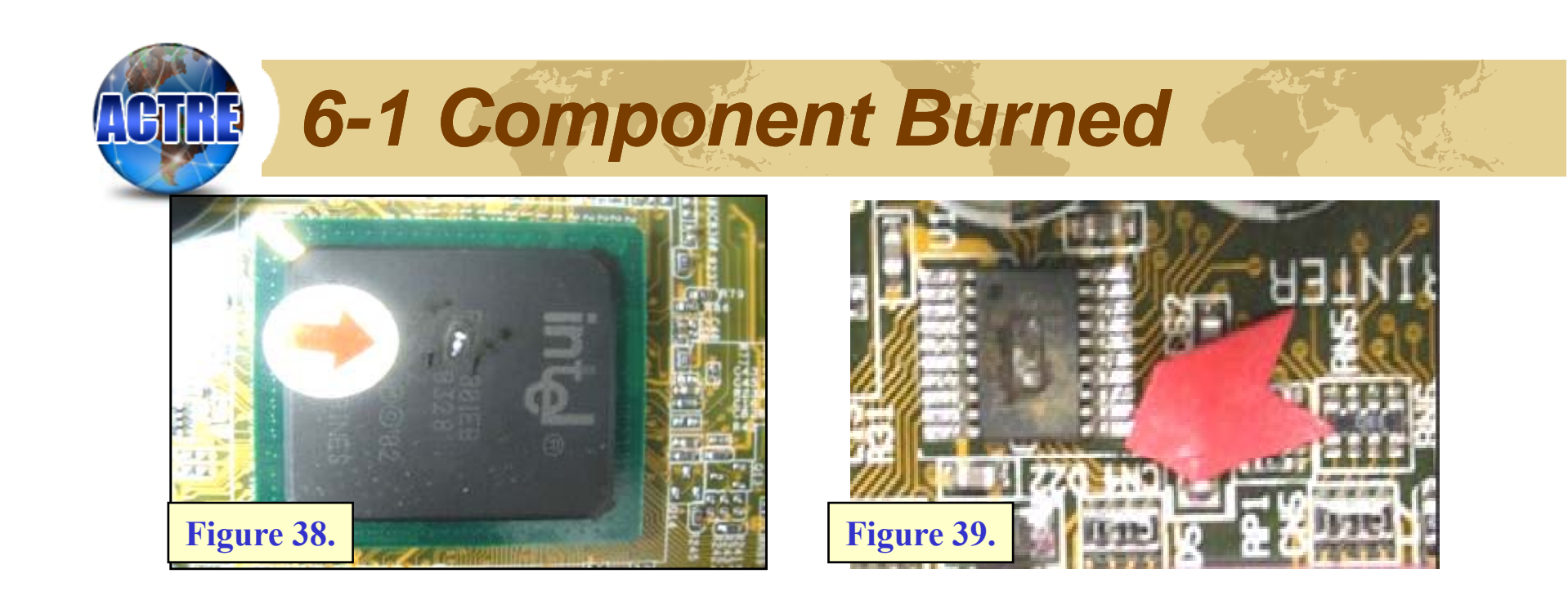

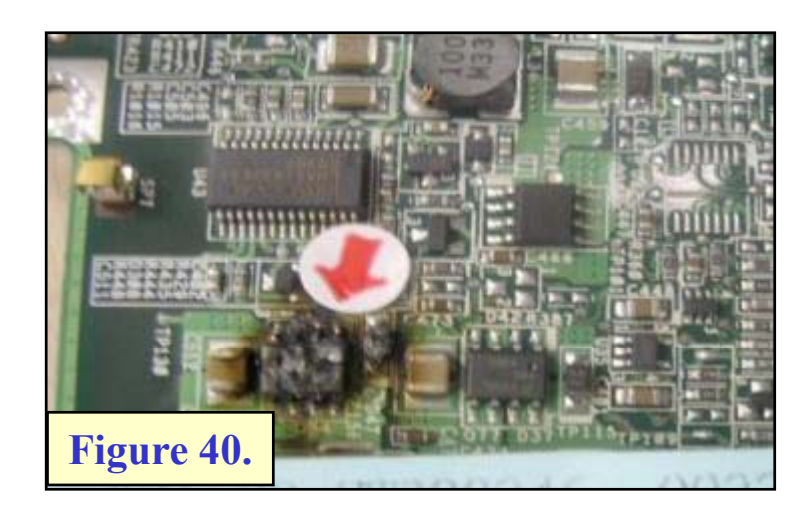

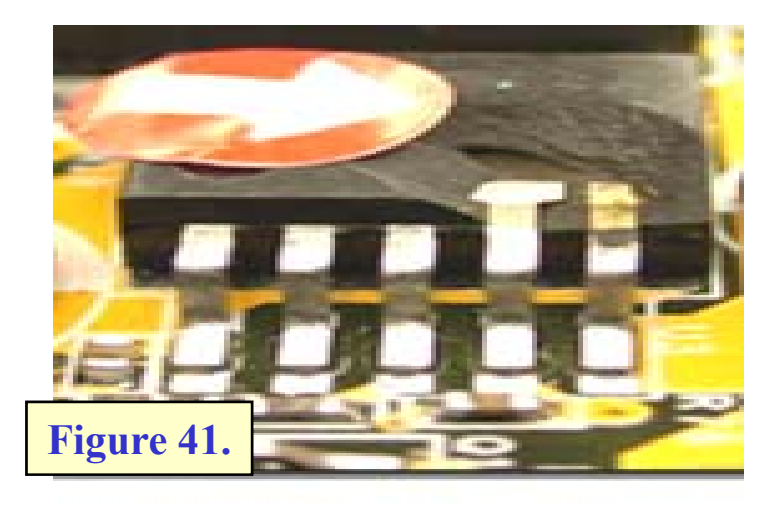

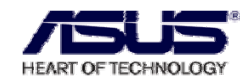

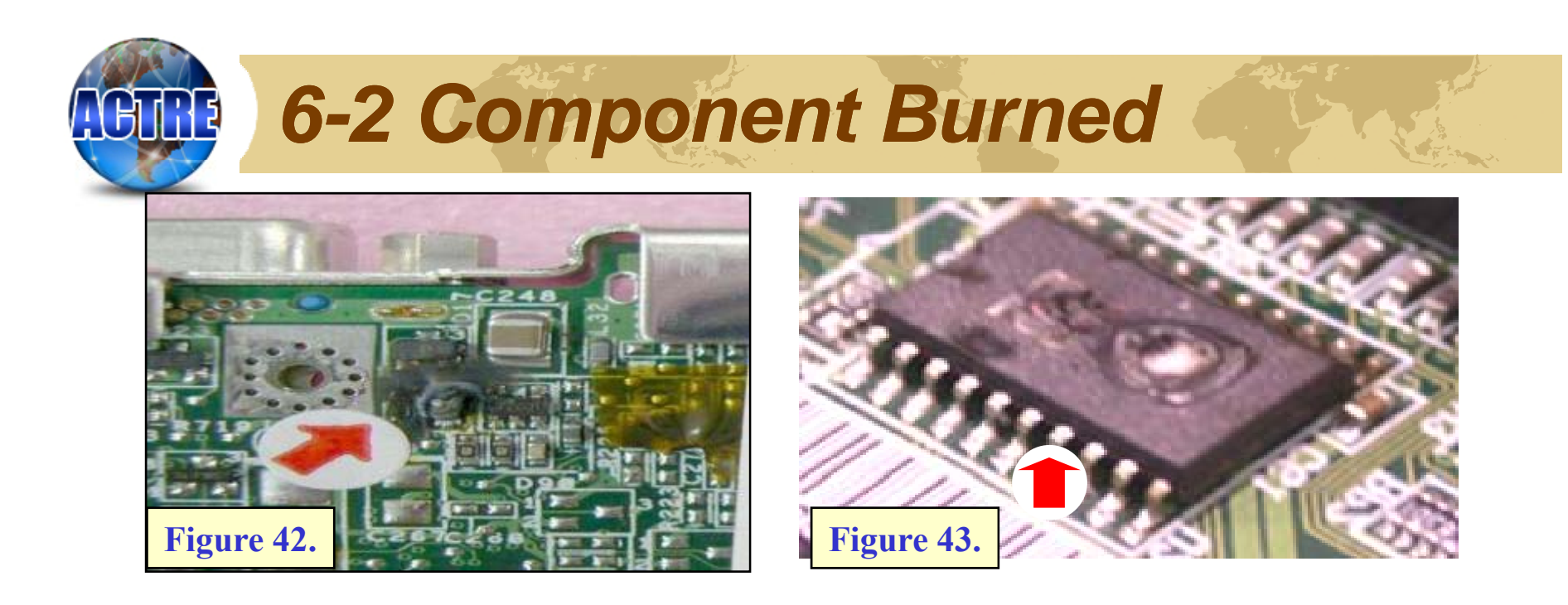

| Damage                   | Comments                              | Repair   | Exchange | In-<br>Warranty | Out-Warranty |
|--------------------------|---------------------------------------|----------|----------|-----------------|--------------|
| Component                | For general                           | Accepted | -        | Free            | Charge       |
| Burned<br>[Figure 38~43] | If it's very obvious as user's faulty | Rejected | -        | _               | -            |

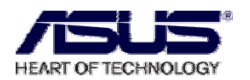

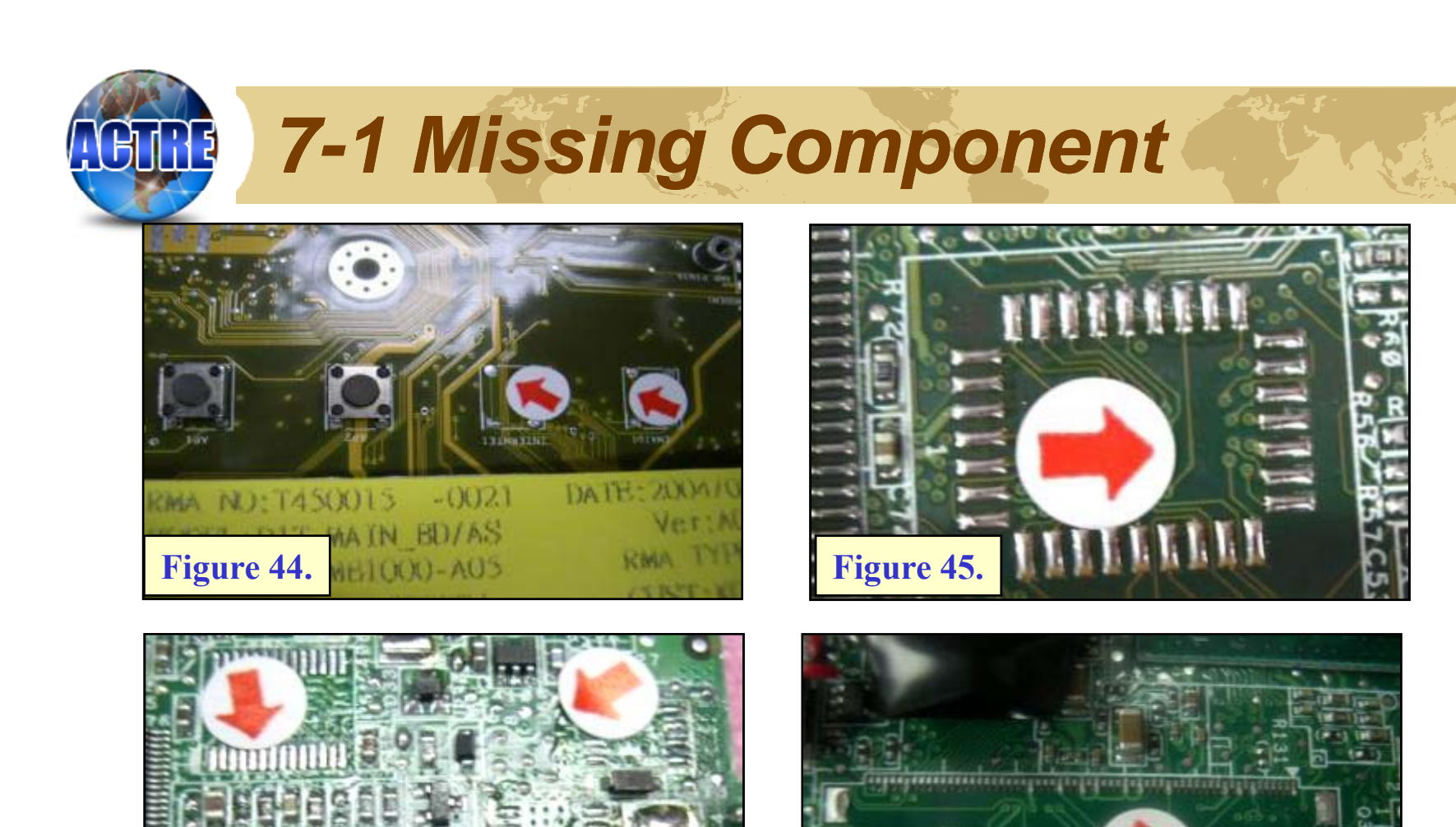

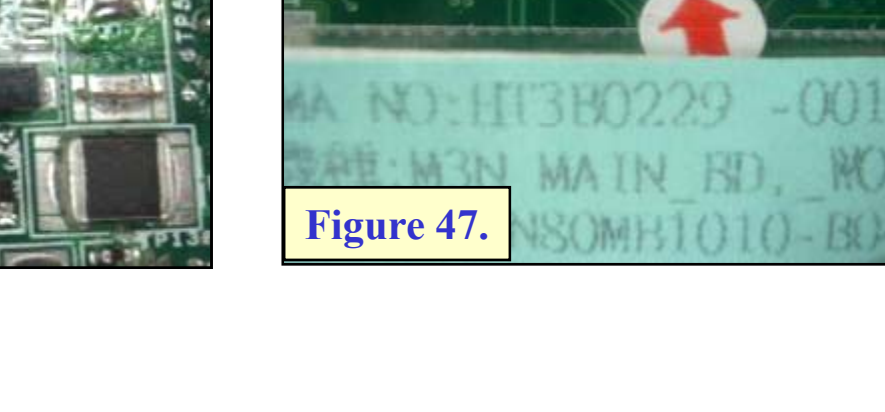

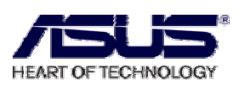

Figure 46.

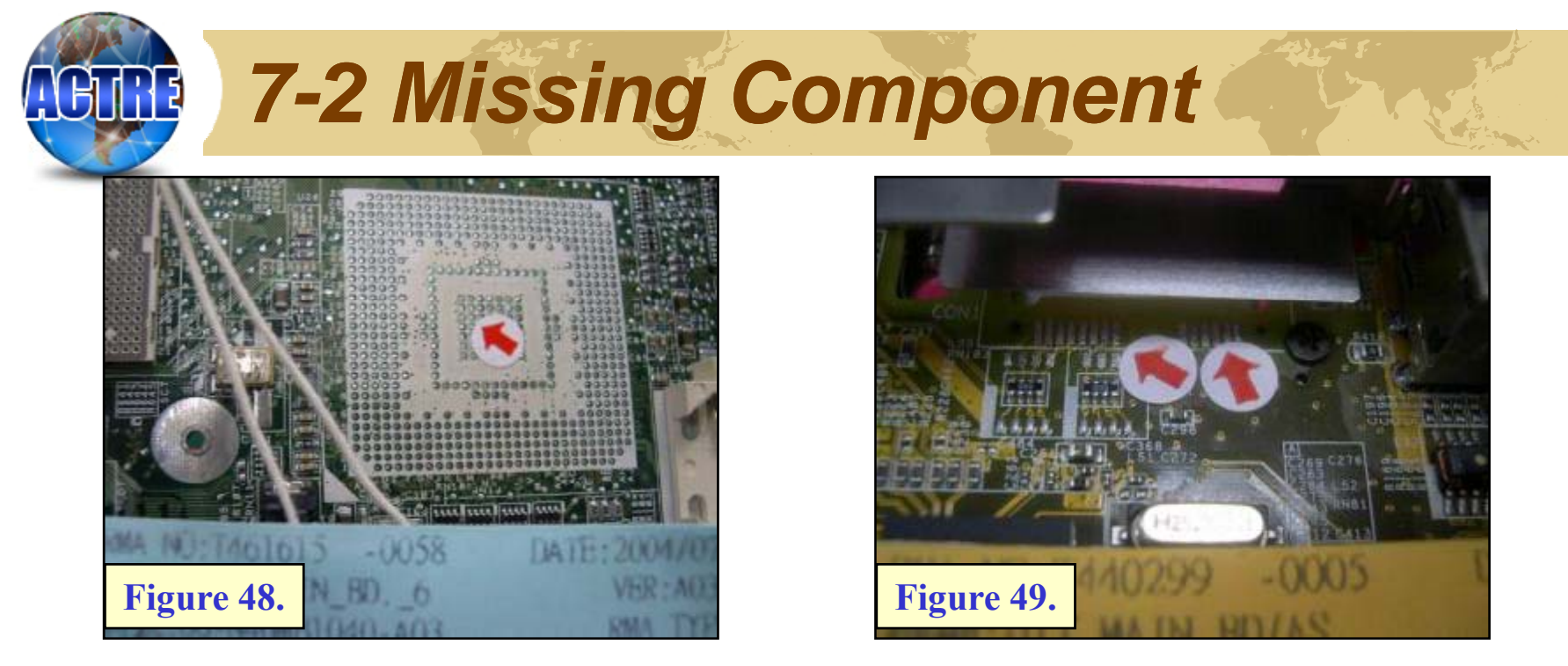

| Damage                      | Comments                                                                               | Repair   | Exchange | In-<br>Warranty | Out-<br>Warranty |
|-----------------------------|----------------------------------------------------------------------------------------|----------|----------|-----------------|------------------|
| Missing                     | if missing components<br>by user                                                       | Rejected | -        | -               | -                |
| Component<br>[Figure 44~49] | Missing components<br>by user (under 2pcs<br>not include BGA)<br>(If customer request) | Accepted | _        | Charge          | Charge           |

HEART OF TECHNOLOGY

| <b>61117</b> 8-            | 1 S/N Dan                                                                                                    | nage     |                              | Alter 8     |                  |
|----------------------------|----------------------------------------------------------------------------------------------------|----------|------------------------------|-------------|------------------|
| TS1C61KM010<br>Figure 50   | 0439 - 60 - NOPMB1000 - A05                                                                                           | Figure 2 | EN6200TC512/<br>6AC0A<br>51. |             |                  |
| Damage                     | Comments                                                                                                    | Repair   | Exchange                     | In-Warranty | Out-<br>Warranty |
| S/N Damaged<br>[Figure 50] | No S/N or the S/N<br>can't be seen clearly<br>whether it is in<br>warranty.                                           | Rejected | -                            | -           | -                |
| S/N Damaged<br>[Figure 51] | S/N was damaged,<br>but recognize it is in<br>warranty. If can't be<br>repaired, it would be<br>Returned to Customer. | Accepted | -                            | free        | -                |

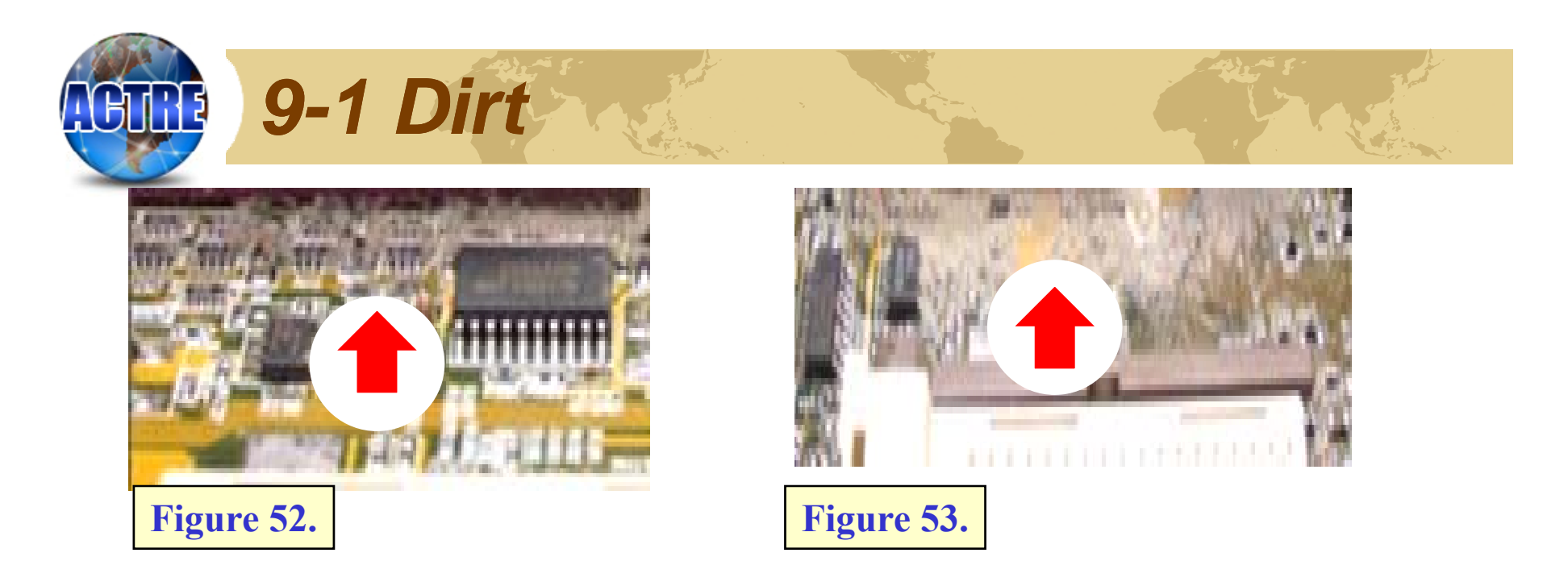

| Damage                 | Comments                                                                                        | Repair   | Exchange | In-<br>Warranty | Out-<br>Warranty |
|------------------------|-------------------------------------------------------------------------------------------------|----------|----------|-----------------|------------------|
| Dirt<br>[Figure 52~53] | For general, if the<br>board is dirt and<br>doesn't influence<br>function. We will<br>clean it. | Accepted | -        | -               | -                |

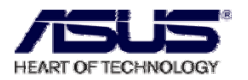

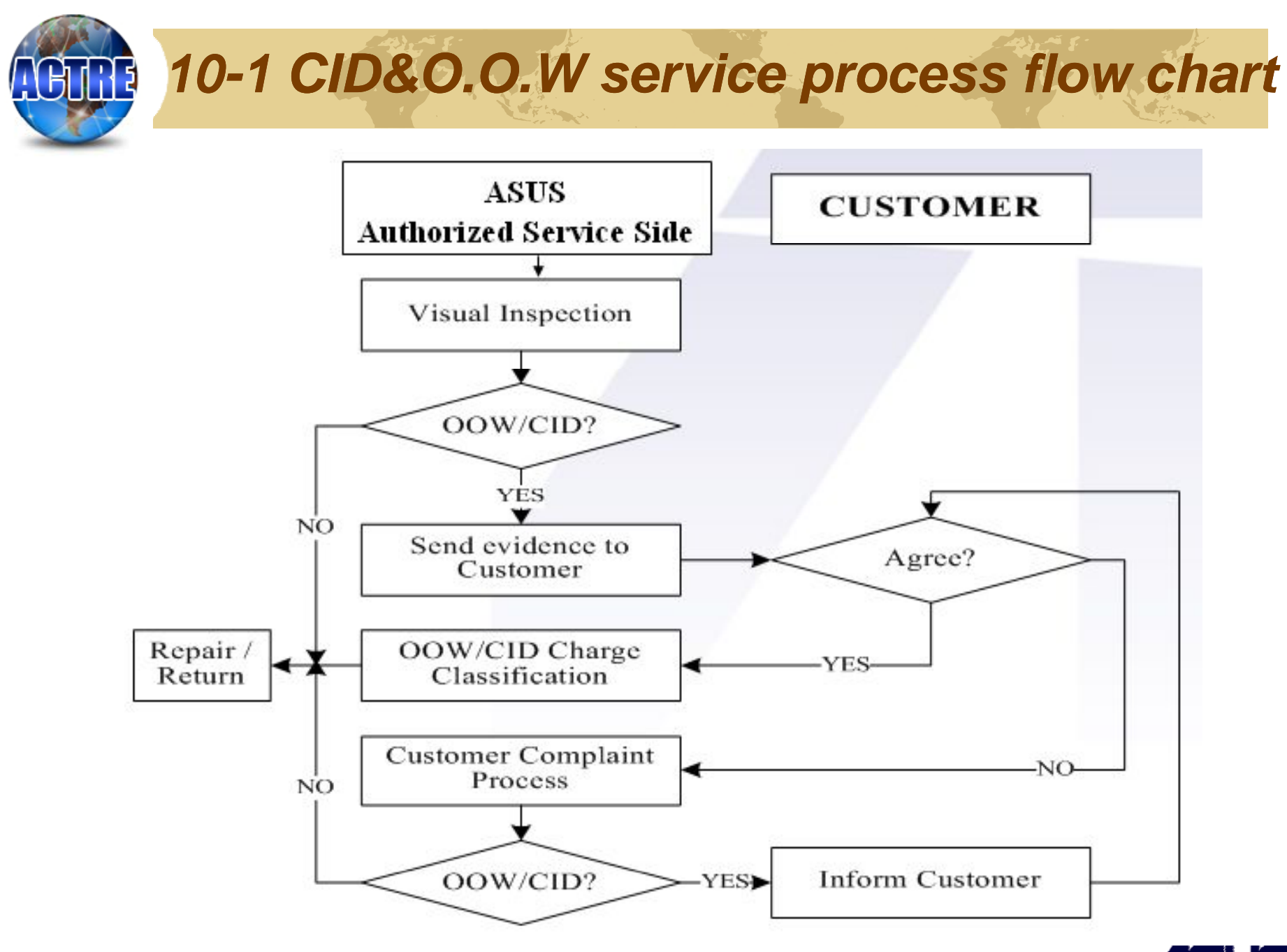

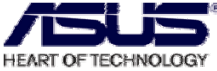

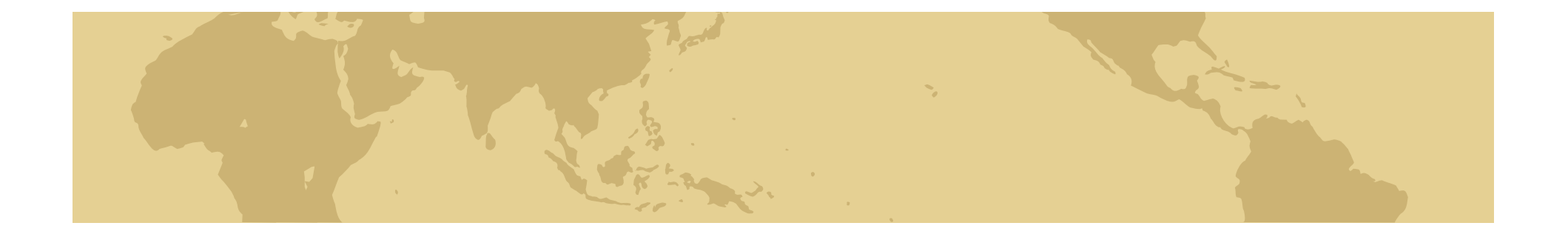

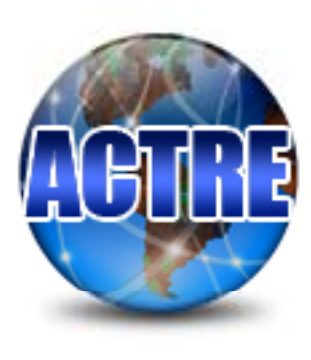

# Chapter 3 ASUS Pretest Fixture Package

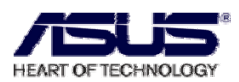

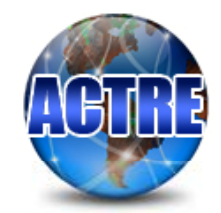

| PART NUMBER    | FIXTURE NAME         | AMOUNT | рното |
|----------------|----------------------|--------|-------|
| 22-060001280   | AUDIO TEST FIXTURE   | 1      | 1     |
| 60R-R00LA1000  | LAN LOOP BACK        | 1      |       |
| 80-C1G740-0A01 | SWBIOS               | 1      | Ţ     |
| 80-C1G036-0301 | ENG_EZUSB BOARD v2.0 | 4      |       |
| 22-060000050   | USB CABLE            | 4      | 0     |

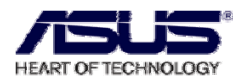

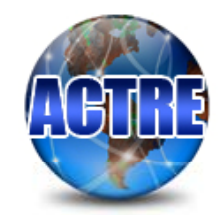

| PART NUMBER  | FIXTURE NAME                     | AMOUNT | рното |
|--------------|----------------------------------|--------|-------|
| 16-000500007 | TOOLS PACKAGE                    | 1      |       |
| 14-011000040 | IEEE 1394 CABLE                  | 1      | Q     |
| 14-000500500 | MINI USB CABLE                   | 1      | 30    |
| 04-267001510 | ADAPTER 10W<br>AD620(US/JPN/TWN) | 1      |       |
| 20-521055550 | CD-ROM TESTING CD                | 1      |       |

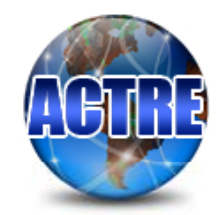

| PART NUMBER       | FIXTURE NAME               | AMOUNT | рното  |
|-------------------|----------------------------|--------|--------|
|                   | SOCKET479 VOLTAGE TOOL     | 1      |        |
| 60R-R0000070      | SOCKET478 VOLTAGE TOOL     | 1      |        |
| 60R-R0000250      | SOCKET 754 VOLTAGE<br>TOOL | 1      | ° _ 20 |
| 80-C1TAK0-0300    | PORT80_MINIPCI R3.00       | 1      | H.     |
| 60-N61DB1000-A01P | L2D LPC_DEBUG BD           | 1      |        |

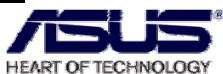

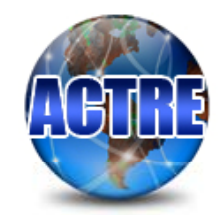

| PART NUMBER       | FIXTURE NAME                                        | AMOUNT | рното |
|-------------------|-----------------------------------------------------|--------|-------|
| 60-2N61013136     | EC JIG BOARD<br>(FLASH BIOS TOOL)                   | 1      |       |
| 14G122300280      | 28 pin FFC Cable                                    | 1      |       |
| 14G122300240      | 24 pin FFC Cable                                    | 1      |       |
| 20-T00581702      | EGE5000 GIGABIT<br>ETHERNET<br>(NEW CARD TEST TOOL) | 1      |       |
| 60-NDDDB1000-B01P | PCI-Express Debug Card<br>(type 34)                 | 1      |       |

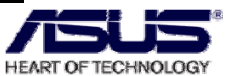

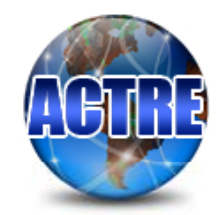

| PART NUMBER  | FIXTURE NAME               | AMOUNT | рното |
|--------------|----------------------------|--------|-------|
| 20-521042381 | Memory Stick<br>Card       | 1      |       |
| 20-TT2600048 | SCANDISK SD<br>MEMORY CARD | 1      |       |
|              |                            |        |       |
|              |                            |        |       |
|              |                            |        |       |

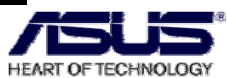

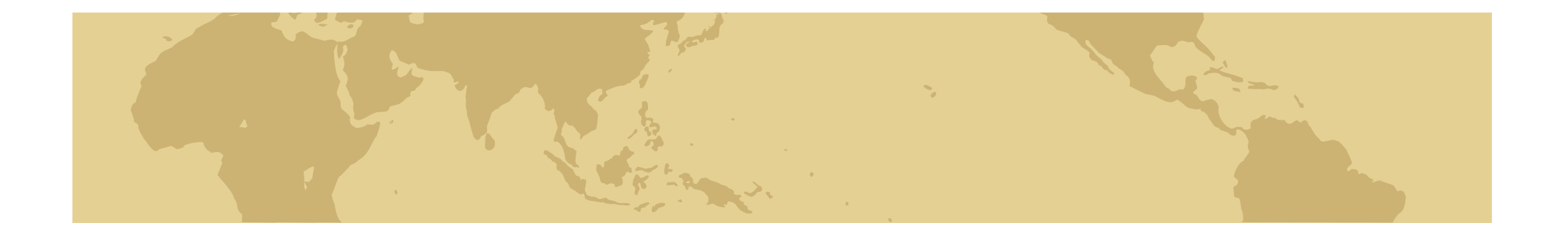

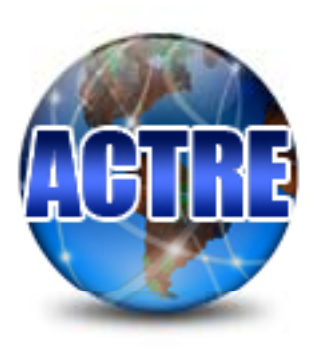

## Chapter 4 Pretest operate description

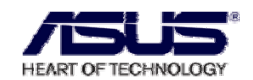

# **Pretest operate description-1**

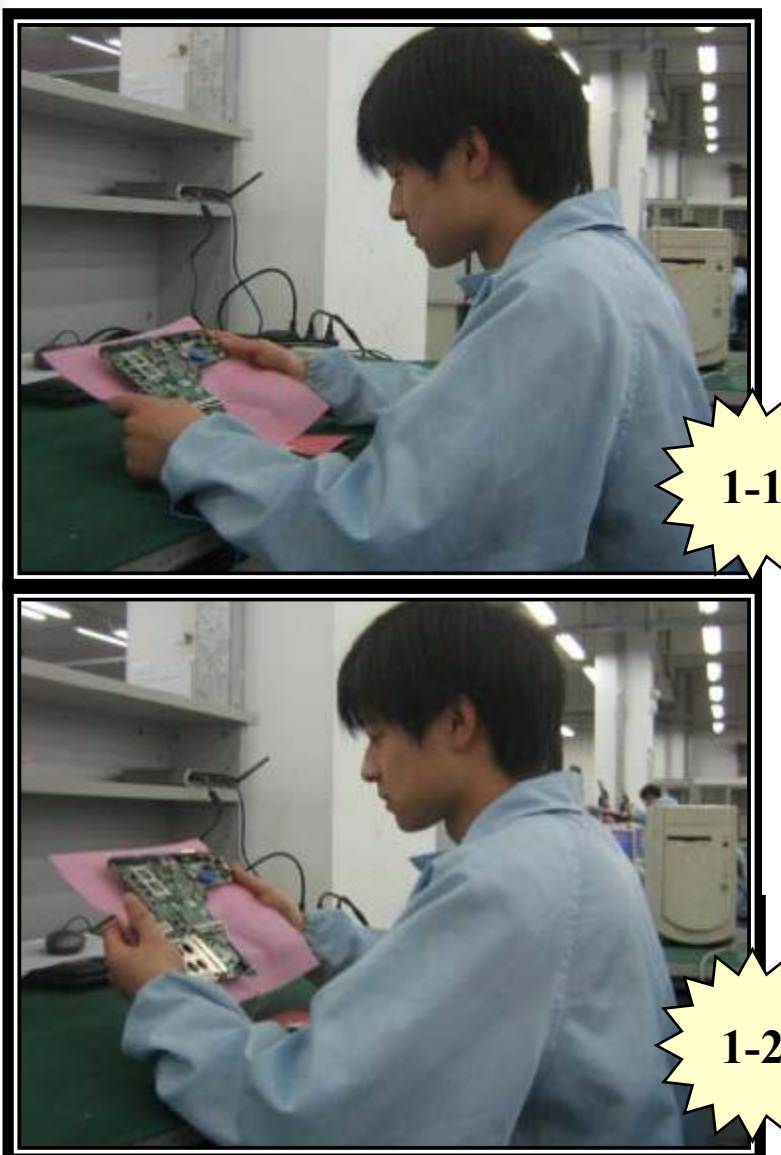

Visual inspection: Inspect NB\_MB have broken, oxidized..... (Please refer Visual inspection Description) Customer induce or not. (Please refer Customer Induce Description) If any M/B components failed to work after inspection, Please paste the arrow stacker and write on Diagnostic Card

Check ARN (rework ) Notice to know if the model in your hand needs to do any rework

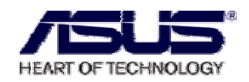

HIRE
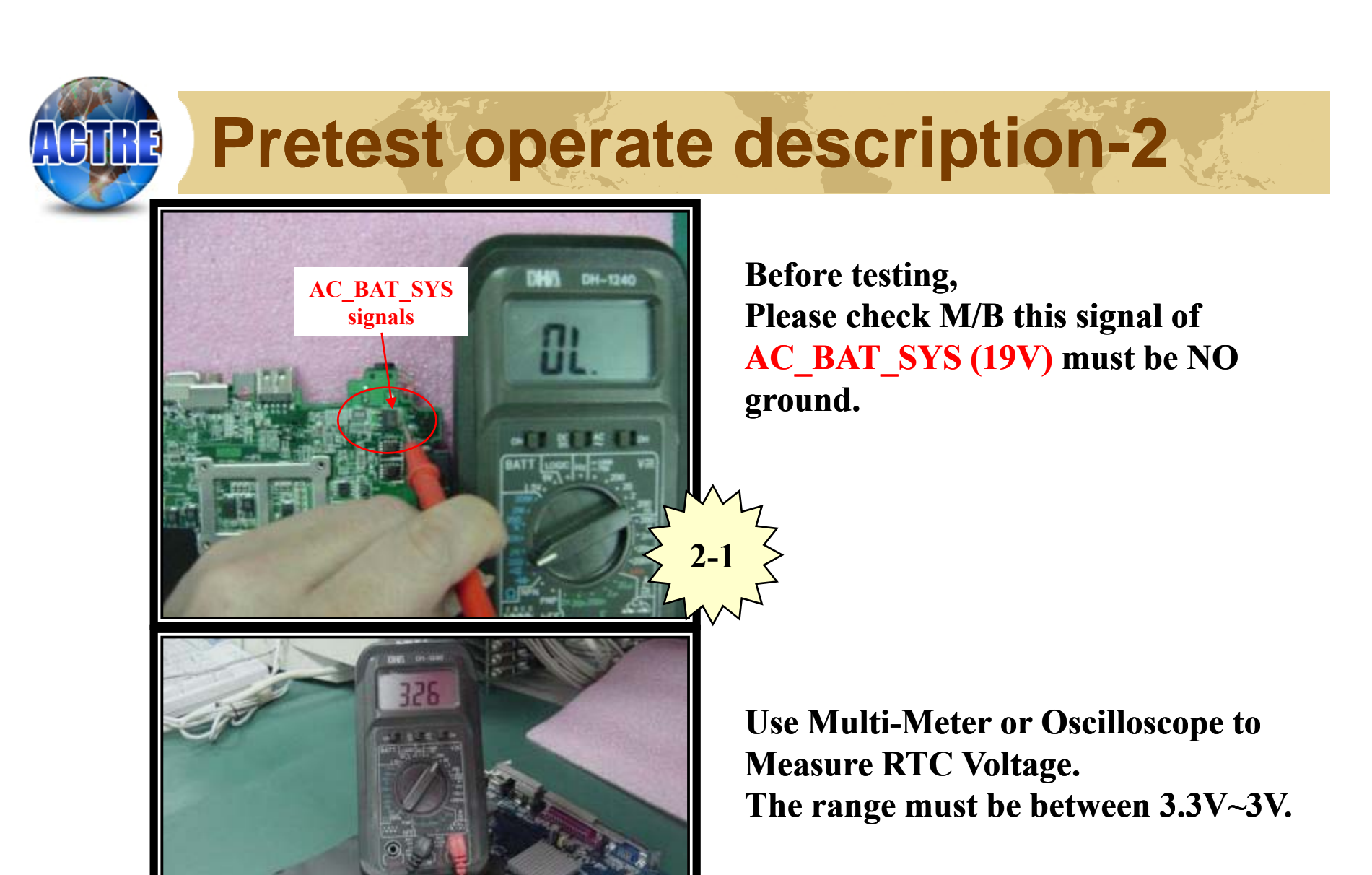

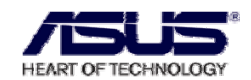

CMOS

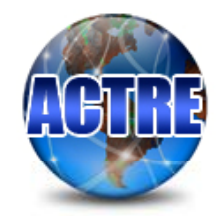

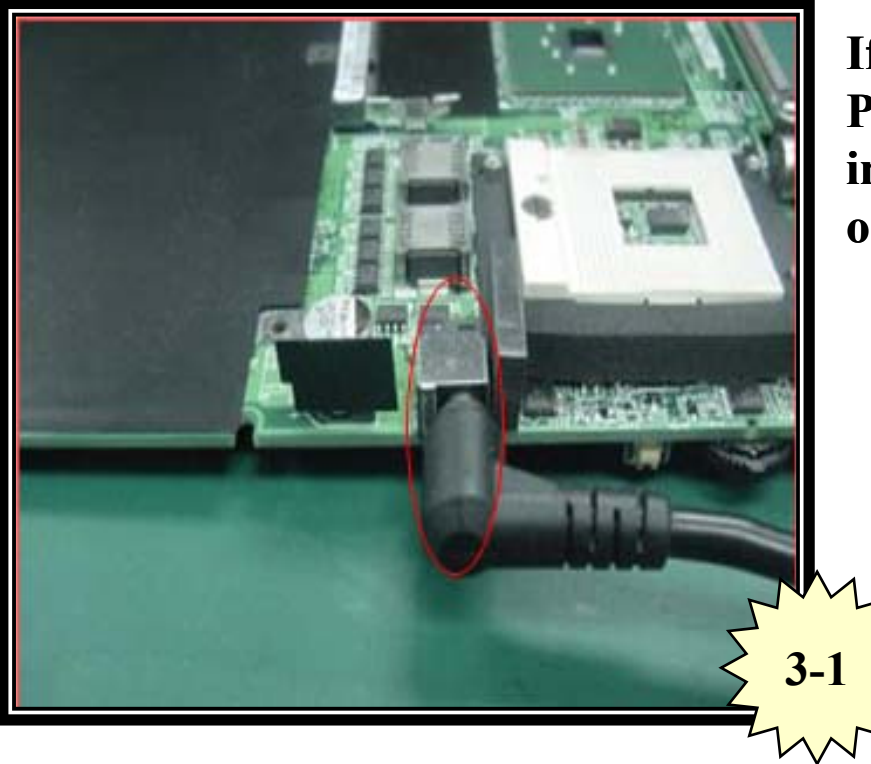

If Visual inspection is OK. Please plug AC adapter power into DC-Jack power connector on Motherboard.

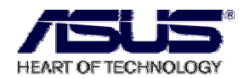

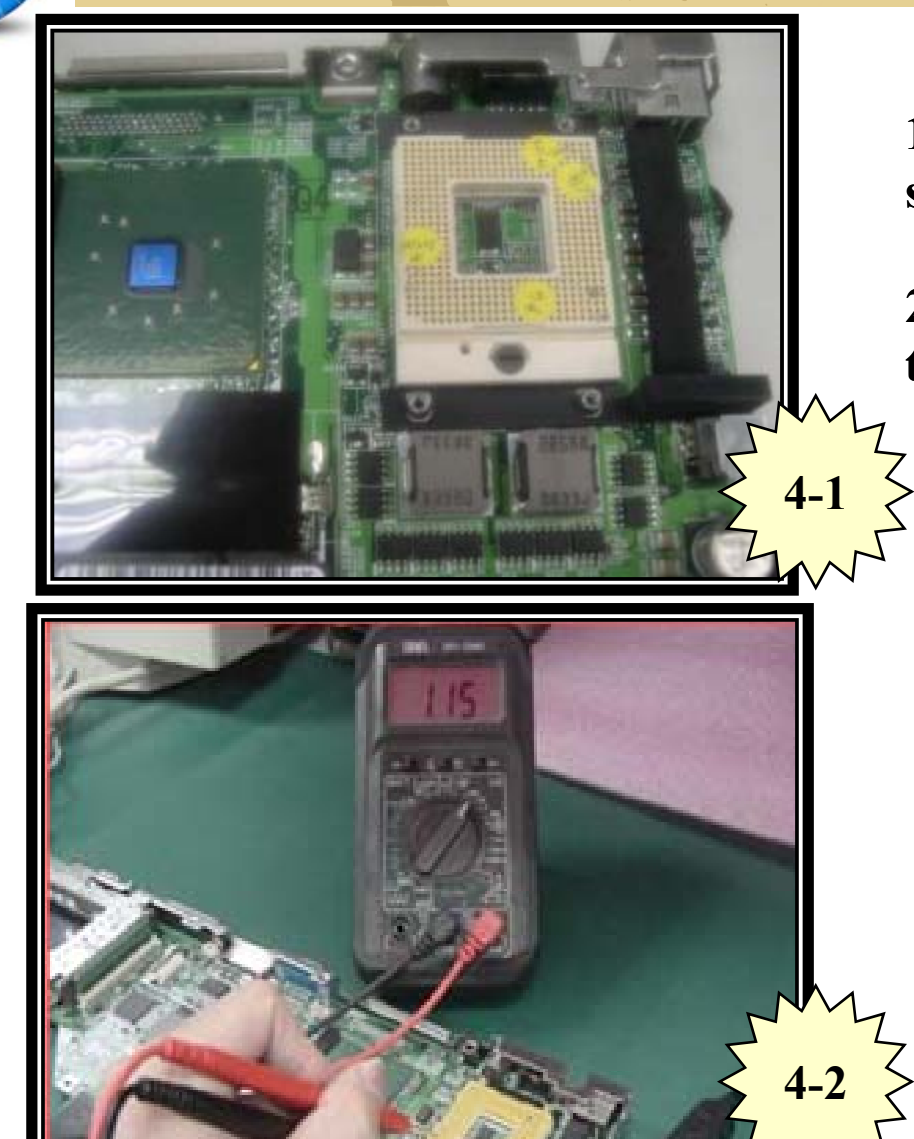

**1.Plug CPU Voltage tool into CPU socket** 

2.And press Power switch button to turn on.

Use Multi-Meter or Oscilloscope to Measure CPU Voltage (VCORE) on CPU Voltage tool (+10% voltage to permit)

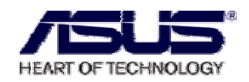

15

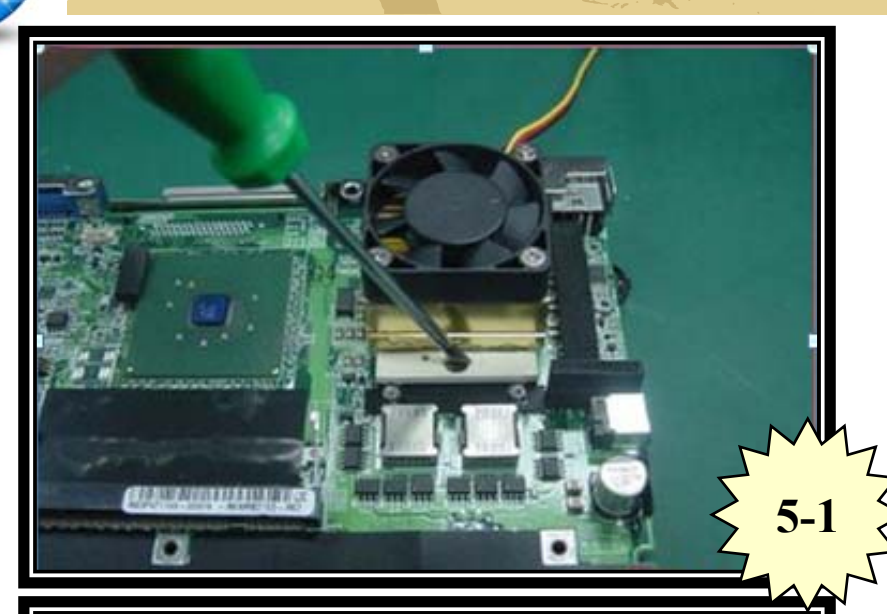

**1.Turn off power and Remove CPU voltage tool.** 

2.Plug CPU into CPU socket. (Dothan\ Yonah\Merom\Penryn....etc)

Plug Memory Module (DDR or DDR2 or DDR3base on model request) into Memory DIMM Slot.

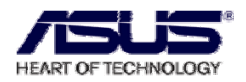

**ASUS Confidential** 

HIRE

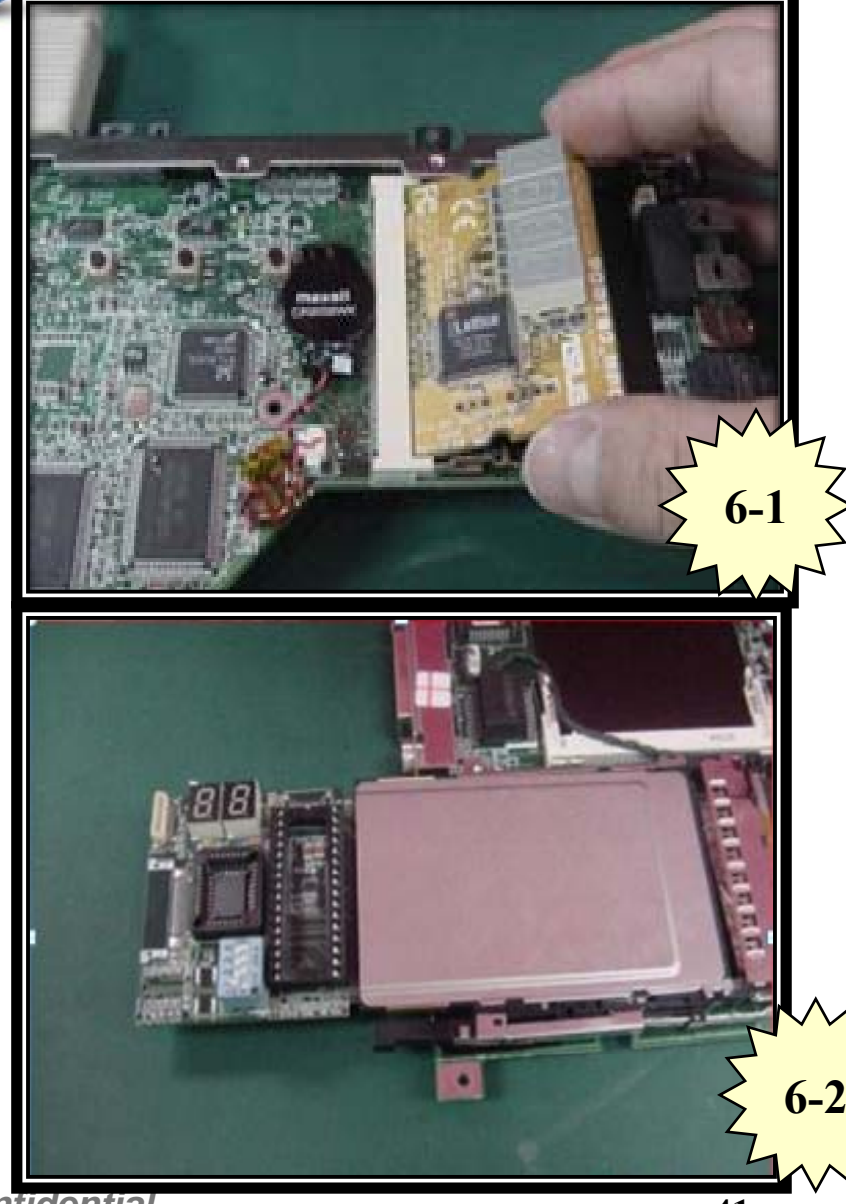

#### Plug PORT80\_MINIPCI Debug Card into M/B MINIPCI Slot.

#### Note:

Some model NB not supported MINIPCI Debug Card, Please use PCMCIA Debug Card to debug.

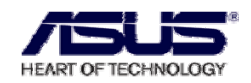

ASUS Confidential

Rđ

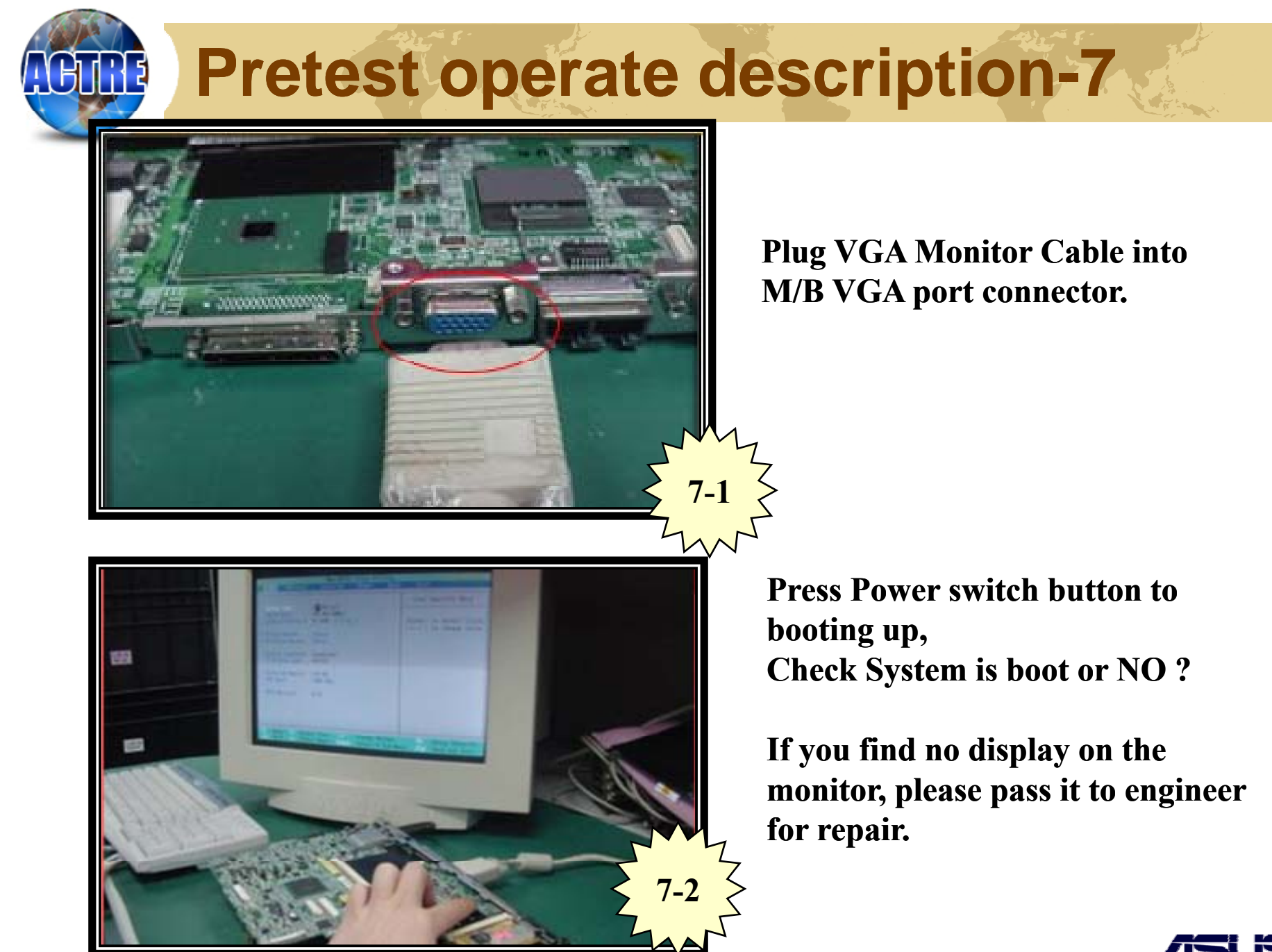

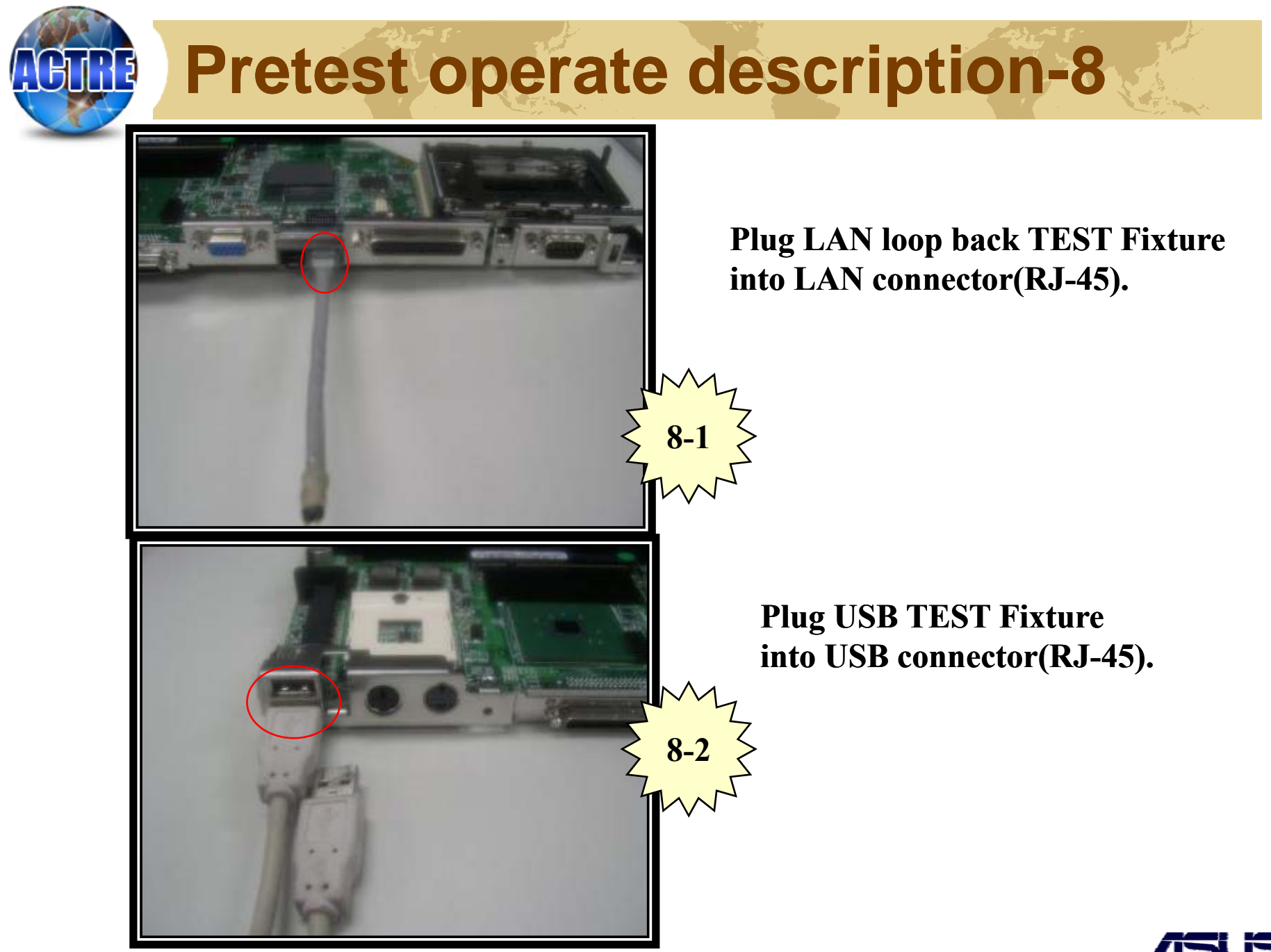

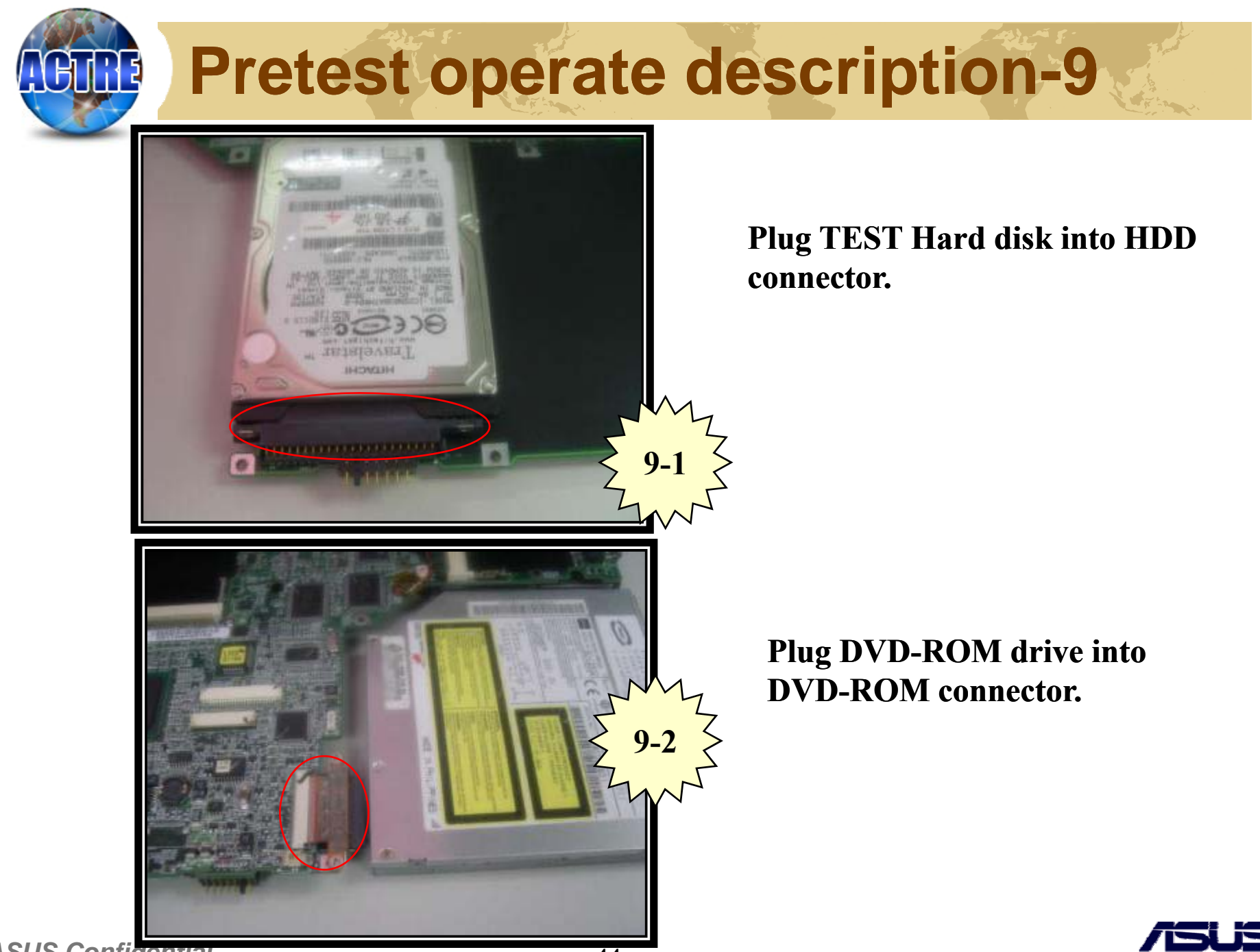

HEADT OF TECHNOLOGY

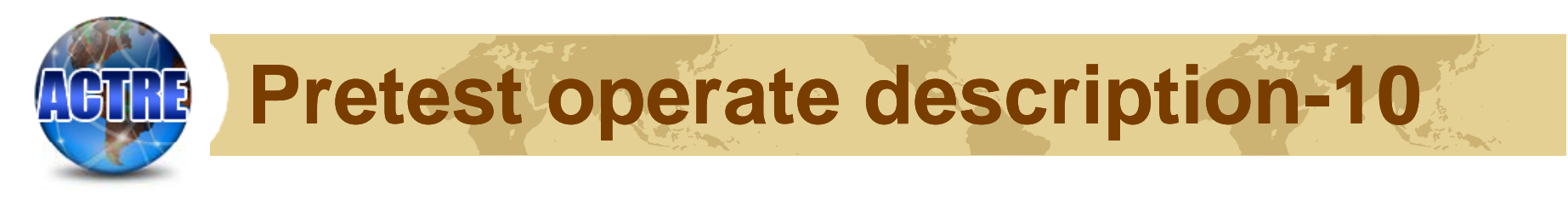

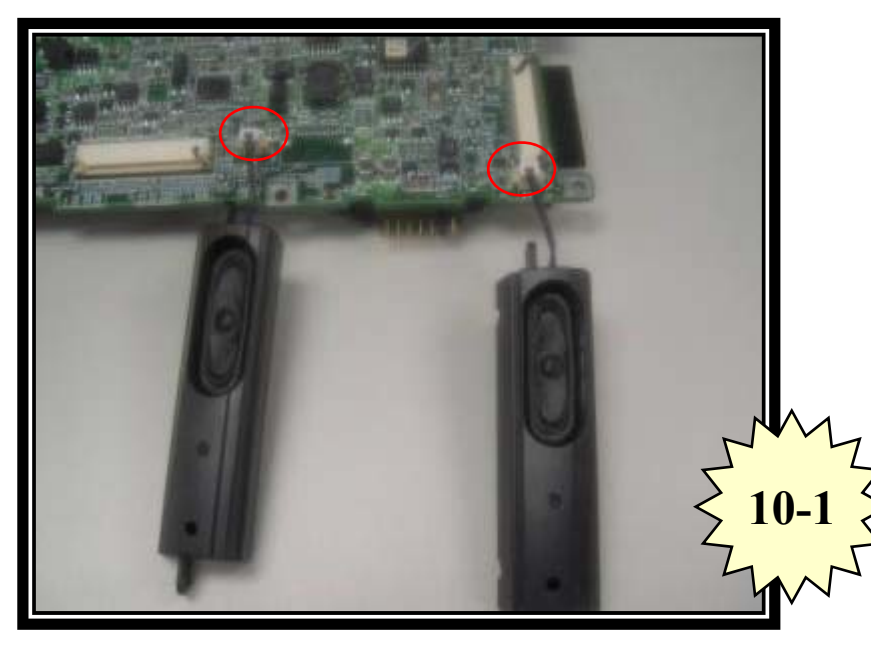

Plug Internal Speaker into Speaker connector.

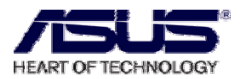

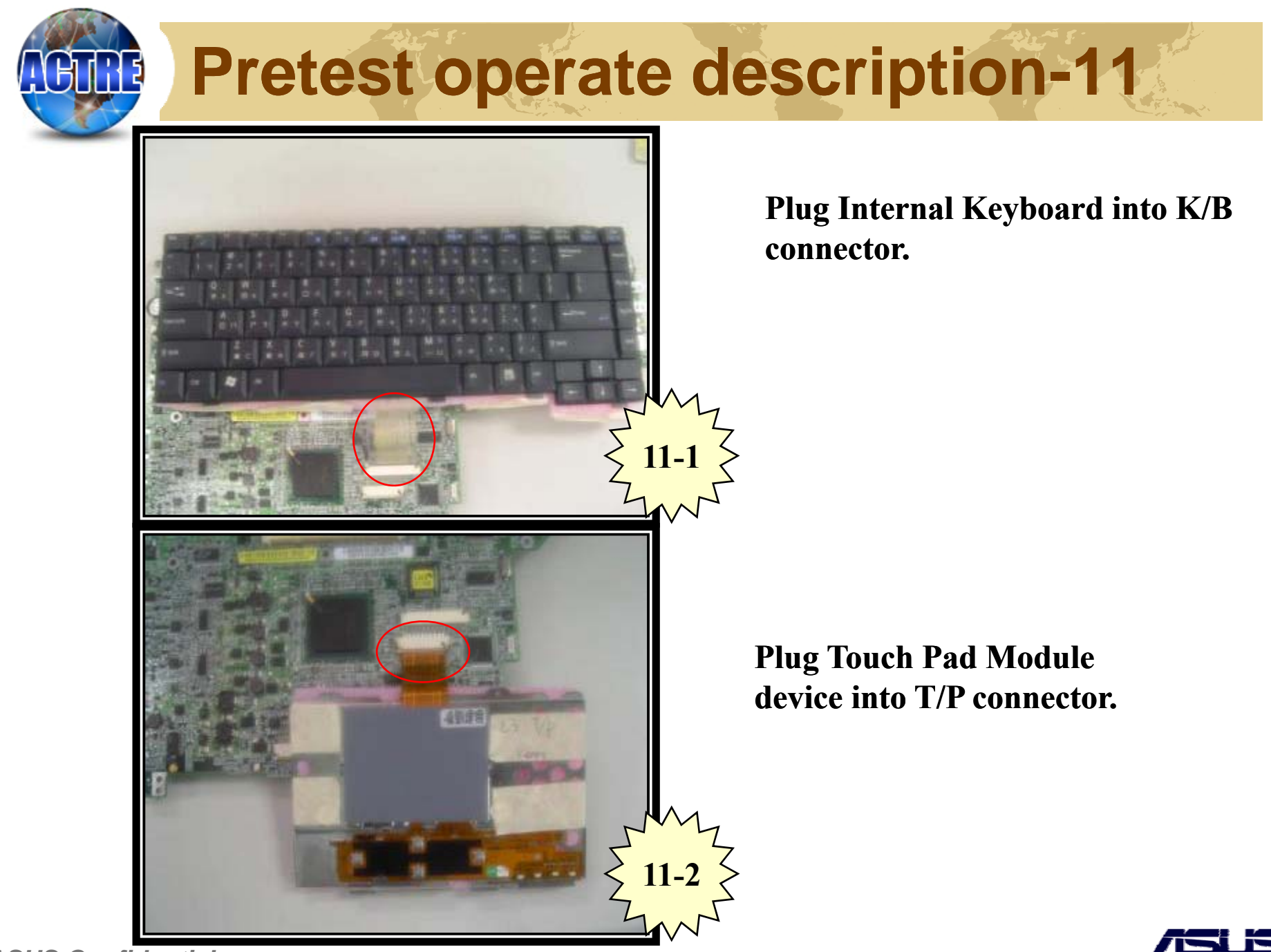

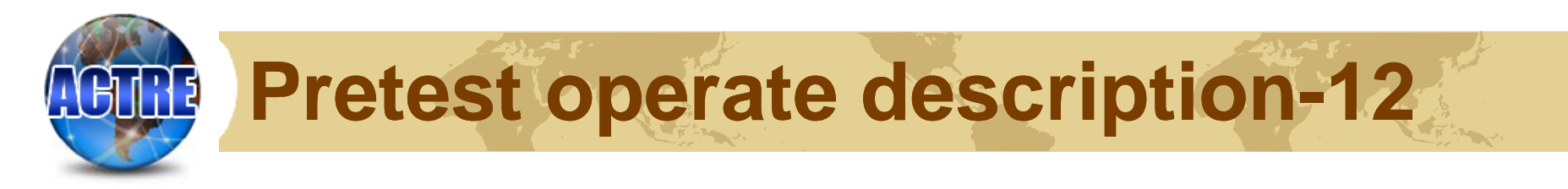

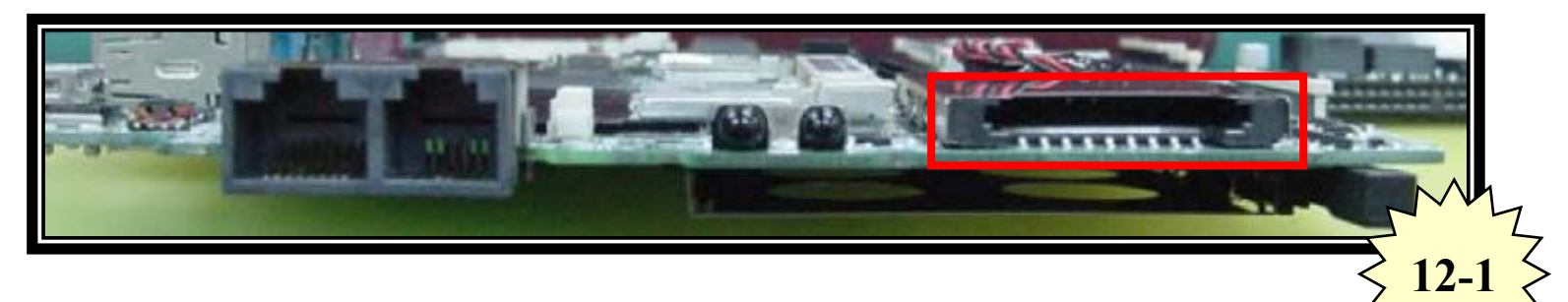

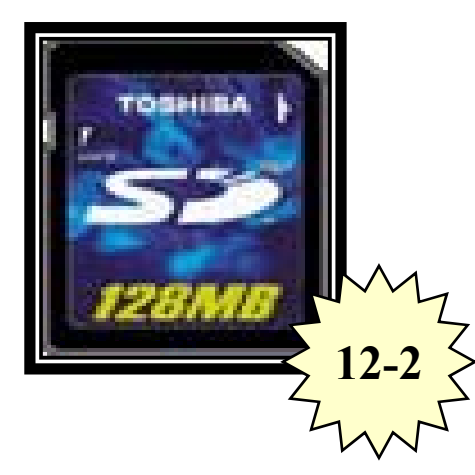

#### Plug SD card into card reader.

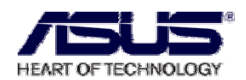

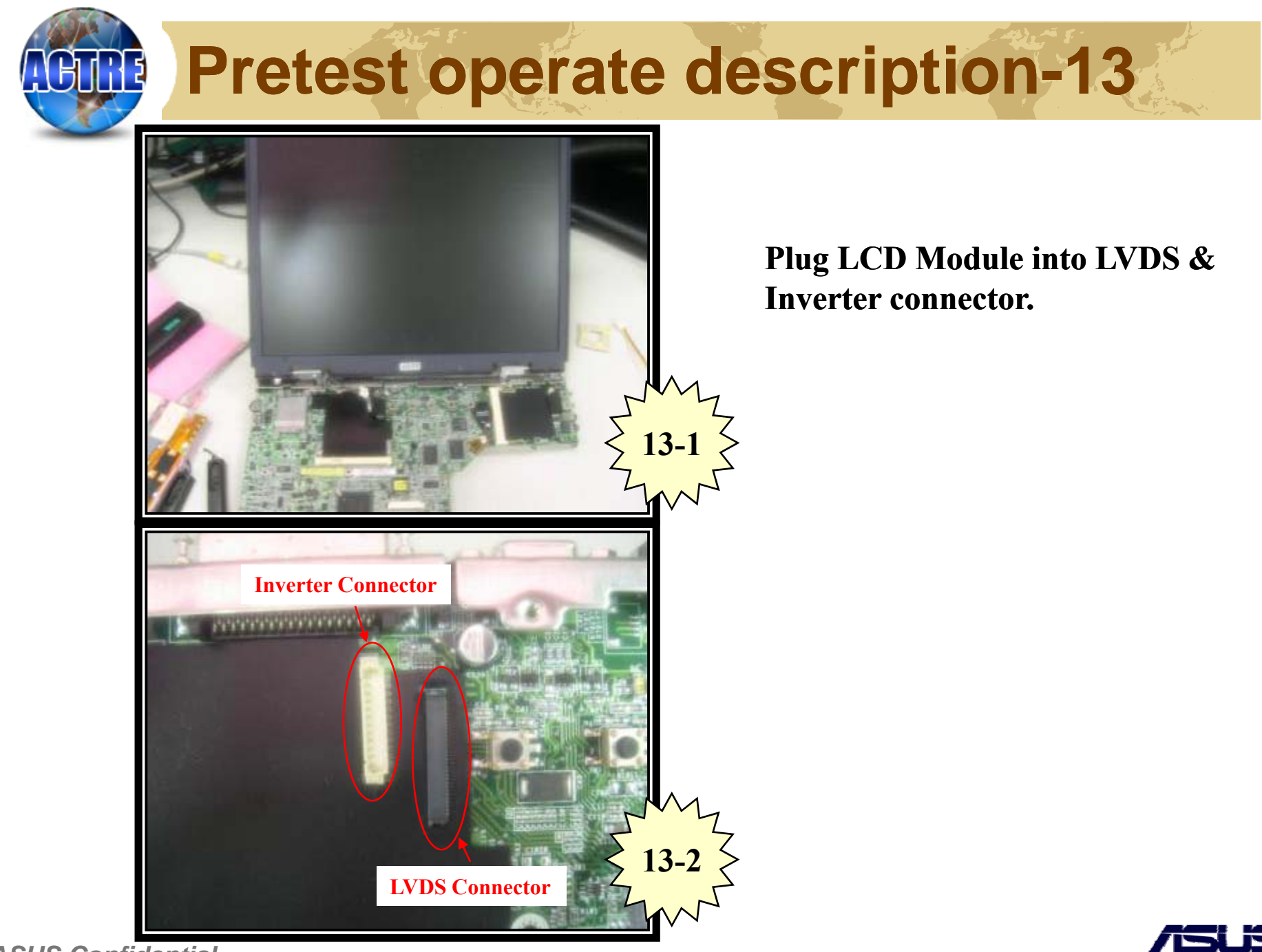

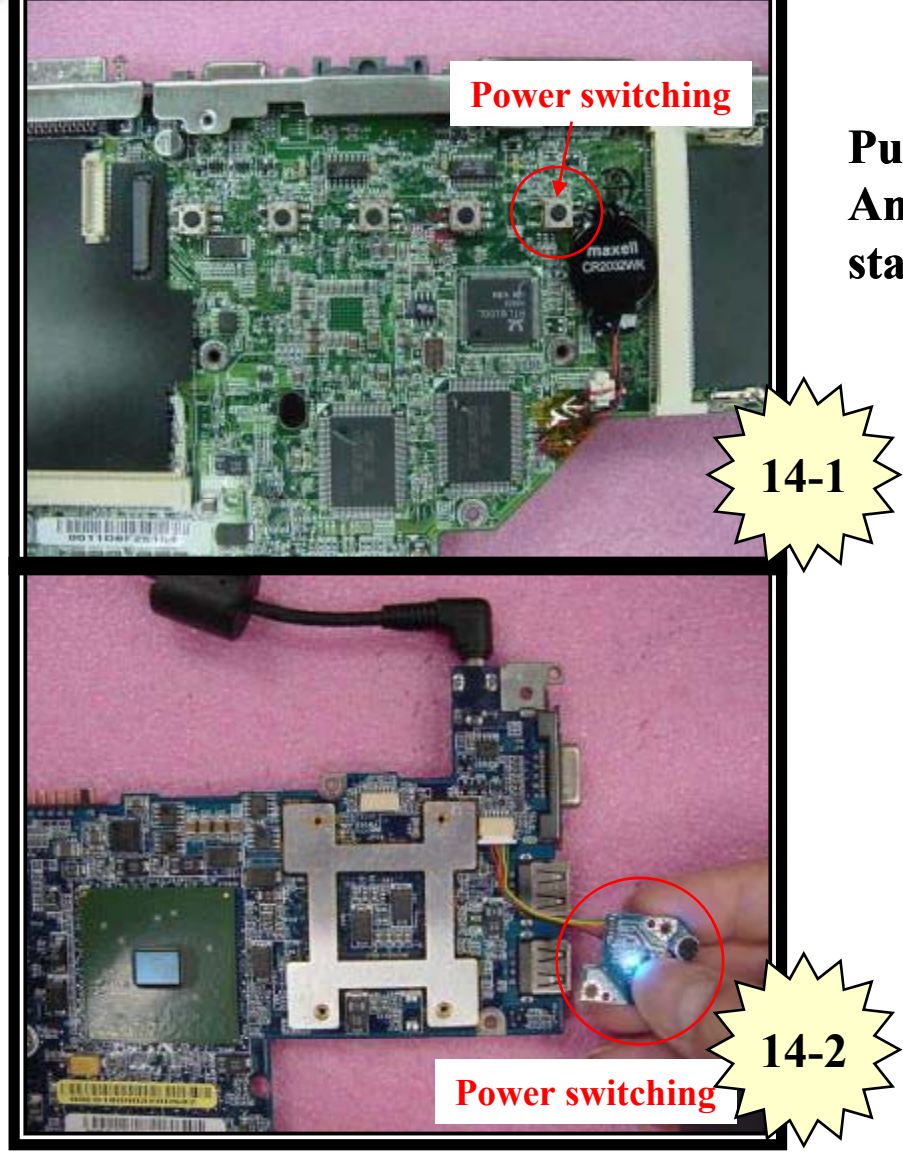

Push the power switching button once, And will switching on the system and start to test Motherboard function.

**NOTE:** All power switching button design is different.

Ex: picture 16-1 .(L3C) The power switch button is on the motherboard, And picture 16-2 ,(M5N) the power switch button is another board.

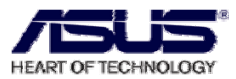

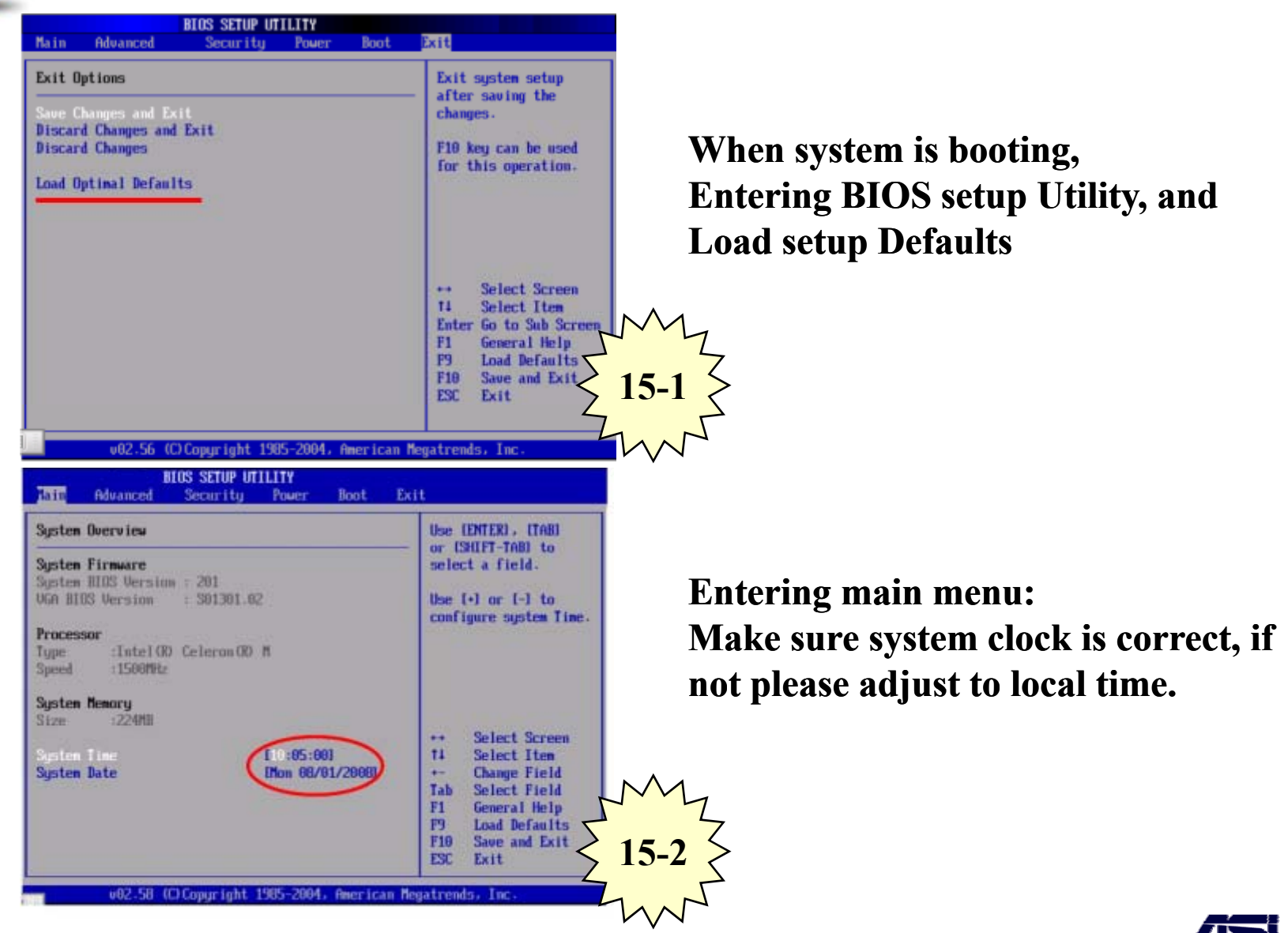

**ASUS Confidential** 

HEART OF TECHNOLOGY

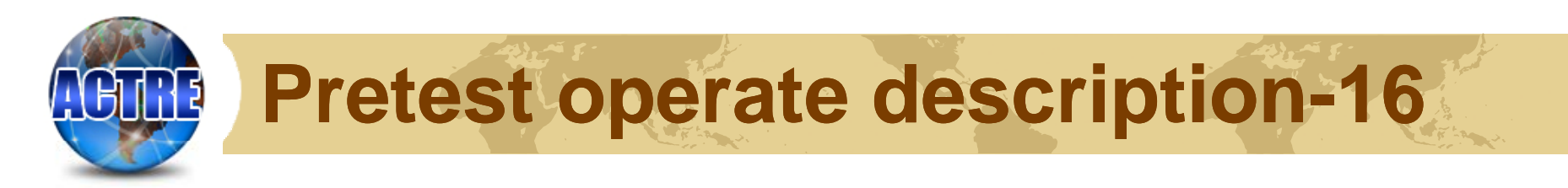

After Load setup Defaults & setup system clock,

#### Save configuration changes and exit.

|                                        | ]                               | IOS SETUP UT  | ILITY     |          |                                                                                                    |
|----------------------------------------|---------------------------------|---------------|-----------|----------|----------------------------------------------------------------------------------------------------|
| Main Ad                                | vanced                          | Security      | Power     | Boot     | Exit                                                                                                    |
| Exit Optio                             | ms                              |               |           |          | Exit system setup                                                                                                    |
| Save Chang<br>Discard Ch<br>Discard Ch | es and Ex<br>anges and<br>anges | Exit          |           |          | F10 key can be used<br>for this operation.                                                                                                    |
|                                        |                                 |               |           |          | <ul> <li>↔ Select Screen</li> <li>↑↓ Select Item</li> <li>Enter Go to Sub Screen</li> <li>F1 General Help</li> <li>F9 Load Defaults</li> <li>F10 Saue and Exit</li> </ul> |
|                                        | v02.56 (C                       | ) Copyright 1 | 985-2004, | American | ESC Exit                                                                                                    |

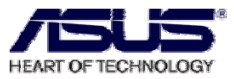

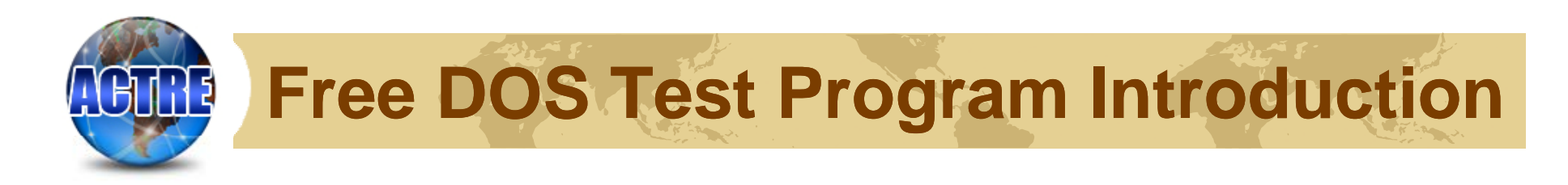

## Download

Access SIP-> Public Folder->GTC->ASUS NB, open ASUS NB Index, click Program PackageY08W01.rar to download the program.

| ASI | SN | ΠT         | FR | ΠΓ | K |
|-----|----|------------|----|----|---|
|     |    | <u>U</u> 1 |    |    |   |

| AC      | TRE                                  | ARN     | Info Ma    | in Prog        | ram EOL Mode    | el US     | B Boot    | L2.5 Order     | Key-Partys | Progra | m        |              |                   |                   |        |        |
|---------|--------------------------------------|---------|------------|----------------|-----------------|-----------|-----------|----------------|------------|--------|----------|--------------|-------------------|-------------------|--------|--------|
| Aging I | Program (                            | Clean ( | CMOS DC    | <b>DS</b> Stre | ess MB Repair k | B Weekl   | y Package | Equipment List |            |        |          |              |                   |                   |        |        |
| Мос     | de File Name Model Update date       |         |            |                |                 | e date    |           |                |            |        |          |              |                   |                   |        |        |
| Free    | DOS Pro                              | gram    | Package)   | Y08W0          | 1.rar           | 182       | 2008      | 8.1.4          |            |        |          |              |                   |                   |        |        |
| Wind    | ndows Windows Main Program 2008.9.22 |         |            |                |                 |           | .9.22     |                |            |        |          |              |                   |                   |        |        |
| Serial  | al Model Num                         |         | PartNumber | BIOS           | т               | est Progr | am        | тсі            |            | s.0    | ).P      | Repair Guide | Troubles<br>Guide | shooting<br>(TSG) | Update | Remark |
|         |                                      |         | (13101)    |                | DOS             |           | Windows   | 5              |            |        |          | (RG)         | EN                | CN                | Date   |        |
|         | A3Ad                                 |         | NFN        | 212            | A3Ac.rar        |           |           | тс             | <b>b</b>   |        | Assemble | Repair Guide |                   |                   |        |        |

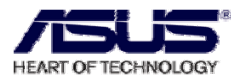

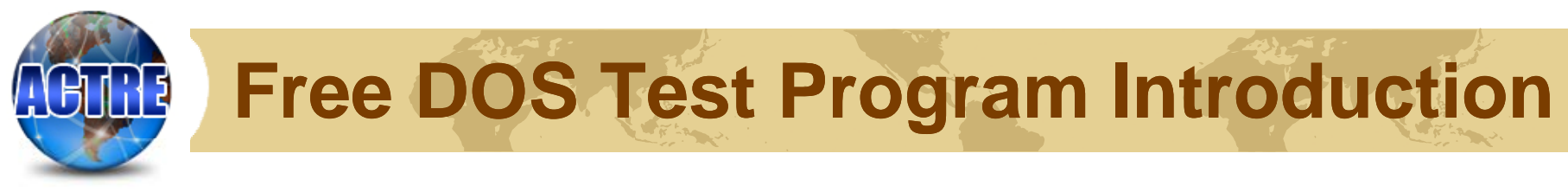

## Add model

#### Access SIP $\rightarrow$ web.

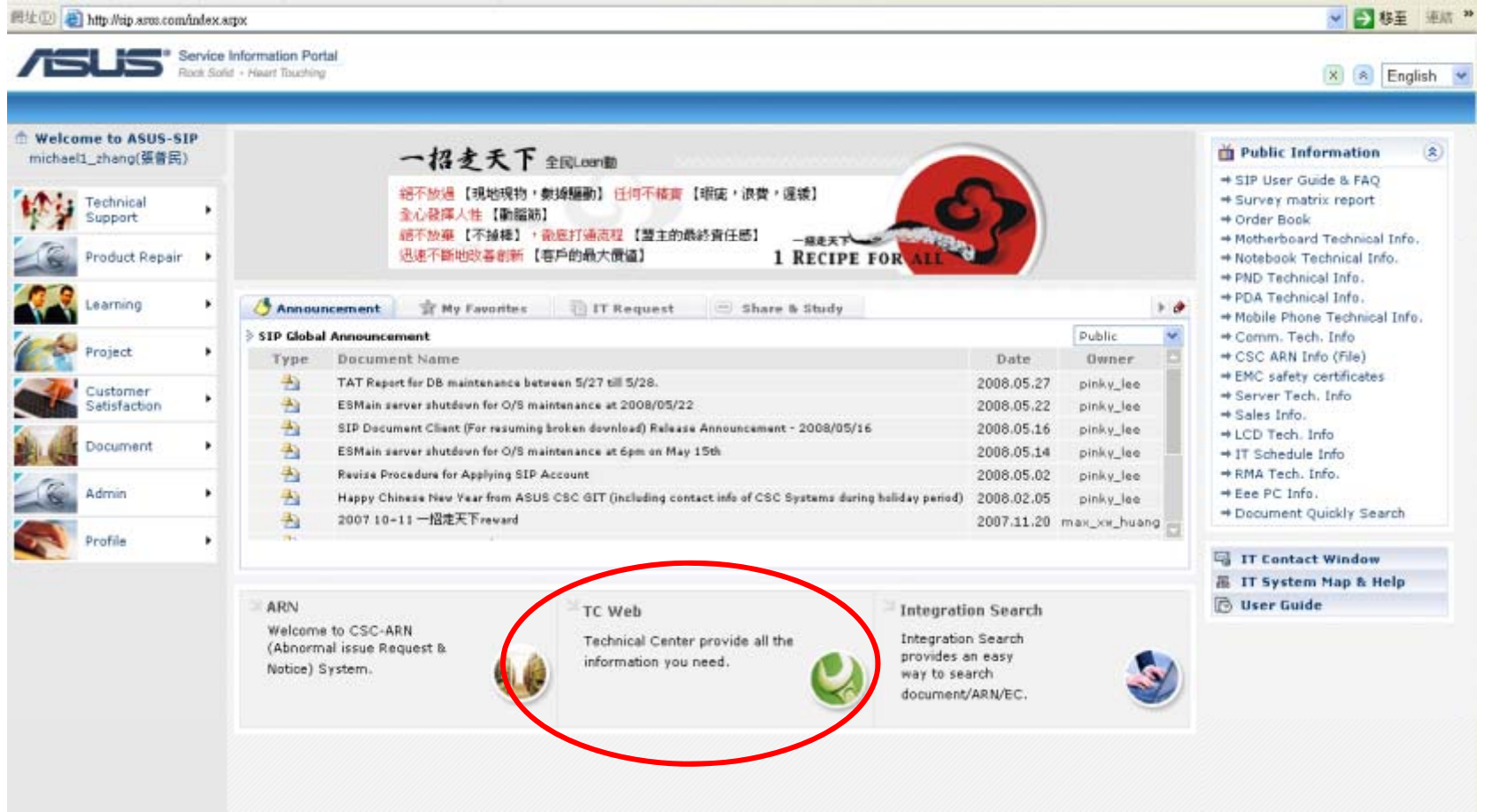

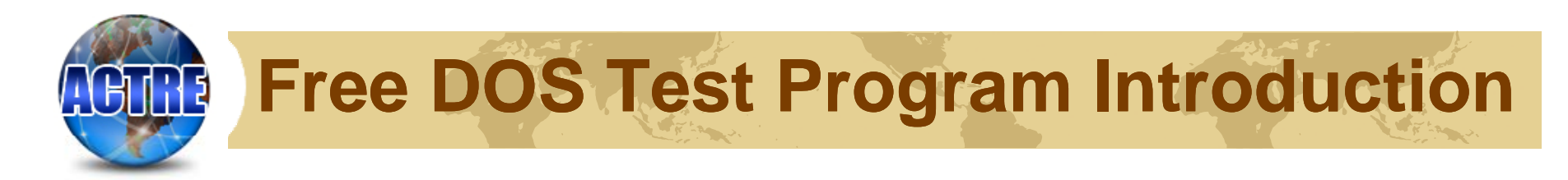

#### **Click ASUS NB**

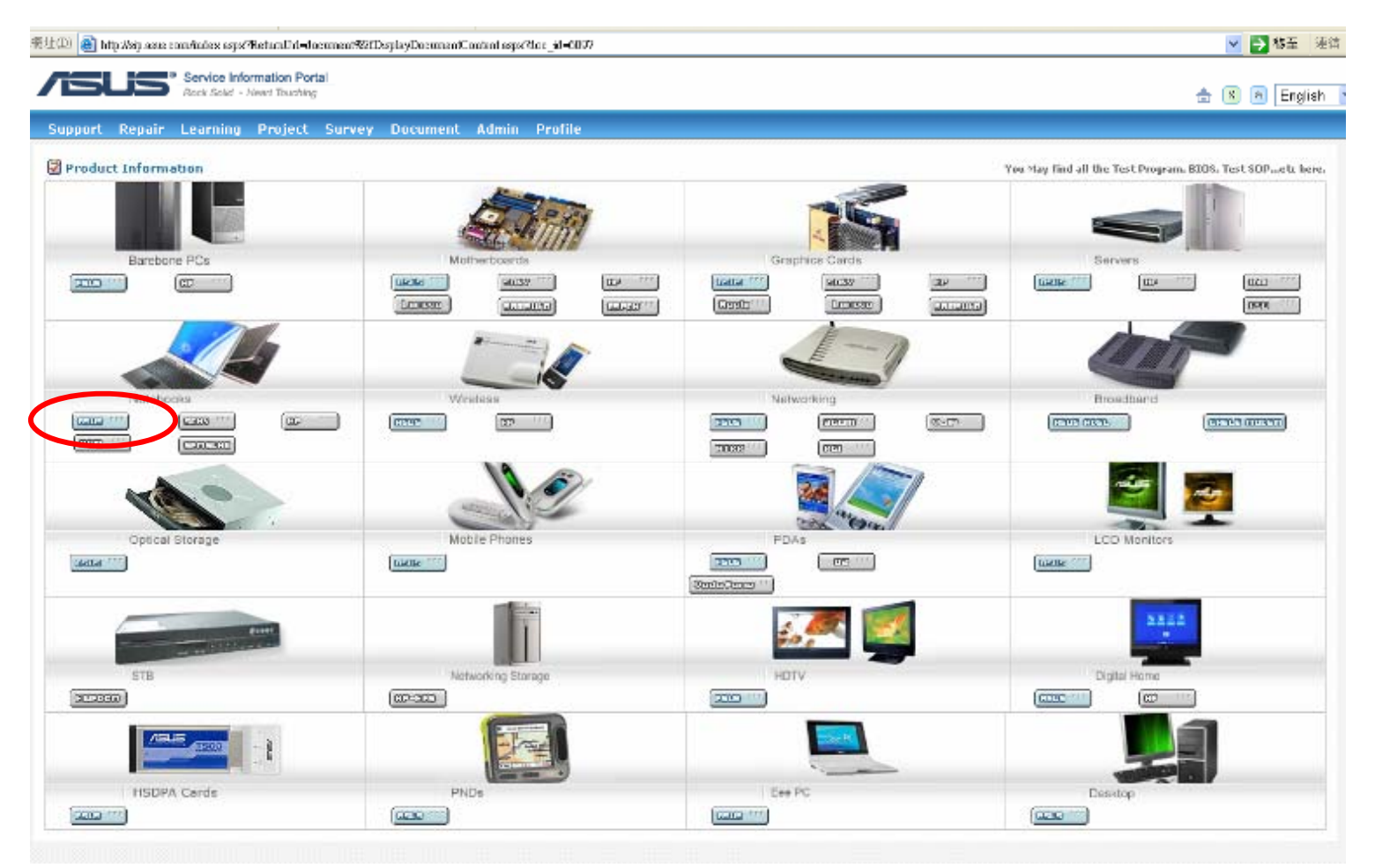

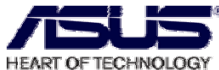

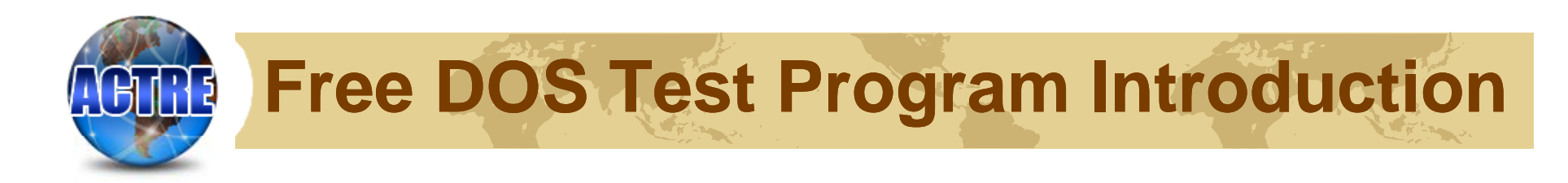

# Download the Program PackageY08W01.rar about which model you need.

| pport  | Repair Lear     | ning Proje | ct Su | rvey Document | Admin Profile ITRS |     |          |          |                          |       | snoorma |        |     |
|--------|-----------------|------------|-------|---------------|--------------------|-----|----------|----------|--------------------------|-------|---------|--------|-----|
| Serial | al Model Number | PartNumber | BIOS  | Test          | r Program          | TCD | s.c      | D.P      | Repair Guide             | Guide | (TSG)   | Update | Rem |
|        |                 | (13101)    |       | DOS           | Windows            |     |          |          | (KG)                     | EN    | CN      | Date   |     |
|        | A3Ac            | NFN        | 212   | A3Ac.rar      |                    | TCD |          | Assemble | Repair Guide             |       |         |        |     |
|        | A3Fp            | NIF        |       | A3Fp.rar      |                    | TCD | Test SOP | Assemble | Repair Guide             |       |         |        |     |
| A3     | A3H             | NFM        | 212   | A3H.rar       |                    | TCD | Test SOP | Assemble | Repair Guide             |       |         |        |     |
|        | A3Vp            | NFK        | 204   | A3Vp.rar      |                    | TCD | Test SOP | Assemble | Repair Guide             |       |         |        |     |
|        | A3Vc            | NFL        | 206   | A3Vc.rar      |                    | TCD |          | Assemble | Repair Guide             |       |         |        |     |
|        | A6F             | NIK        | 222   | A6F.rar       |                    | TCD | Test SOP | Assemble | Troubleshooting<br>Guide |       |         |        |     |
|        | A6Ja            | NFJ        |       | A6Ja.rar      |                    | TCD | Test SOP | Assemble | Repair Guide             |       |         |        |     |
|        | A6Jm            | NH6        | 220   | A6Jm.rar      |                    | тсь | Test SOP | Assemble | Troubleshooting<br>Guide |       |         |        |     |
|        | A6Km            | NDP        | 300   | A6Km.rar      |                    | TCD | Test SOP | Assemble | Repair Guide             |       |         |        |     |
|        | A6Kt            | NFI        | 207   | A6Kt.rar      |                    | TCD | Test SOP | Assemble | Repair Guide             |       |         |        |     |
| A6     | A6M             | NH9        | 912   | A6M.rar       |                    | TCD | Test SOP | Assemble |                          |       |         |        |     |
|        | A6R             | NFF        | 215   | A6R.rar       |                    | TCD |          | Assemble | Repair Guide             |       |         |        |     |

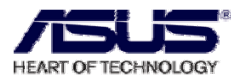

# Free DOS Test Program Flow

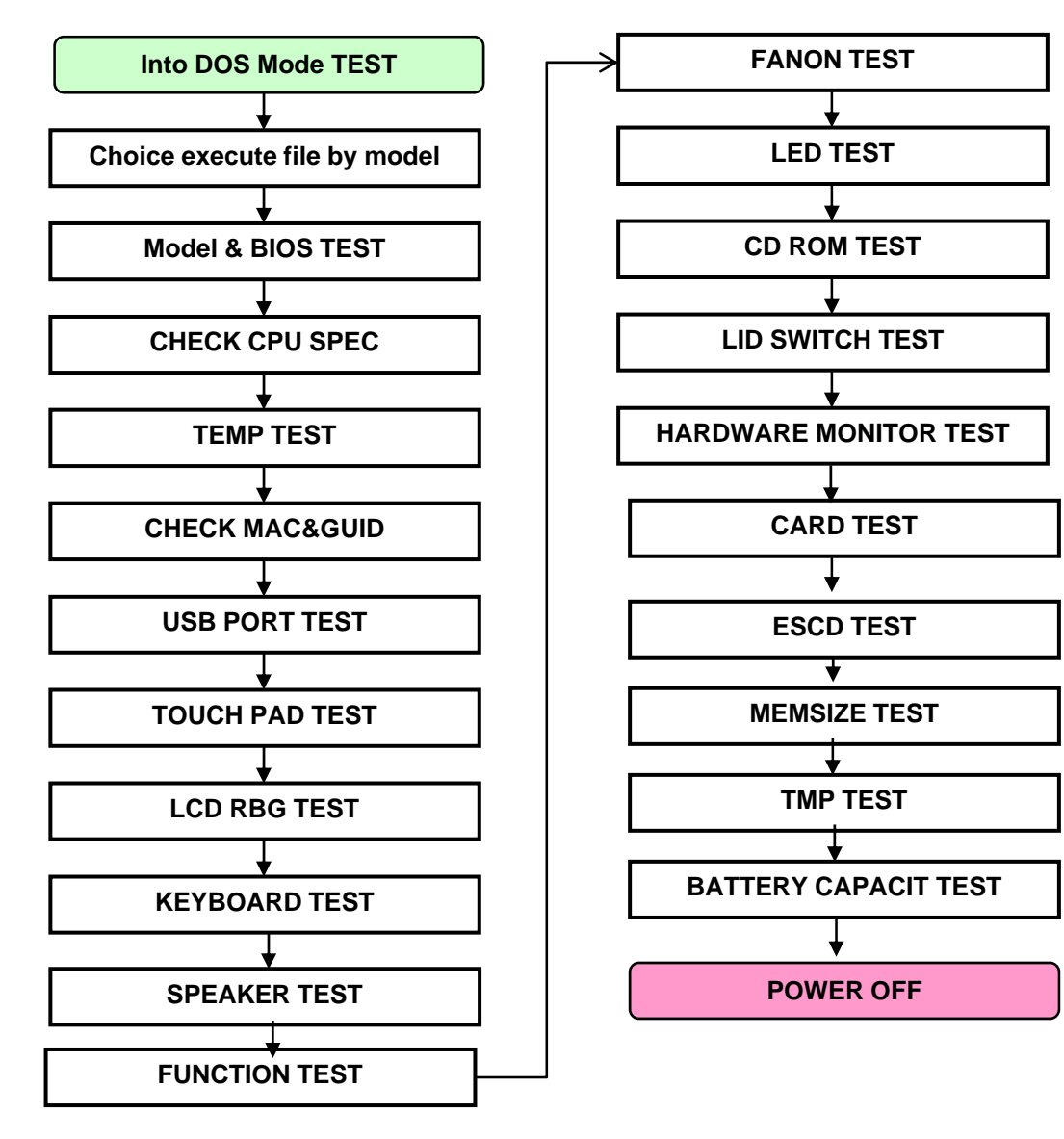

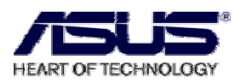

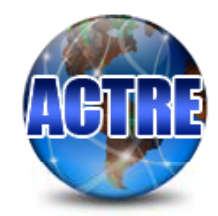

## **Choice Model & Running Test Program**

Choice Model name and running test program. When system standby (like this picture) Choice TC → NB → XX\_SER (Ex.A8\_SER) → YYYY (Ex.A8Ja) Execute the BAT file.

|          |      | CaN       |          |                                              |
|----------|------|-----------|----------|----------------------------------------------|
| Nane     |      | Size      | Date     | Tine                                         |
| AT 1623  |      | ▶SUB-D1R4 | 1-81-82  | 1 ÷10a                                       |
| EXE      |      | ►SUD-D1R4 | 1-81-82  | 1 10a                                        |
| FDOS     |      | ▶SUB-D1R4 | 18-17-84 | 18 :50p                                      |
| ИВА Т    |      | ▶SUB-DIR4 | 1-12-86  | -5-34p                                       |
| PSNT-R   |      | ▶SUB-D1R4 | 2-23-86  | 1:44p                                        |
| RECYCLED |      | ▶SU8-DIR4 | 12-28-85 | 5.46p                                        |
| SE       |      | ►SUB-D1R4 | 12-27-85 | 18-Z9a                                       |
| Т        |      | ►SUB_01R4 | 1 11 86  | 2 :52p                                       |
| TC       |      | ►SUB-D1R4 | 1-01-02  | 1 ÷10a.                                      |
| TEMP     |      | ►SUB-D1R4 | 3-14-86  | 18+45a                                       |
| T001.S   |      | ▶SUB-D1R4 | 1-01-02  | 1 = 10a                                      |
| 1        | bat  | 444       | 12-28-85 | 2 : 34p                                      |
| autoexec | bat  | 115       | 3-13-86  | 4:529                                        |
| freedos  | bss  | 512       | 18-17-84 | 18 :58p                                      |
| connand  | con  | 95954     | 18-17-84 | 18:51p                                       |
| 63a7d    | exe  | 4899668   | 3-14-86  | 5:18p                                        |
| 63a7g    | exe  | 4899432   | 3-14-86  | S:11p                                        |
| 63a7va   | exe  | 5385471   | 3-14-86  | 5.85p                                        |
|          |      |           |          | <u>і                                    </u> |
| TC       |      | ►SUB-D1R4 | 1-01-02  | 1 :18a                                       |
| I        |      |           |          |                                              |
| 0150     |      |           |          |                                              |
| Left 2   | Righ | U BView   | Edit     | Henory                                       |

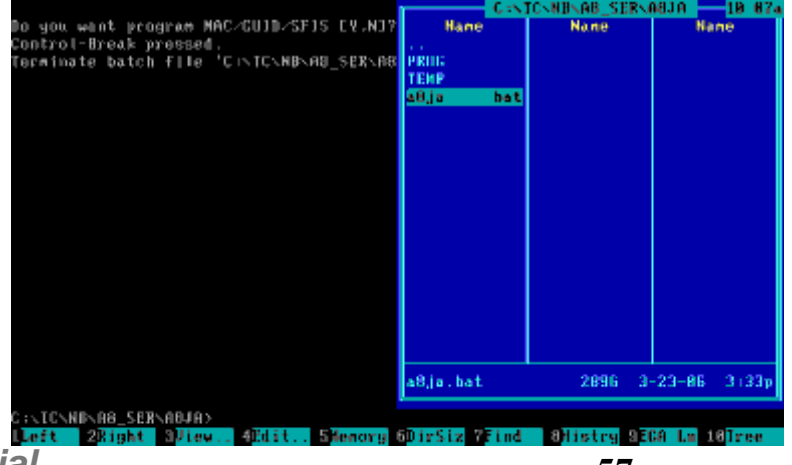

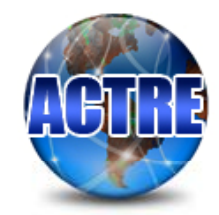

## Model & BIOS Test

#### Model and BIOS Test Check Product type Check BIOS Version

|                                                                                | ]                          | DMI Utility Rev 1 | .26                | Built Date:06/06/2003                         |
|--------------------------------------------------------------------------------|----------------------------|-------------------|--------------------|-----------------------------------------------|
| SMBIOS Structure<br>Entry Point:F000:<br>DMI Revision:2.3<br>Structure Numbers | Table Addro<br>94C0<br>:38 | ess :F000 :94A0   |                    |                                               |
| M∠B Manufacturer<br>M∠B Product                                                | : ASUSTek<br>: A3V         | Computer Inc.     |                    |                                               |
| M∕B Version<br>BIOS Vendor                                                     | : 1.0<br>: American        | n Megatrends Inc. |                    |                                               |
| BIOS Version<br>BIOS Release Date                                              | : 201<br>: 08/15/2         | 995               |                    |                                               |
| System Manufact.<br>System Product                                             | : ASUSTeK<br>: A3V         | Computer Inc.     |                    |                                               |
| System Version<br>UUID                                                         | : 1.0<br>: 782A120         | 0-5109-1880-BF5A- | 0013D4284746       |                                               |
|                                                                                |                            |                   | Please<br>UUID and | check the Produce,<br>d BIOS Version.<br>T.C. |
|                                                                                |                            | Return Code - 1   |                    |                                               |
| Press any key to                                                               | continue .                 |                   |                    |                                               |

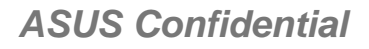

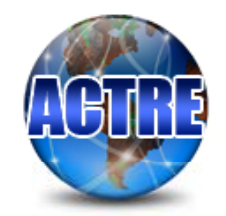

## **Check CPU SPEC**

Confirm the CPU spec Check CPU spec same with your fixture Check Front side bus speed is real (The speed does match that of BIOS setup)

|                                                                                          | DMI Utility Rev 1                                                     | 1.26 Buil <sup>.</sup> | t Date:06/06/2003    |
|------------------------------------------------------------------------------------------|-----------------------------------------------------------------------|------------------------|----------------------|
| SMBIOS Structure Tab<br>Entry Point:F000:94C<br>DMI Revision:2.3<br>Structure Numbers:38 | le Address:F000:94A0<br>0                                             |                        |                      |
| Socket Type<br>Manufacturer<br>Jersion<br>Max./Cur./Ext.(MHz)                            | : Socket 478<br>: Intel<br>: Intel(R) Pentium(R) M<br>: 1733/1733/133 | processor 1.73GHz      |                      |
|                                                                                          |                                                                       |                        |                      |
|                                                                                          |                                                                       |                        |                      |
|                                                                                          |                                                                       | Please confirm         | the CPU Spec.<br>T.C |
|                                                                                          | Return Code = 1                                                       | 1                      |                      |
| Press any key to con                                                                     | tinue                                                                 |                        |                      |

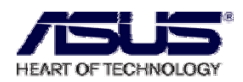

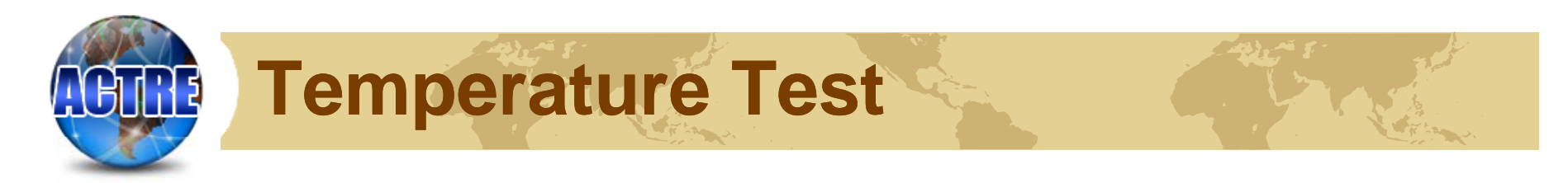

#### **Temperature Test**

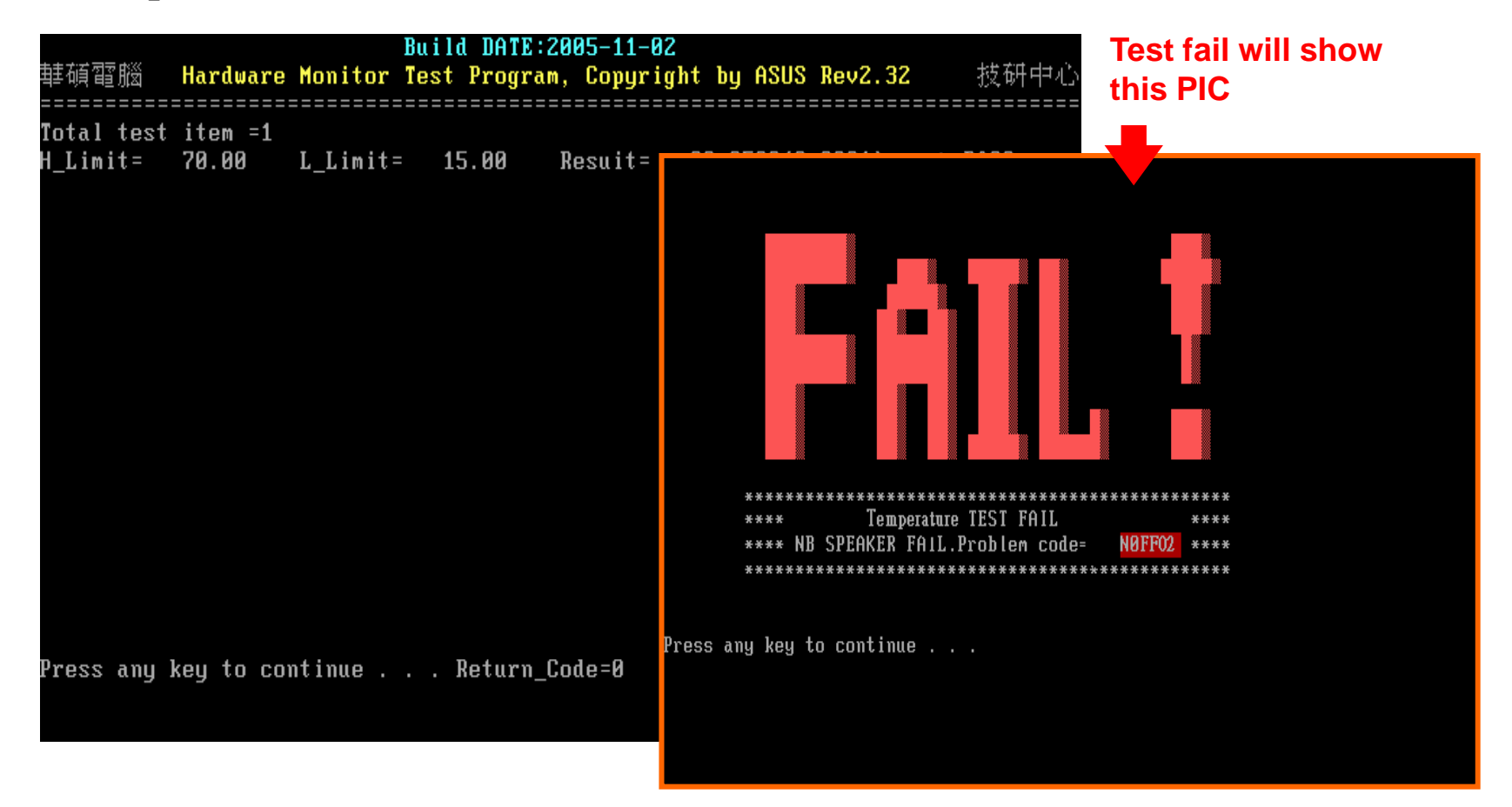

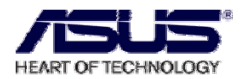

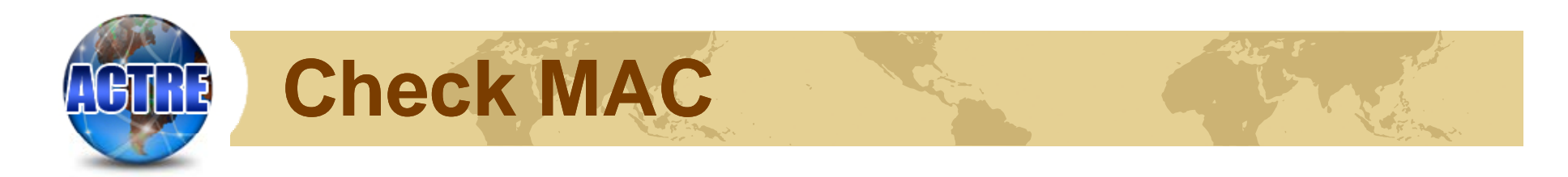

#### **Check MAC**

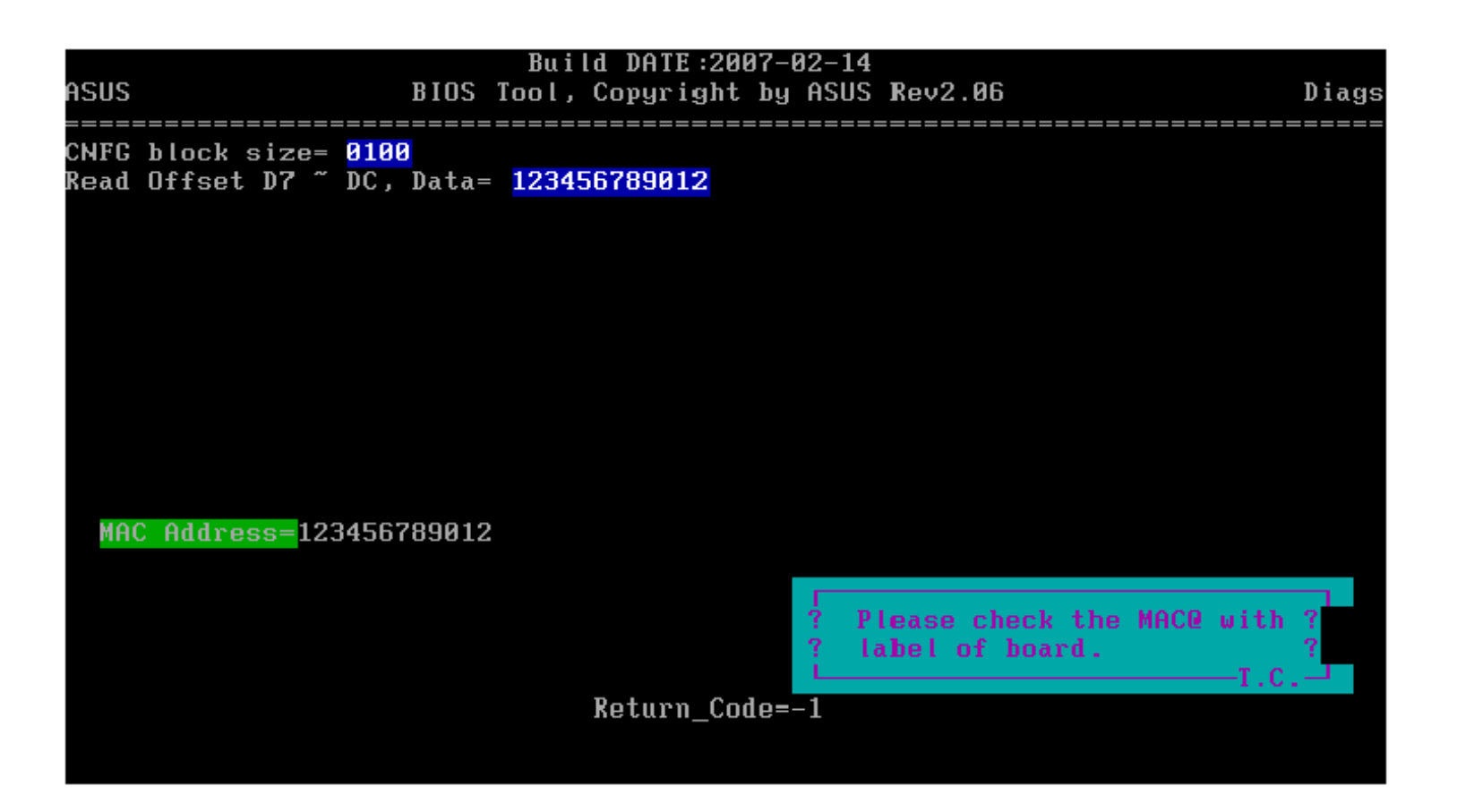

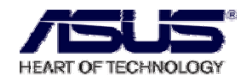

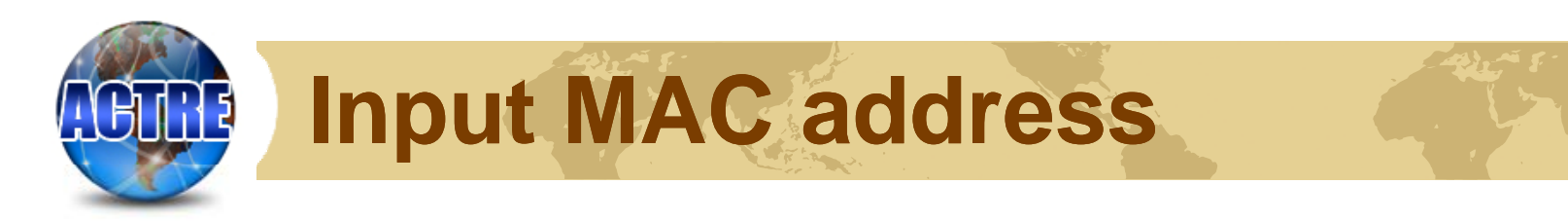

Make sure MAC address is correct, if not please type the right MAC address. Then save this file!

| program mac/1394                   |  |
|------------------------------------|--|
| 1. program mac                     |  |
| 2. program 1394<br>Q. Exit         |  |
| Please Enter Your Choice> [1,2,Q]? |  |
|                                    |  |

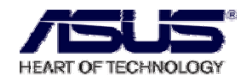

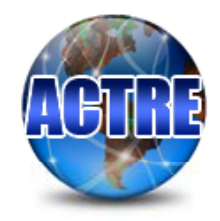

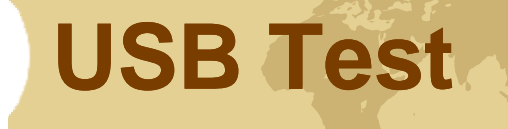

#### **USB Test**

| S              | 260304              | lak |   |        |              |              | _   | -07  | 5-10    | :200   | DATE         | ild      | Bu |                |          |          |     | J      | T_Test         |
|----------------|---------------------|-----|---|--------|--------------|--------------|-----|------|---------|--------|--------------|----------|----|----------------|----------|----------|-----|--------|----------------|
|                | 反∰甲心<br>            |     |   |        |              | 6.16/        | Rev | ASUS | bу<br>1 | ight   | OPYR<br>FHCI | у, С<br> | it | Util           | SB       | U        |     | ä<br>  | ≢ 偵 眢 讹<br>    |
|                | F <sup>III</sup> IO | HI  | ł | D-     | ])+          | PWR          | ł   | MISC | ISO     | INT    | BUK          | CON      | ł  | l_Ver          | FW       | PORT I   | HUB | HC     | Vendor         |
|                | <br>(               |     |   | <br>0  | 2849         | 4830         |     |      | <br>Ų   | <br>Ų  | <br>Ų        | <br>Ų    |    | .0902          | 6.       | +<br>  0 |     | 0      | INTEL          |
|                |                     |     |   | 0<br>0 | 2863<br>2827 | 4839<br>4898 |     |      | Ų<br>V  | Ų<br>V | V<br>V       | Ų<br>V   |    | .0902<br>.0902 | 6.<br>6. | 1  <br>0 | •   | 0<br>1 | INTEL<br>INTEL |
|                | d                   |     |   | 0      | 2827         | 4885         |     |      | Ų       | Ų      | Ų            | Ų        |    | 0902           | 6.       | 1        |     | 1      | INTEL          |
|                |                     |     |   |        |              |              |     |      |         |        |              |          |    |                |          |          |     |        |                |
|                |                     |     |   |        |              |              |     |      |         |        |              |          |    |                |          |          |     |        |                |
|                |                     |     |   |        |              |              |     |      |         |        |              |          |    |                |          |          |     |        |                |
| *********      |                     |     |   |        |              |              |     |      |         |        |              |          |    |                |          |          |     |        |                |
| ****           |                     |     |   |        |              |              |     |      |         |        |              |          |    |                |          |          |     |        |                |
| **** NB U:     |                     |     |   |        |              |              |     |      |         |        |              |          |    |                |          |          |     |        |                |
|                |                     |     |   |        |              |              |     |      |         |        |              |          |    |                |          |          |     |        |                |
| any key to com | Press               |     |   |        |              |              |     |      |         |        |              |          |    |                |          |          |     |        |                |

Test fail will

Show this PIC

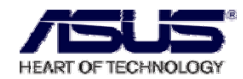

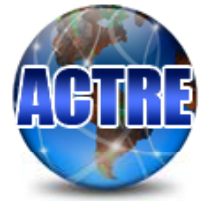

## **Touchpad Test**

PAD Test

When your finger touch the pad and move one direction, the bule sign move the same direction with your finger.

**EXIT** : Move the bule sign to EXIT area, and press the LEFT + RIGHT button

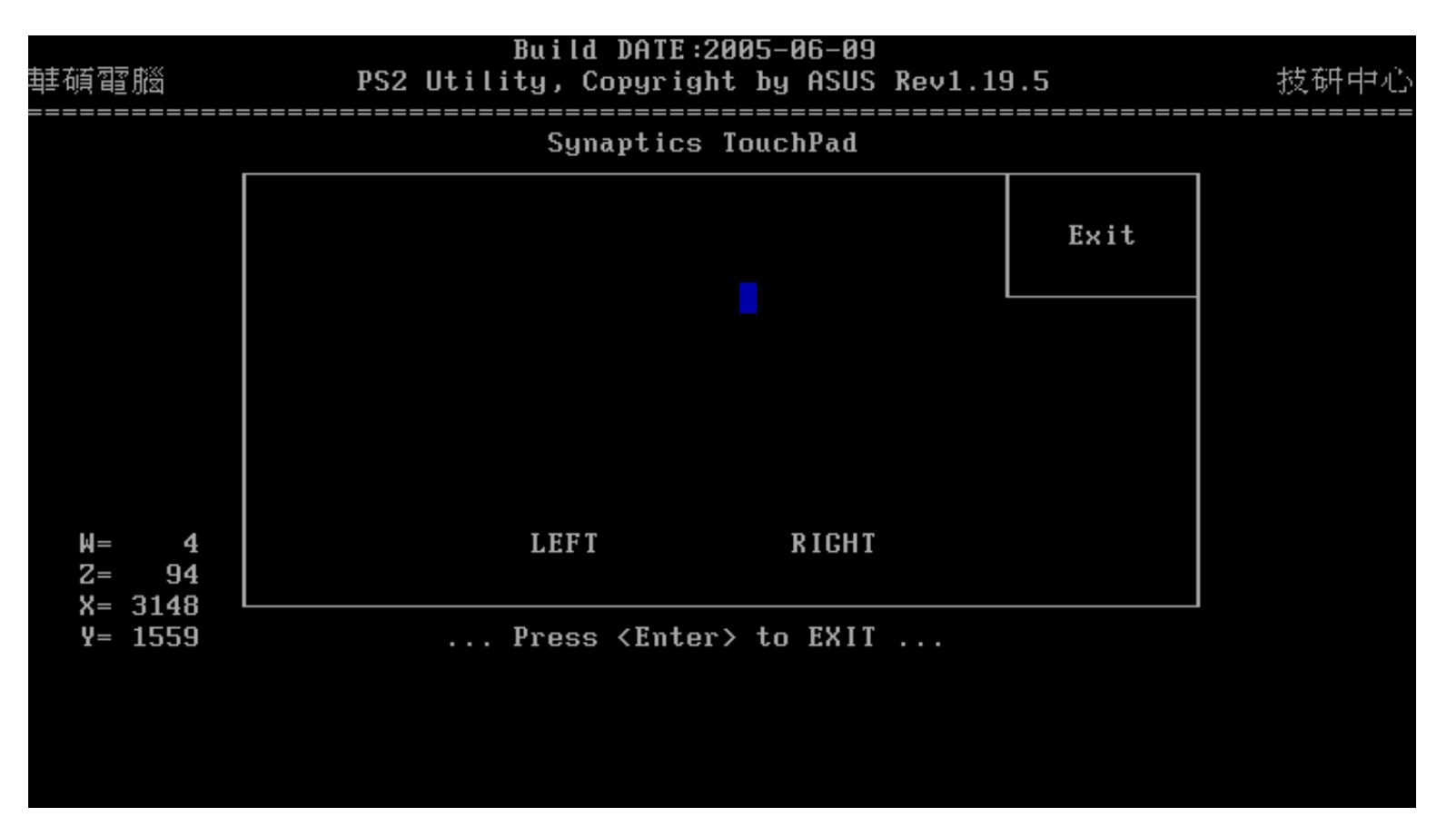

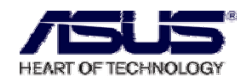

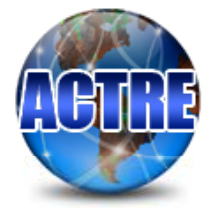

## **LCDRGB** Test

#### **LCDRGB** Test

If you find the vertical wave and horizontal wave between the LCD RGB Test, It has problem.

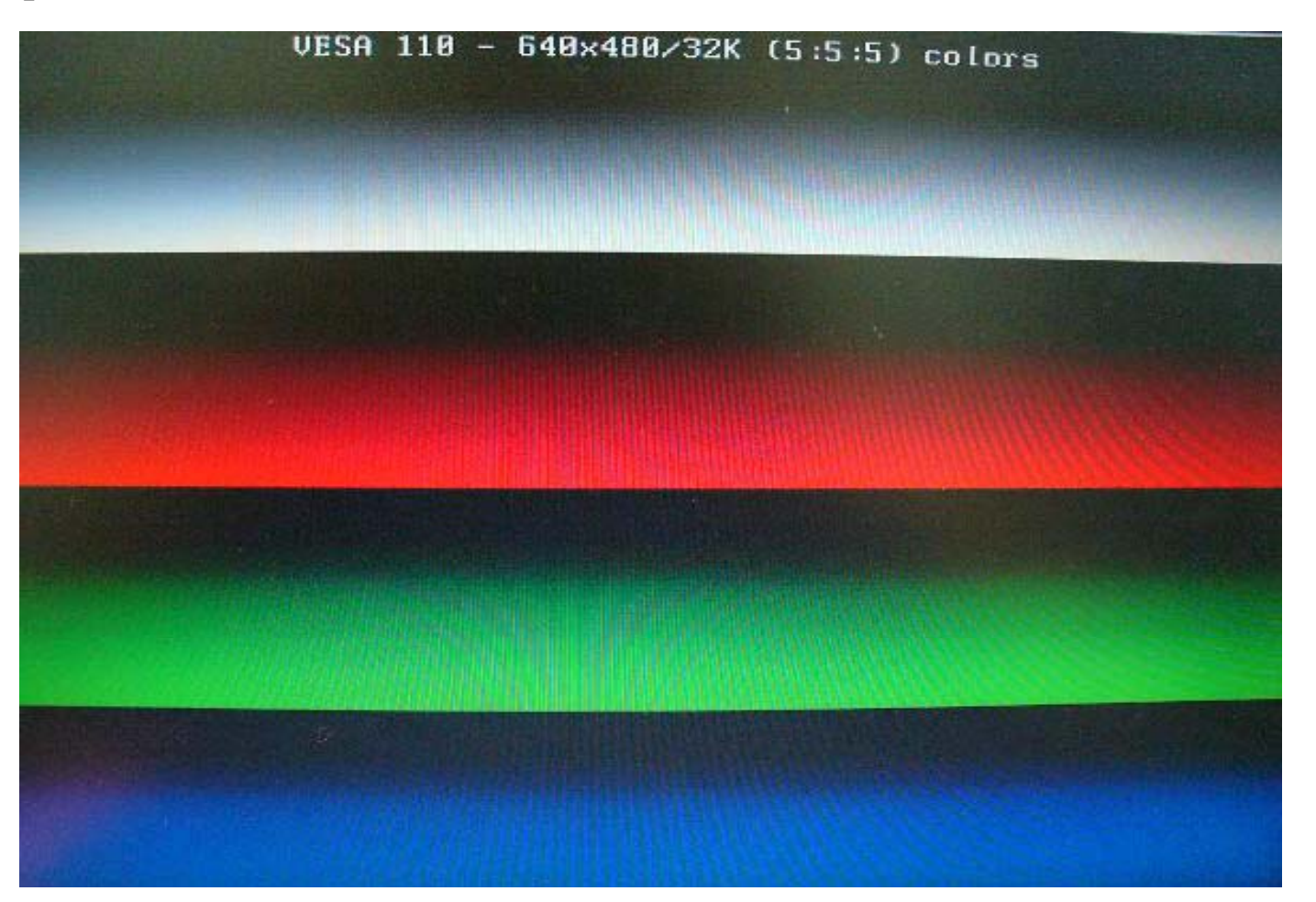

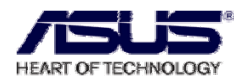

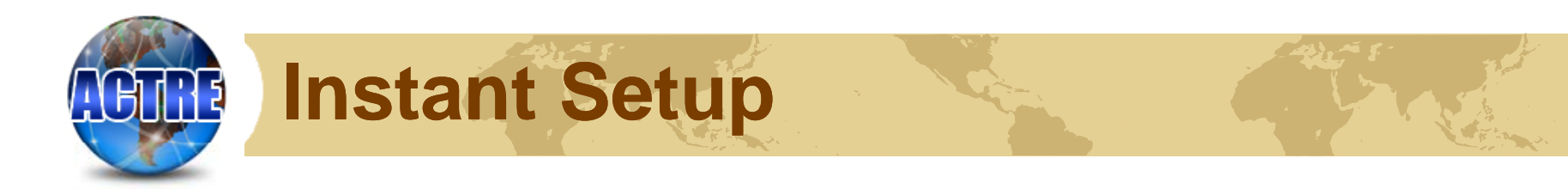

Press the instant key button 3 seconds, the grids change to green color.

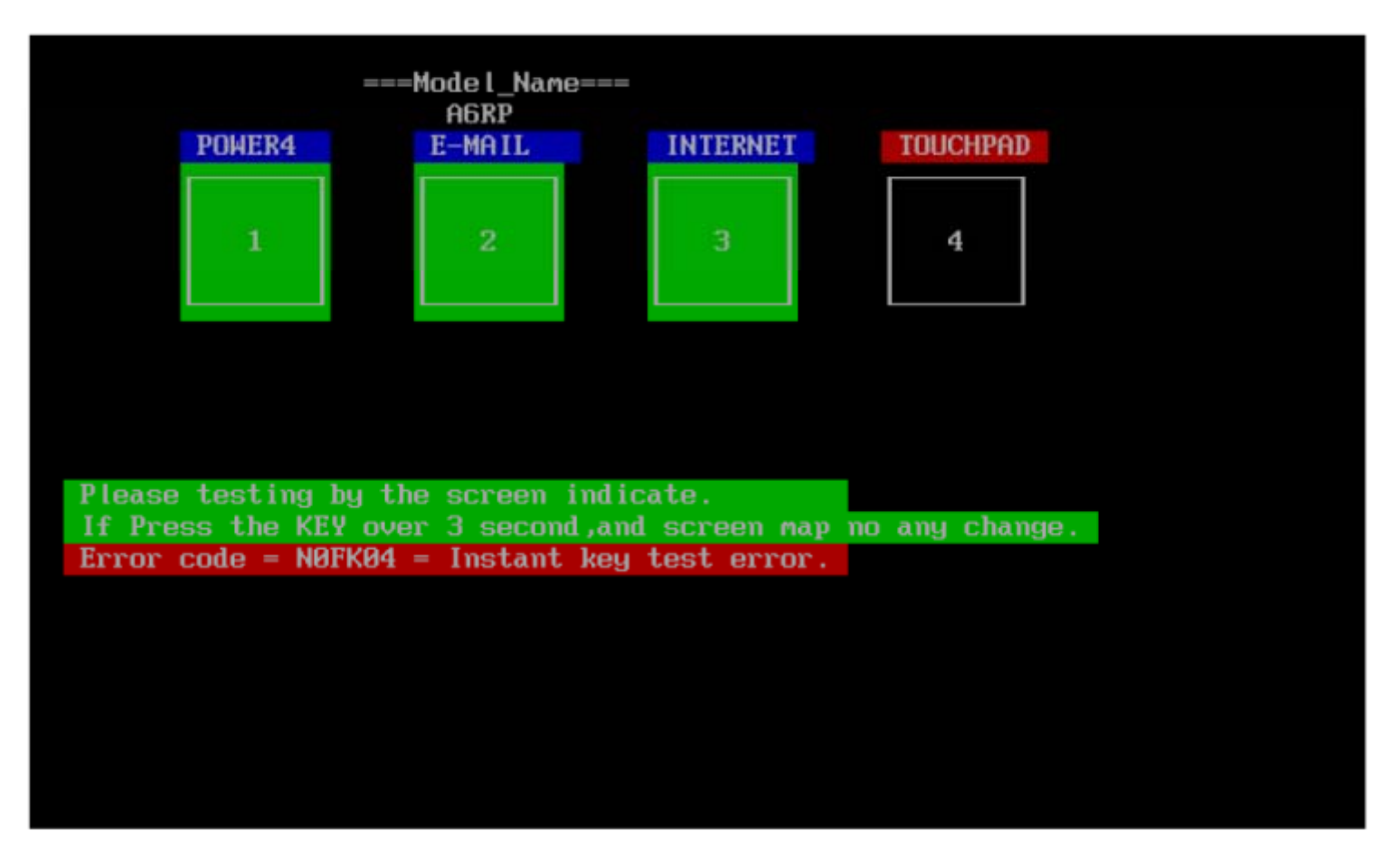

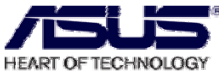

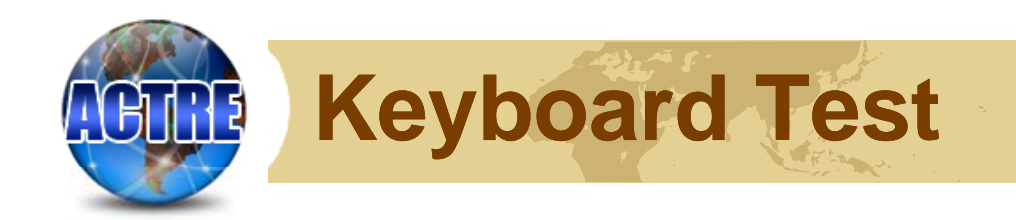

#### **KEYBOARD** Test

|                                                                                                    | Choice one language for the<br>Keyboard, and then into next<br>screen.                      |
|----------------------------------------------------------------------------------------------------|---------------------------------------------------------------------------------------------|
| H3VC Keyboard test:                                                                                                    |                                                                                             |
| ð. English Int. Keyboard<br>1. Japanese Int. Keyboard<br>2. Europe Int. Keyboard                                        | Build DATE:2003-02-20<br>華碩電腦 Keyboard Tester for NoteBook, Copyright by ASUS Rev1.09 測試開發語 |
| Q. QUIT                                                                                                    | Press Key to Test                                                                           |
| lease Enter Your Choice> L0,                                                                                            | ESC F1 F2 F3 F4 F5 F6 F7 F8 F9 F10 F11 F12 BK PRTSC Ins Del                                 |
|                                                                                                    | Y 1 2 2 # 3 \$ 4 ½ 5 ^ 6 & 7 * 8 ( 9 ) 0 _ − + = Backspace Home                             |
|                                                                                                    | Tab Q H E R T Y U I O P { E } ]   \ PgUp                                                    |
|                                                                                                    | Caps Lock A S D F G H J K L :; "' Enter PgDn                                                |
|                                                                                                    | Shift Z X C V B N M < , > . ? / Shift f End                                                 |
|                                                                                                    | Fn Ctrl LWin Alt Space Alt Menu Ctrl <- + ->                                                |
| Please check the keyboard<br>function. Press all the key at<br>the keyboard. then the<br>program can exit and continue. |                                                                                             |
| If any key isn't change to Bule colour, it's means the test                                                             |                                                                                             |

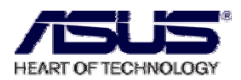

program is fail.

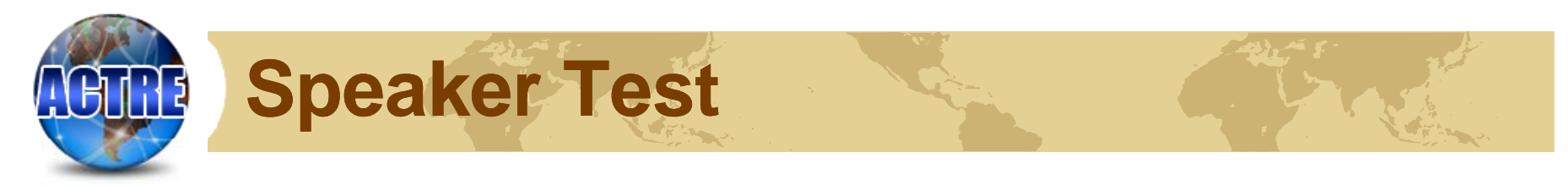

#### **Speaker Test**

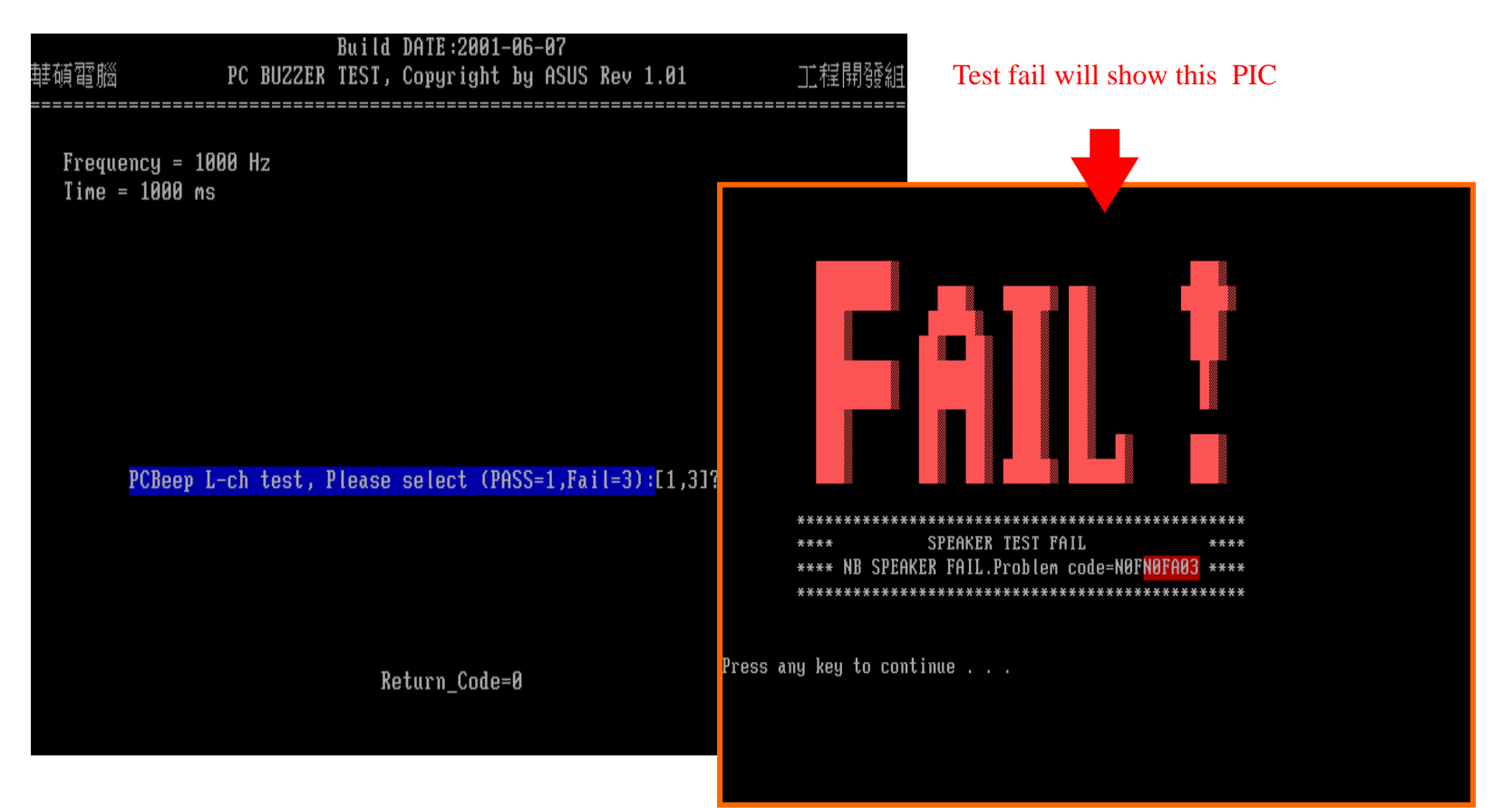

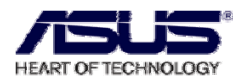

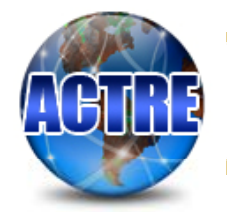

## **Function Test**

#### **Function Test**

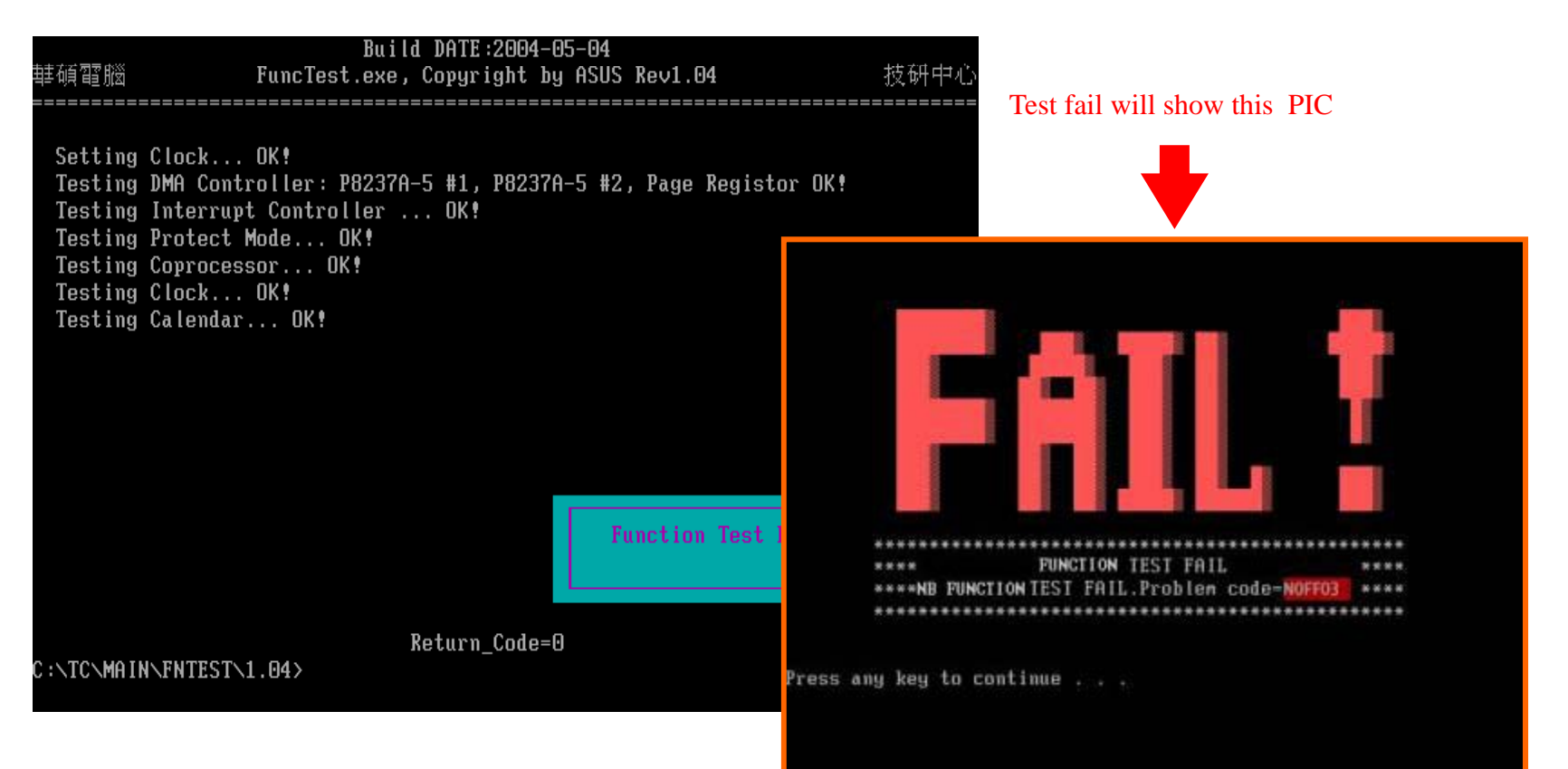

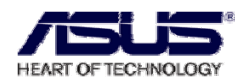

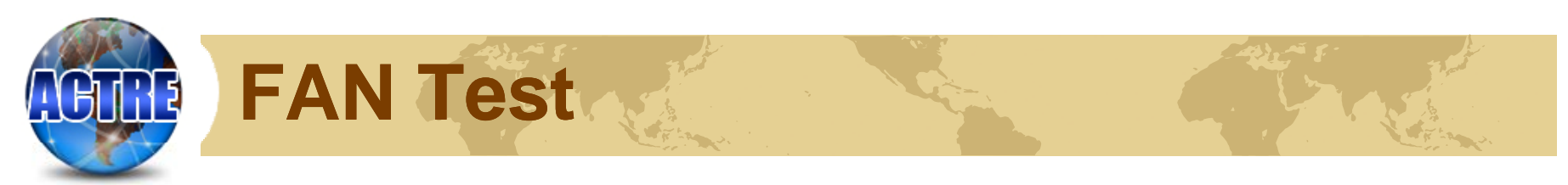

#### FAN Test Unable to wheel or Speed Error on FAN

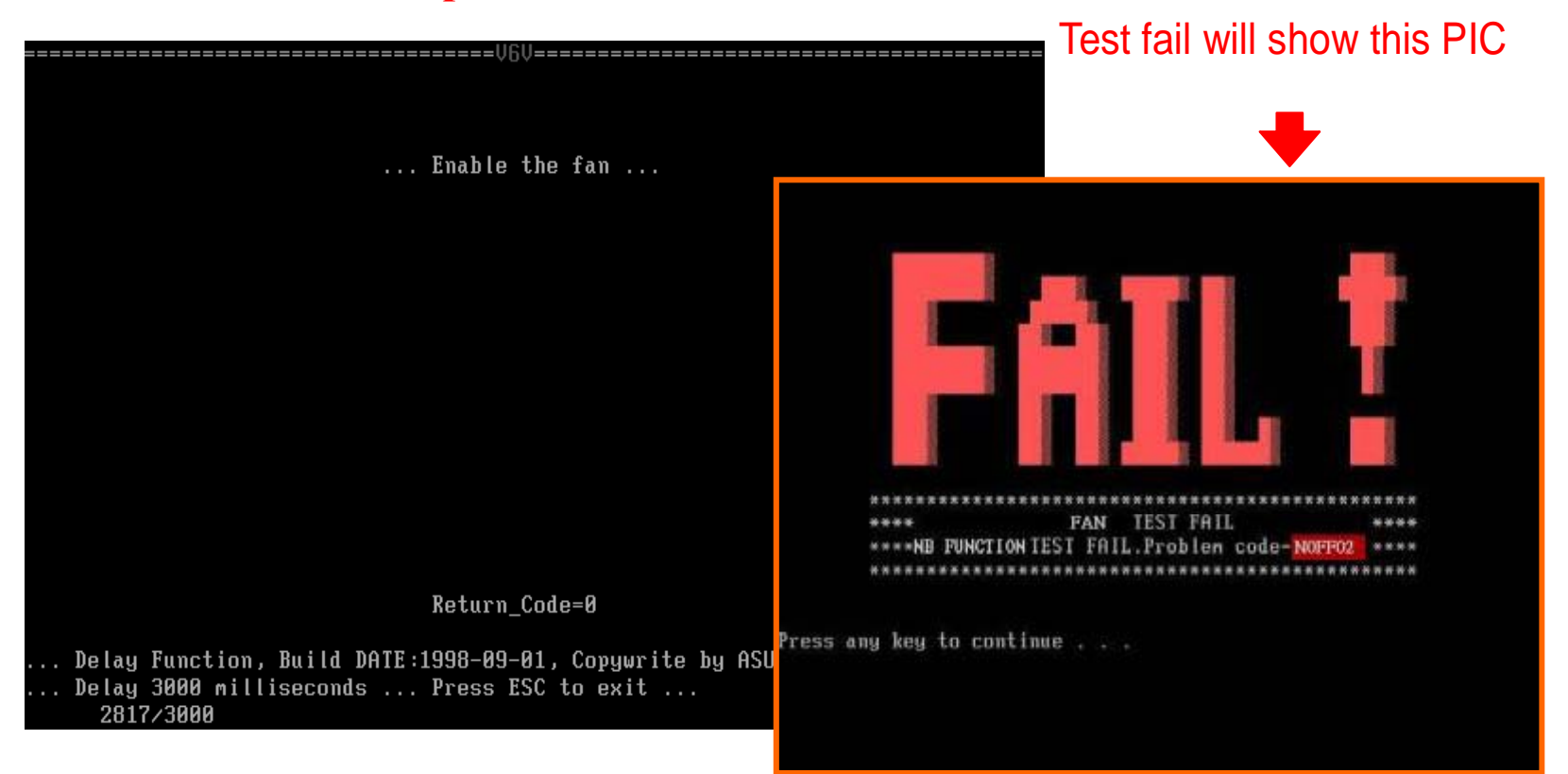

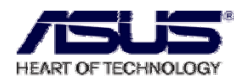

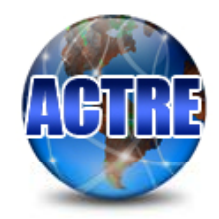

## **LEDALL Test**

LEDALL Test

Check the light of LEDS, If the notebook's LEDS are different to screen display, that's fail.

|                                                                                              | Р                                                                               | leas                                                       | e check                                                                     | the LED o                        | of NOTI | EBOOK !    |        |                 |                |  |  |
|----------------------------------------------------------------------------------------------|---------------------------------------------------------------------------------|------------------------------------------------------------|-----------------------------------------------------------------------------|----------------------------------|---------|------------|--------|-----------------|----------------|--|--|
|                                                                                              | [Power] [Charge] [Power]                                                        |                                                            |                                                                             |                                  |         |            |        |                 |                |  |  |
|                                                                                              | Check                                                                           |                                                            |                                                                             |                                  |         |            |        | <mark>on</mark> |                |  |  |
|                                                                                              |                                                                                 |                                                            | [Power]                                                                     | [Charge]                         | [HDD]   | [Wireless] | [CAPS] | [BT]            | [ <b>T</b> /P] |  |  |
|                                                                                              | Check                                                                           |                                                            | ON                                                                          | ON                               | OFF     | ON         | OFF    | OFF             | OFF            |  |  |
| Check ONOFF<br>Press anykey<br>If LED test<br>NOFM02<br>NOFM03<br>NOFM04<br>NOFM05<br>NOFM05 | LED st<br>to ch<br>ernor,<br>= Pow<br>= Bat<br>= HDD<br>= Cap<br>= Num<br>= E-m | atus<br>eck<br>Enro<br>er L<br>tery<br>LED<br>s Loc<br>ail | next LEI<br>r code:<br>ED error<br>Charge<br>error<br>ck LED er<br>LED erro | )<br>LED erron<br>error<br>error | r       |            |        |                 |                |  |  |

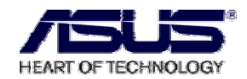

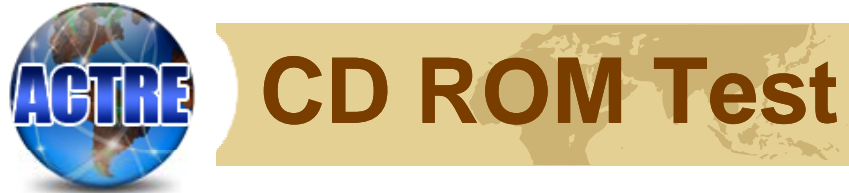

### CD ROM Test

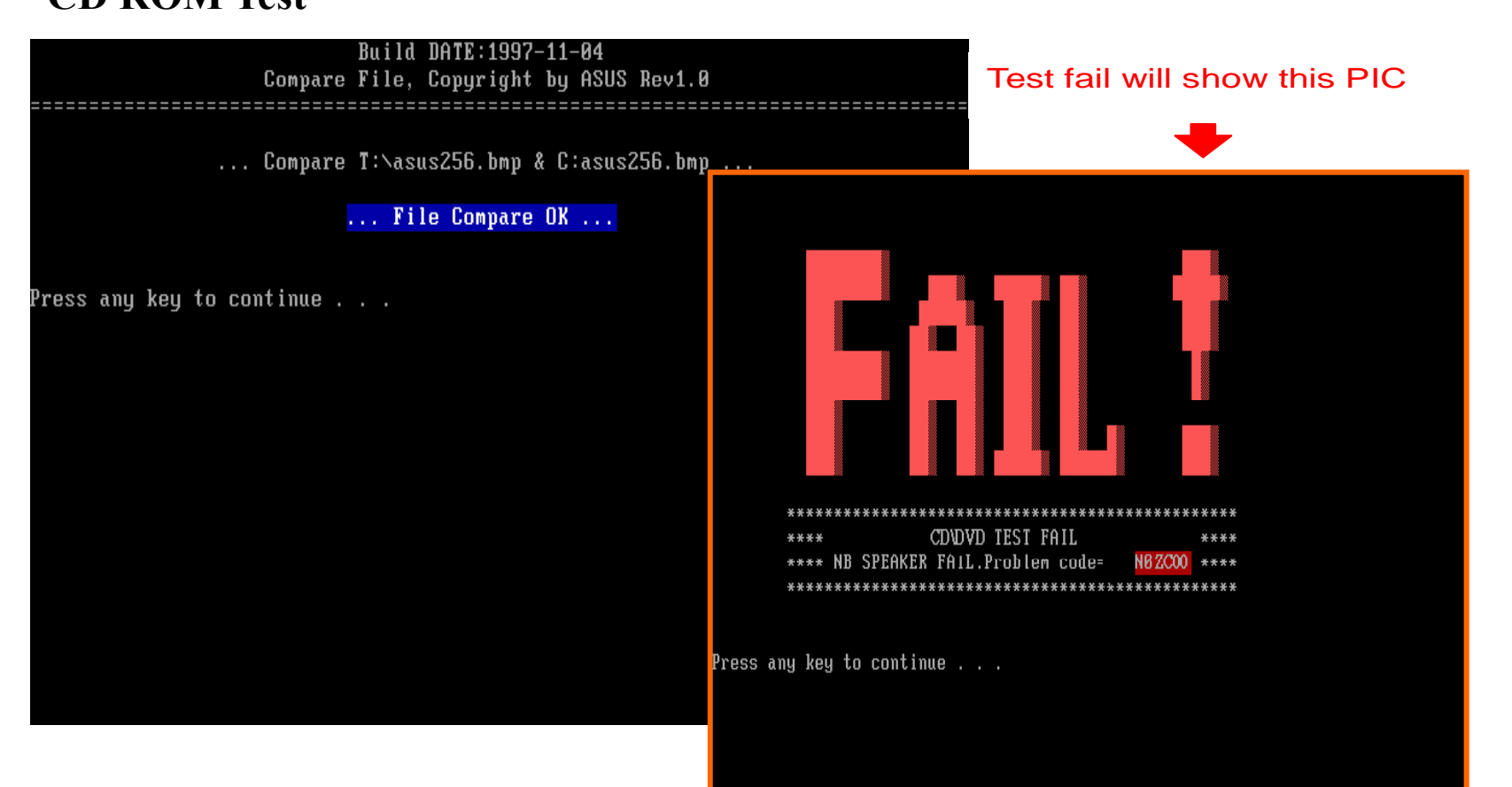

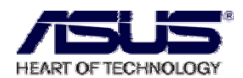
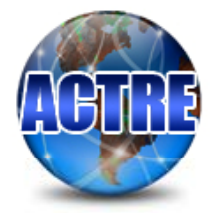

# **LID Switch Test**

**LID Switch Test** 

Please run test according to the words in below picture

Lid switch test 1. Please close LCD panel,to suspend LCD. 2. Close LCD panel ,LCD backlight should be OFF. Close LCD panel to test ... 3. Open LCD panel ,then pause any key 4. LCD backlight should be ON. 5. PASS=press 1 , FAIL=press 3 [1,3]?

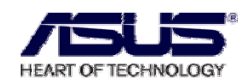

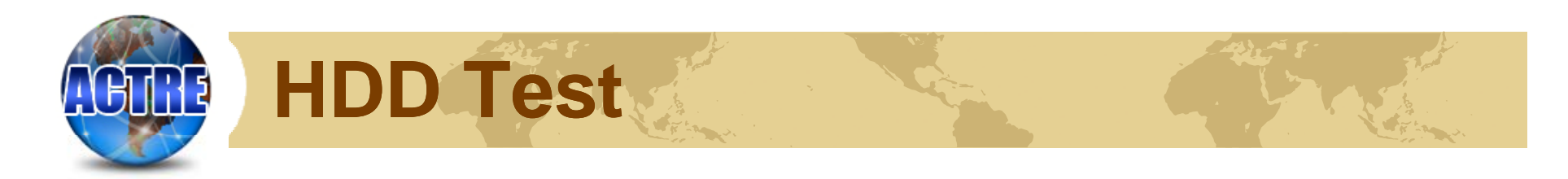

#### HDD Test

| Build DATE:2007-04-03     |                                                       |        |       |  |          |     |        |         |        |            |        |      |  |
|---------------------------|-------------------------------------------------------|--------|-------|--|----------|-----|--------|---------|--------|------------|--------|------|--|
| ASUS                      | ASUS HardDisk Utility, Copyright by ASUS Rev1.29 Diag |        |       |  |          |     |        |         |        |            | Diags  |      |  |
| Read Write & Compare Test |                                                       |        |       |  |          |     |        |         |        | :======    |        |      |  |
|                           | in noud nire a sompare rest in                        |        |       |  |          |     |        |         |        |            |        |      |  |
| Num Type                  | П                                                     | levice | Model |  | LBA Size | HDI | ) Size | Buffe   | er Siz | ze (Se     | ector) | = 7F |  |
| 80 ATA                    | 80 ATA Hitachi HTS542512K9S DF94BB0 12                |        |       |  |          |     |        | ок      | OX     |            | OK     | ок   |  |
| Start Ti                  | tart Time End Time Test LBA Sector                    |        |       |  |          |     | Error  | LBA Sec | ctor   | Test Timer |        |      |  |
| 13:47:4                   | 4                                                     |        |       |  | 12DA     |     |        |         |        |            | 0      |      |  |
|                           |                                                       |        |       |  |          |     |        |         |        |            |        |      |  |
|                           |                                                       |        |       |  |          |     |        |         |        |            |        |      |  |
|                           |                                                       |        |       |  |          |     |        |         |        |            |        |      |  |
|                           |                                                       |        |       |  |          |     |        |         |        |            |        |      |  |
|                           |                                                       |        |       |  |          |     |        |         |        |            |        |      |  |
|                           |                                                       |        |       |  |          |     |        |         |        |            |        |      |  |
|                           |                                                       |        |       |  |          |     |        |         |        |            |        |      |  |

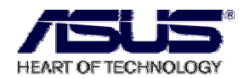

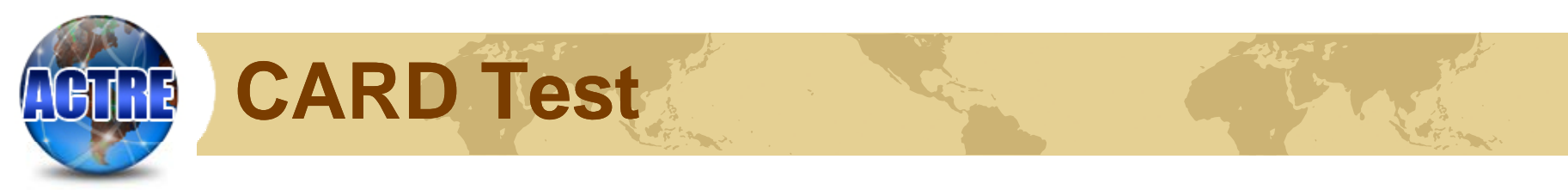

**CARD** Test

1.please insert the MS-card into card-Reader(Picture1)2.please change MS-card to SD-card(Picture2)

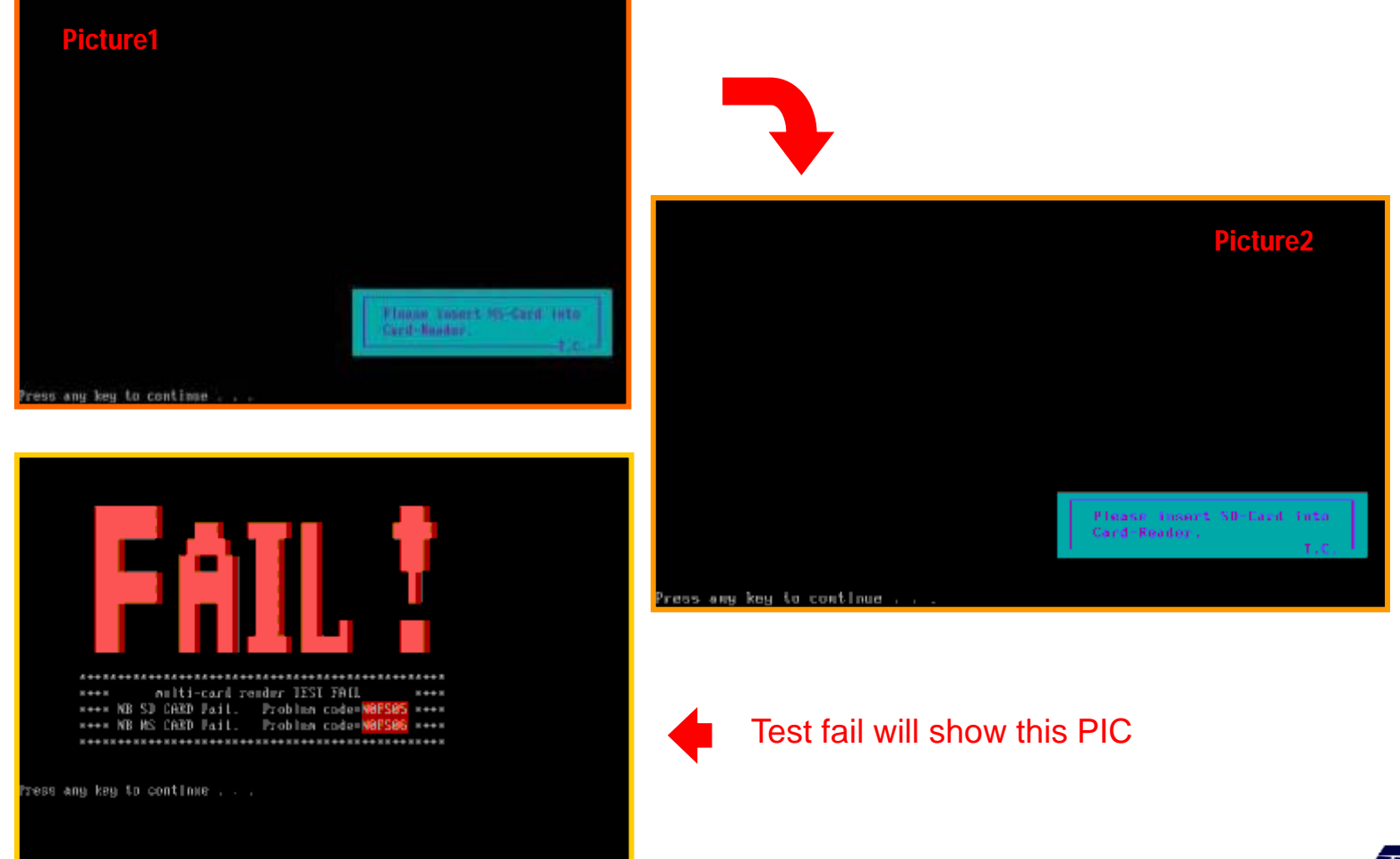

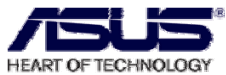

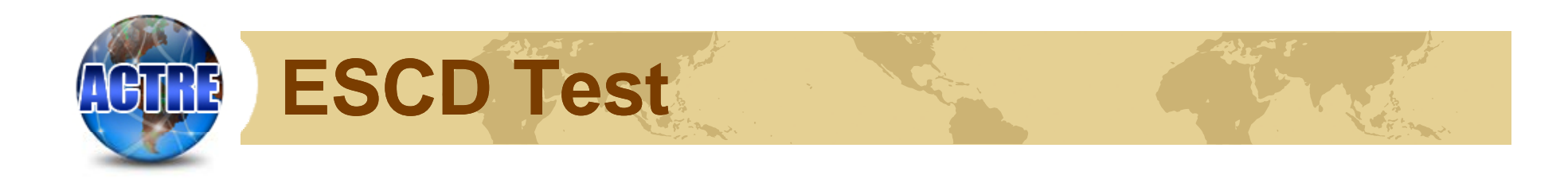

#### **ESCD** Test

| 華碩習腦                                                                                                    | Bui<br>PnPBIOS Progr                                                                                                    | ld DATE:2004-05-<br>am, Copywrite by                                                                  | -04<br>J ASUS Rev1.14          | 技研中心     |
|----------------------------------------------------------------------------------------------------|----------------------------------------------------------------------------------------------------|----------------------------------------------------------------------------------------------------|--------------------------------|----------|
| \$PnP Signature for<br>Signature=506E502<br>Version=10<br>Length=21<br>CheckSum=BB<br>Real Mode 16-bit<br>Real Mode 16-bit<br>16-Bit Protected<br>16-Bit Protected<br>OEM Device Ident<br>Real Mode 16-bit<br>16-Bit Protected | ound in F000:59<br>24<br>Node segment a<br>Mode offset to<br>Mode code segm<br>ifier=00000000<br>data segment a<br>Mode data segm | y point=6C72<br>ddress=F000<br>entry point=6C9<br>ent base address<br>ddress=F000<br>ent Base Address | )A<br>5=000F0000<br>5=000F0000 |          |
| MinESCDWriteSize<br>ESCDSize=0EB0<br>NVStorageBase=FF<br>Read source ESCD<br>Header Size=000E<br>ESCD Quick Test.                                                                                                    | =8000<br>FDC000<br>OK<br>OK                                                                                                    |                                                                                                    | ESCD tes                       | t PASS!! |
|                                                                                                    |                                                                                                    | Return_Code=0                                                                                         |                                |          |

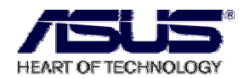

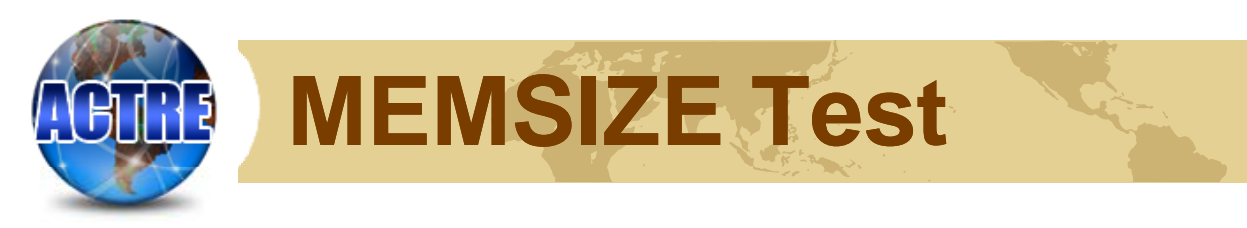

#### **MEMSIZE** Test

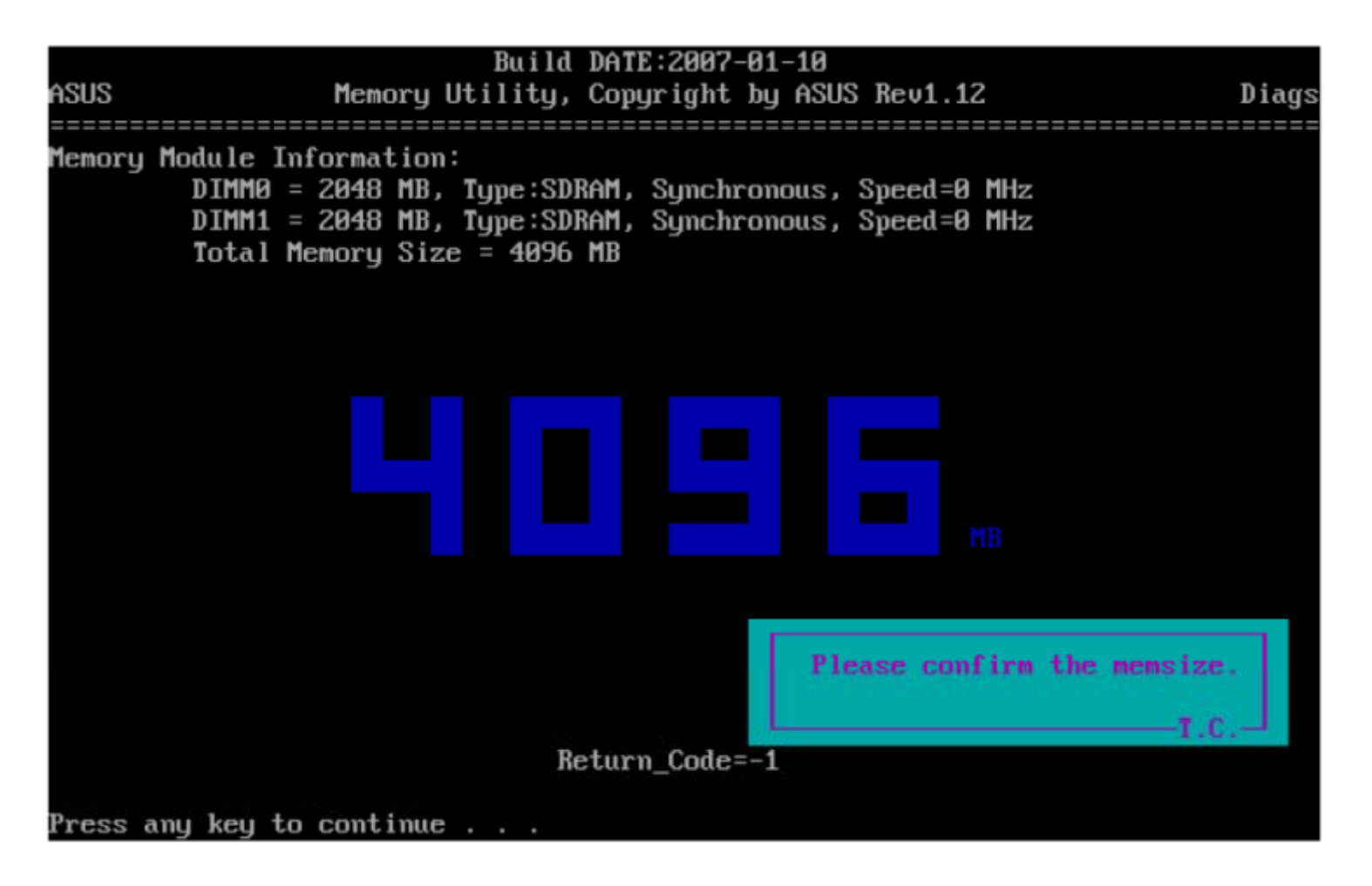

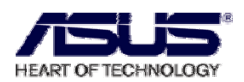

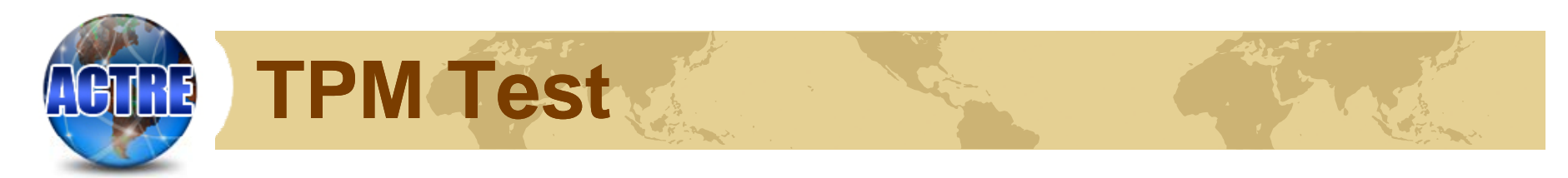

#### **TPM Test**

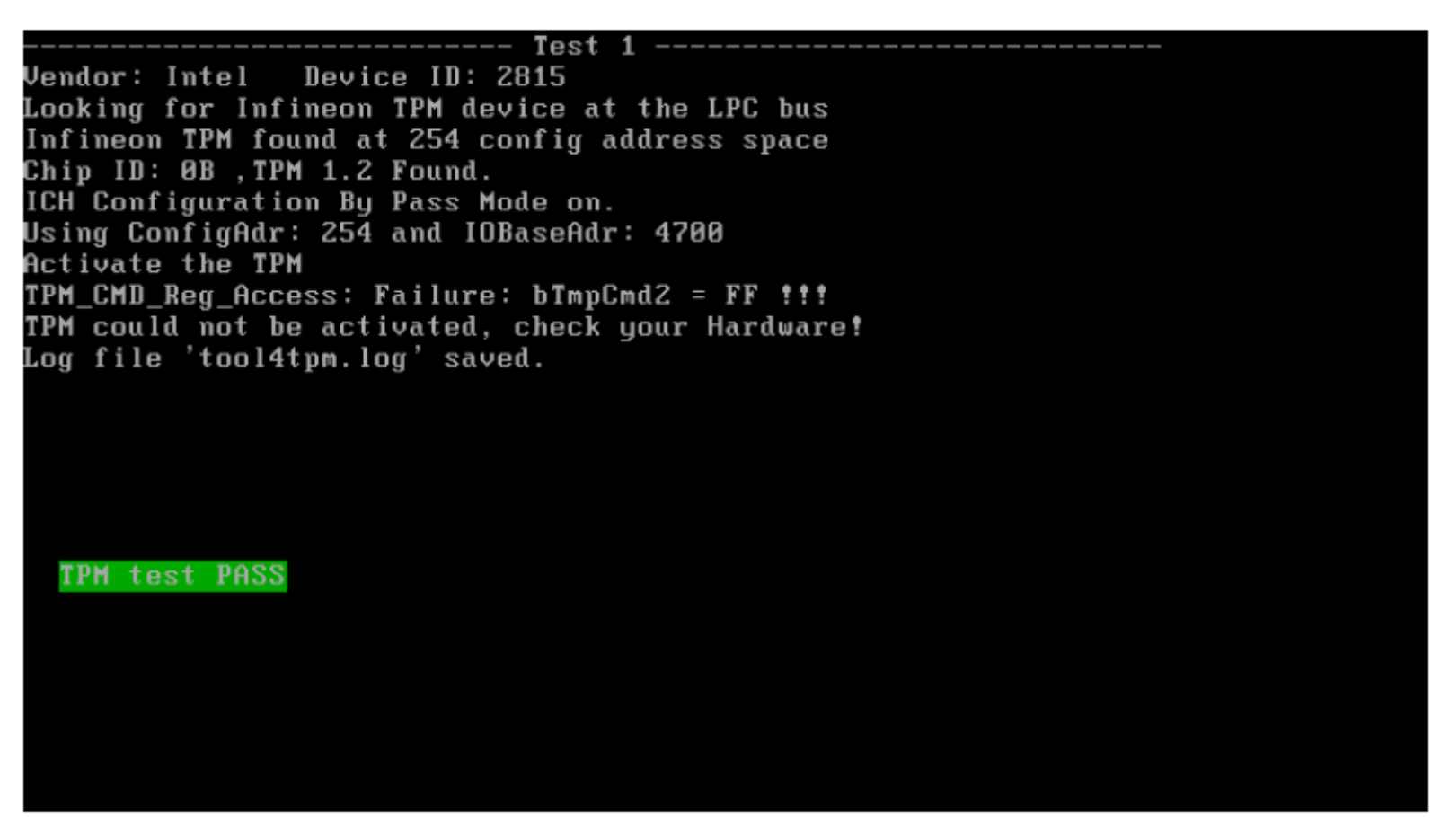

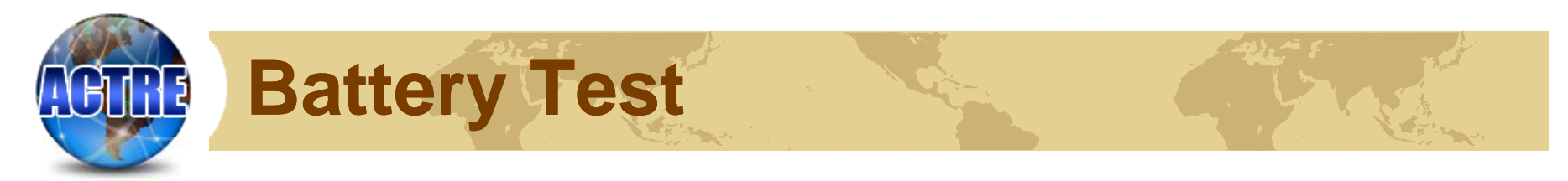

#### **BATTERY Test**

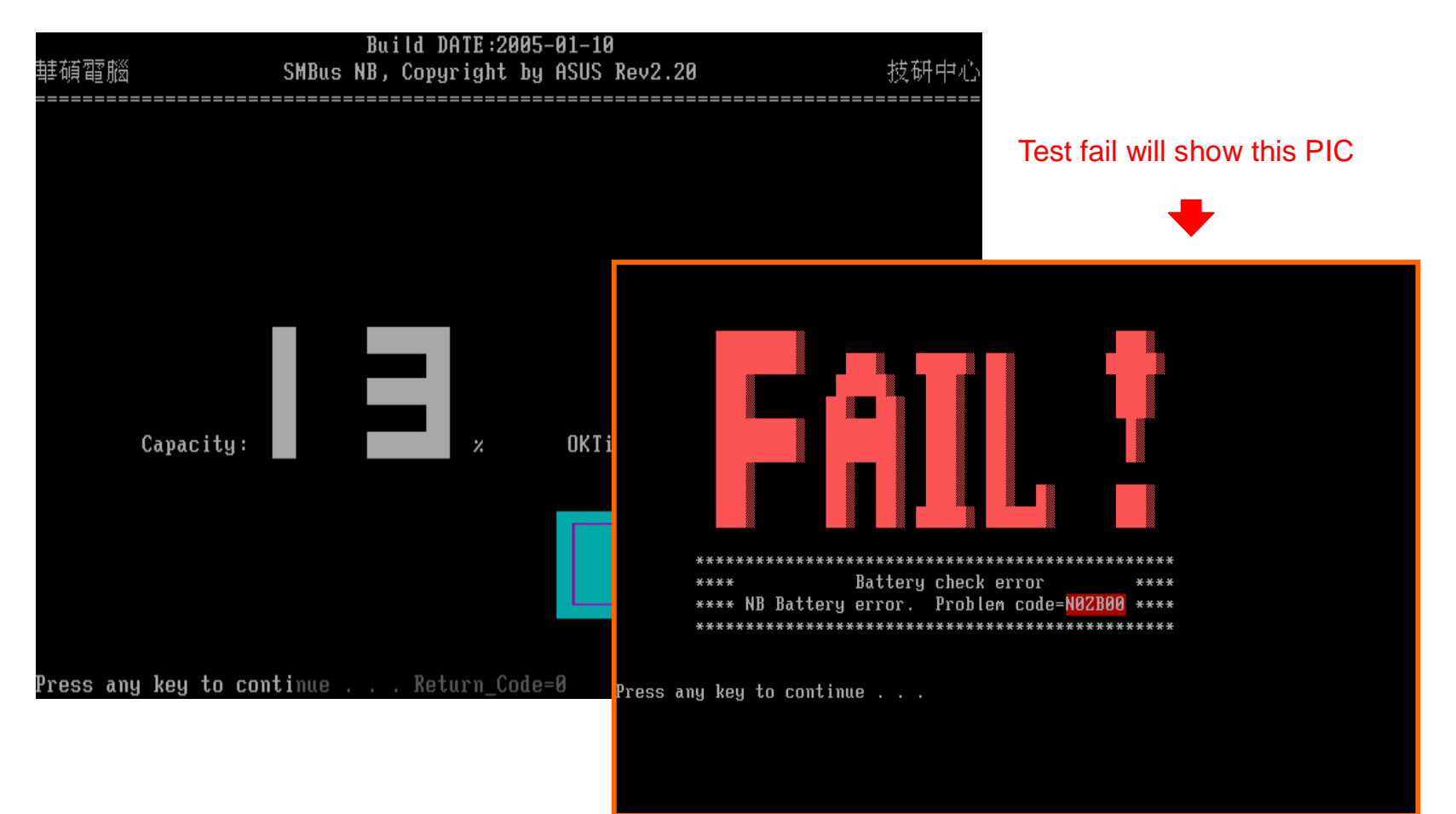

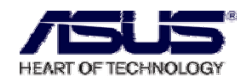

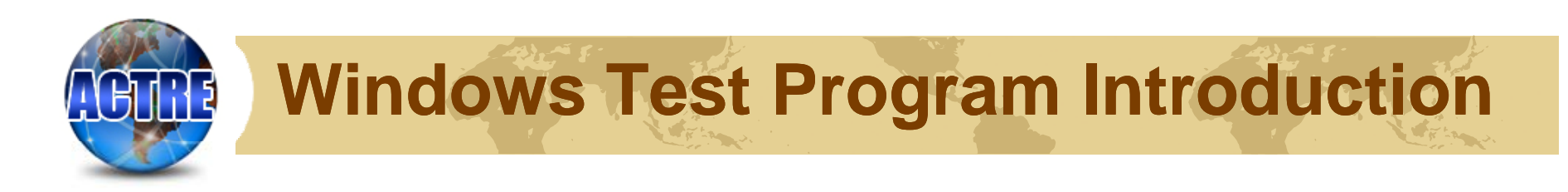

# Download

Access SIP-> Public Folder->TC->ASUS NB, open ASUS NB Index, click Windows Main Program to download the program.

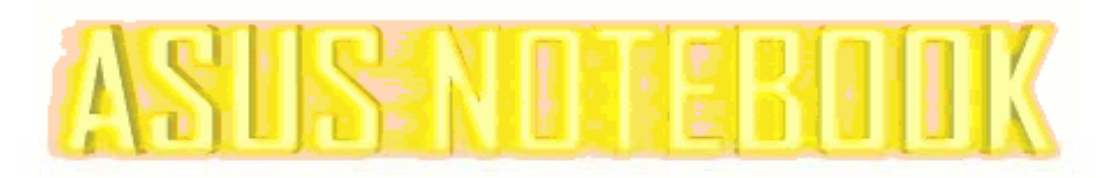

| ACTRE        | RE ARN Info Main Program EOL Mod |            |              |          | B Boot    | L2.5 C  | rder |
|--------------|----------------------------------|------------|--------------|----------|-----------|---------|------|
| Aging Progra | m Clean CMOS                     | DOS Stress | MB Repair KE | B Weekly | / Package | nt List |      |
| Mode         | F                                | ile Name   | Model        | Updat    | e date    |         |      |
| FreeDOS      | Program Packa                    | r          | 182          | 2008     | 3.1.4     |         |      |
| Windows      | Windows Main                     |            |              | 2008     | .6.16     |         |      |

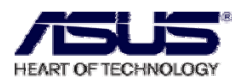

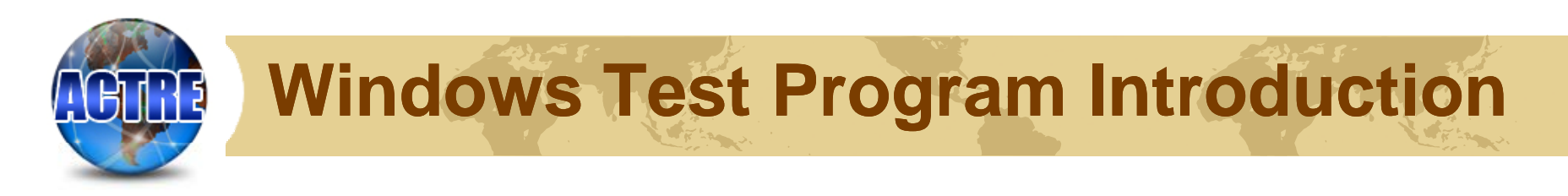

# Installation

Operate the program which called "WTP.EXE", and it will automatically extract into C:\.

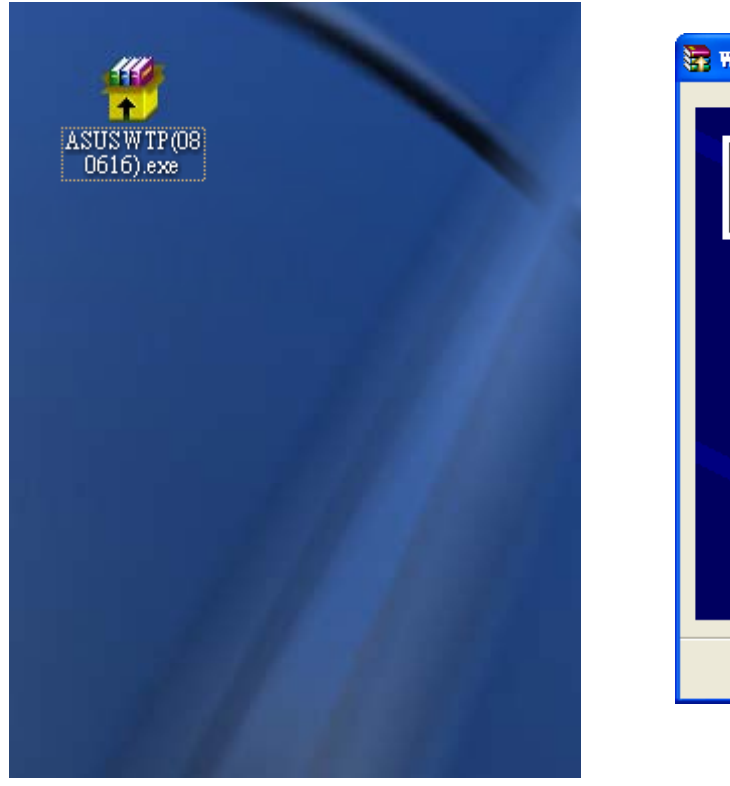

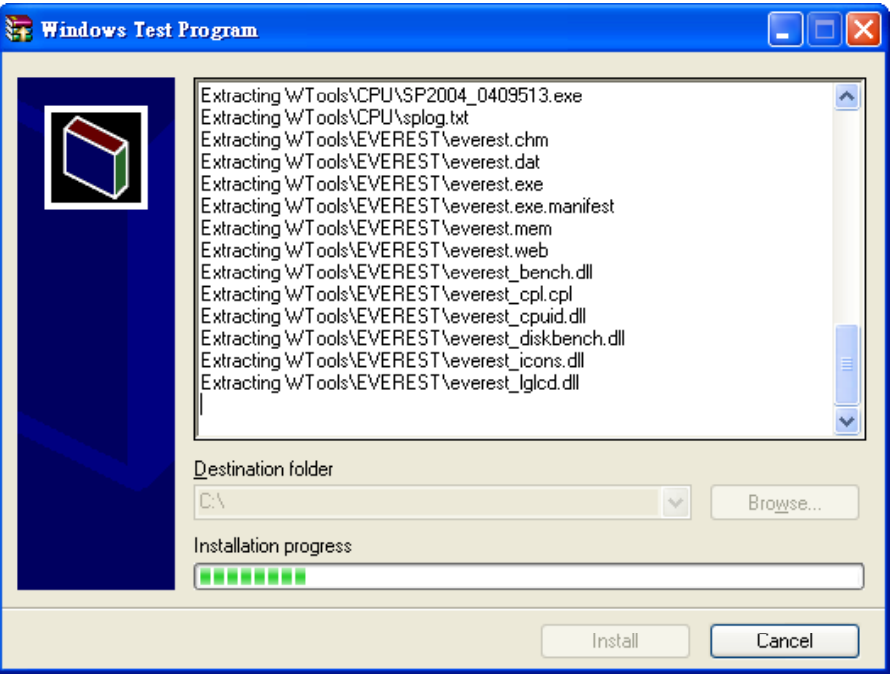

HEART OF TECHNOLOGY

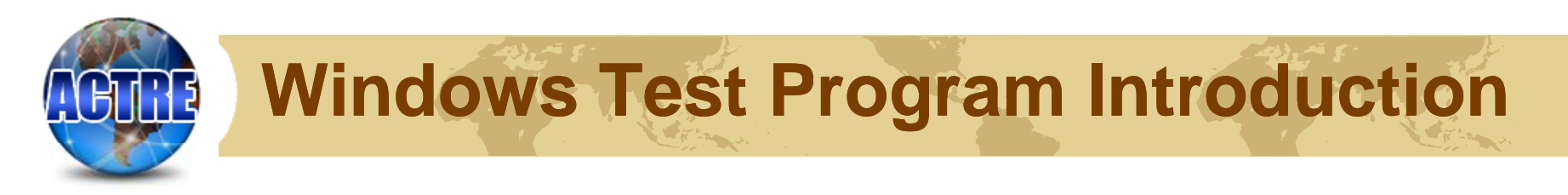

# Installation

Program will extract into C:\folder WTC and create a shortcut which is called "ASUS WTP" on the desktop.

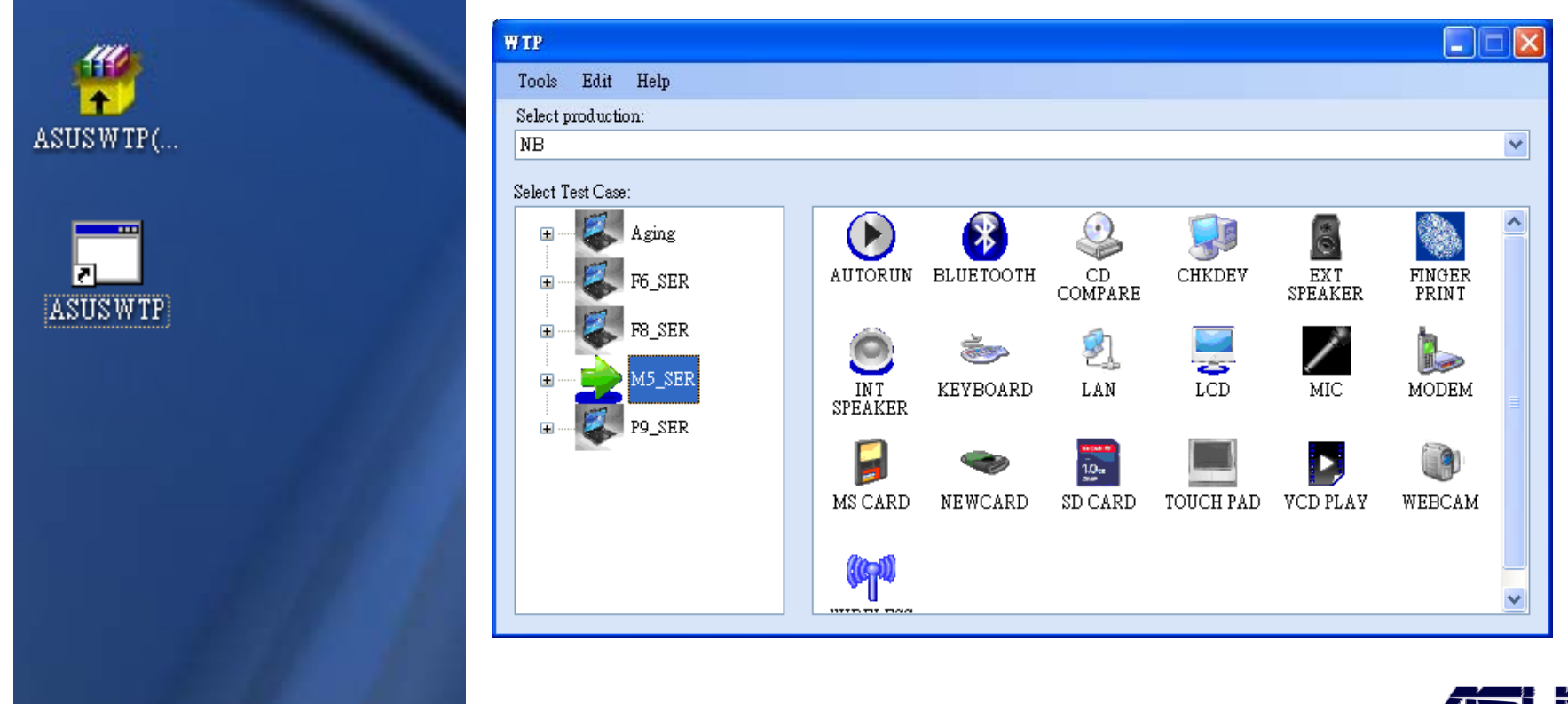

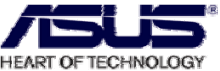

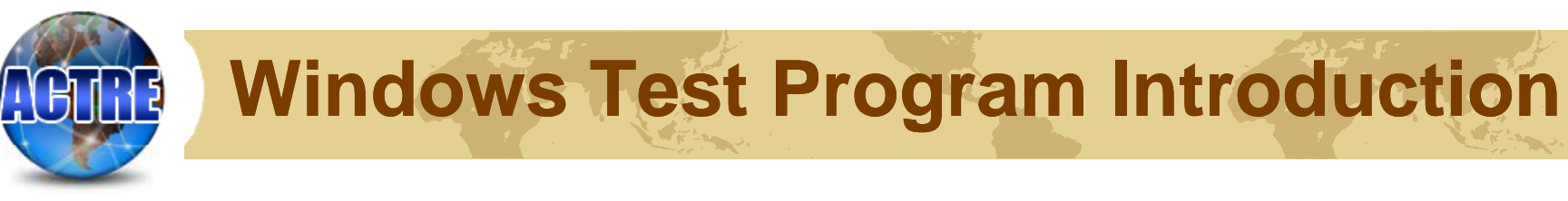

# Add model

### Access SIP $\rightarrow$ web.

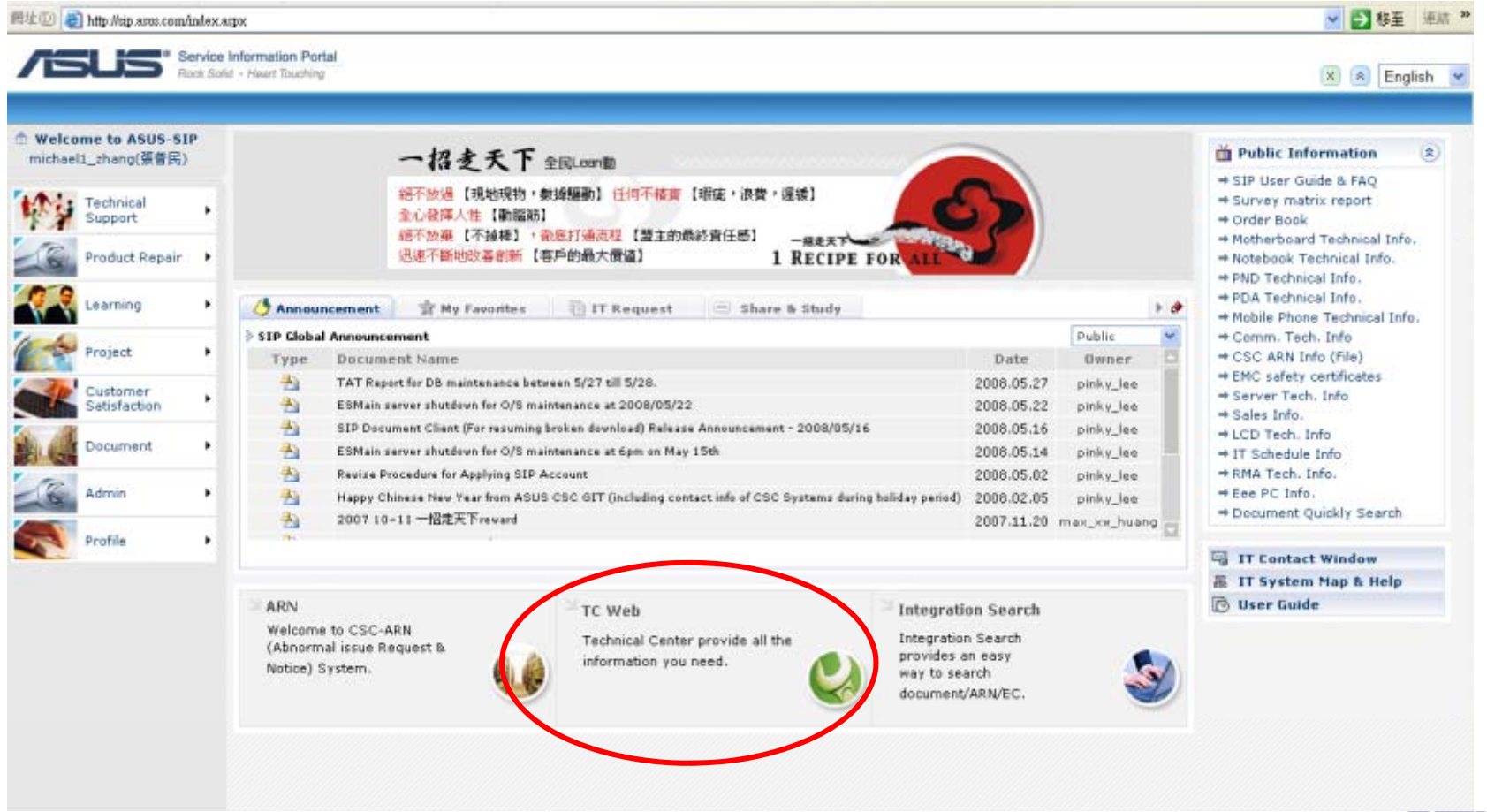

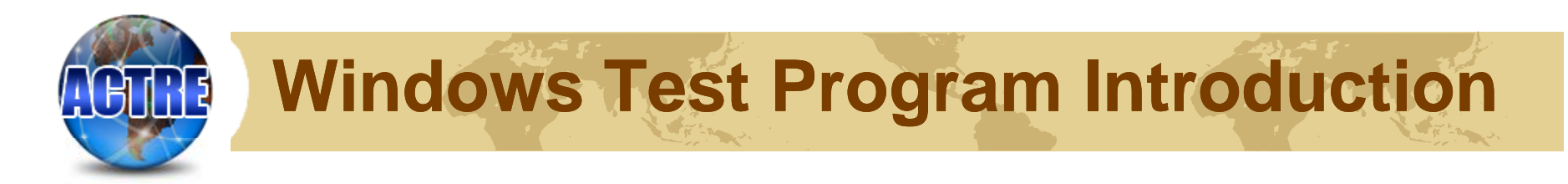

#### **Click ASUS NB**

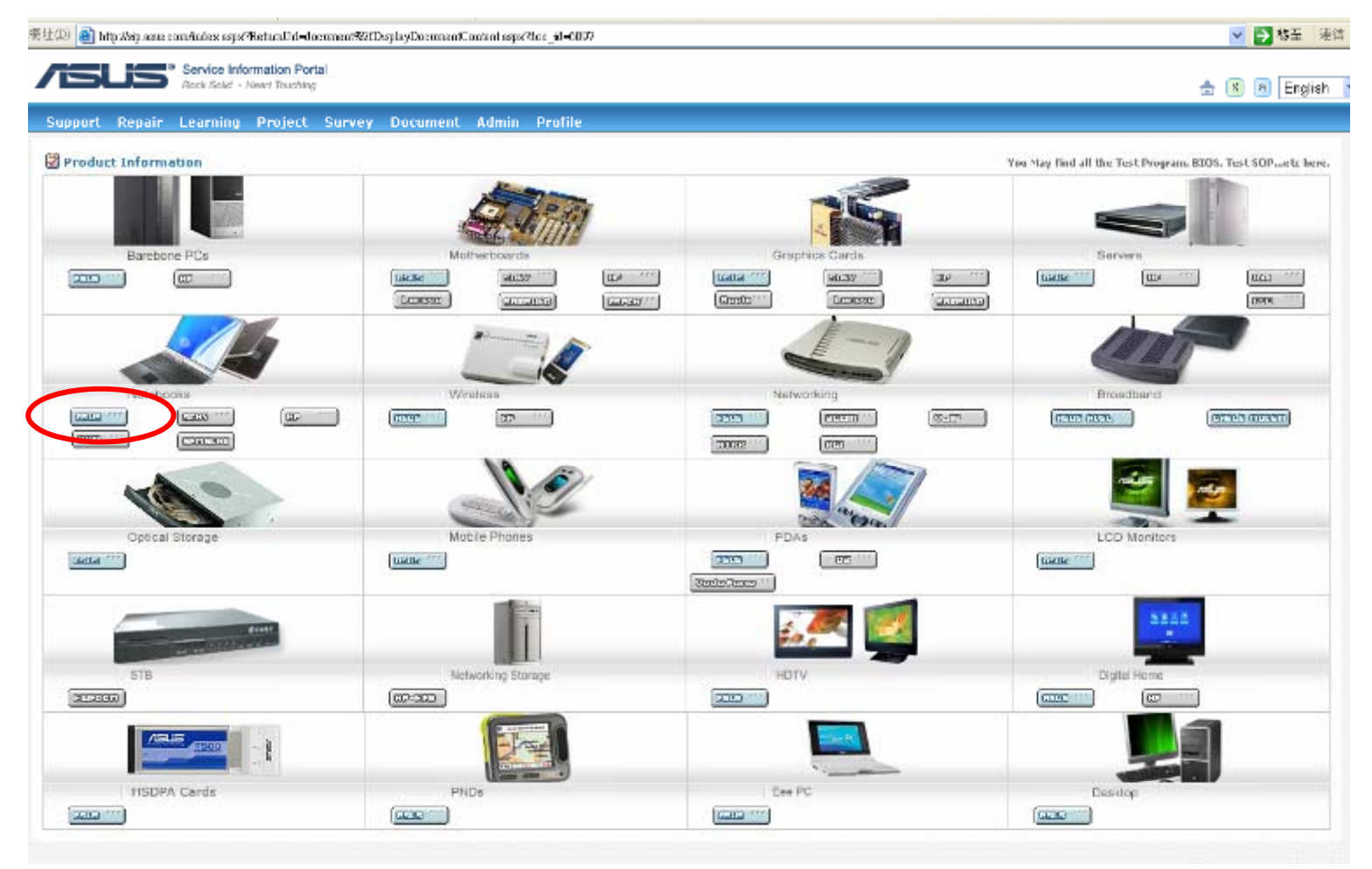

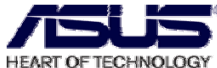

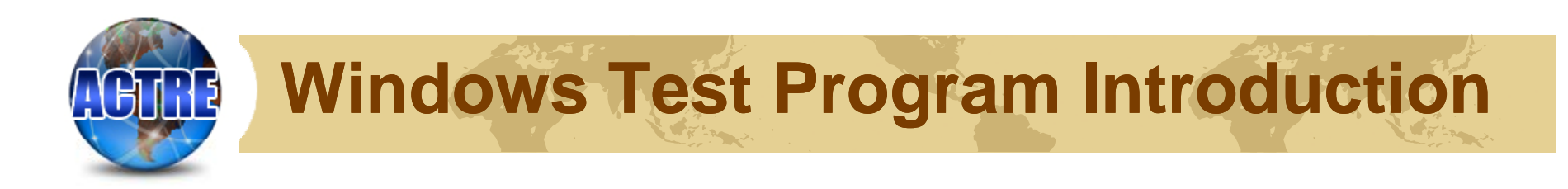

## Download the windows test program about which model you need.

|    | G2Sg     | NGP  |     | G2Sg.ran      |                  | Test SOP |                 | Guide                    |  |
|----|----------|------|-----|---------------|------------------|----------|-----------------|--------------------------|--|
| G7 | G705     | NKT  |     | G705.rar      | G70S(W).RAR      | Test SOP |                 |                          |  |
|    | M51KR    | NN9  |     | M51KR.RAR     | M51KR(W).RAR     | Test SOP | Quick<br>Repair | Troubleshooting<br>Guide |  |
|    | M505A    | NLT  | 203 | M50SA.RAR     | M50SA(W).rar     | Test SOP | Quick<br>Repair | Troubleshooting<br>Guide |  |
|    | M50Sr    | NLT  |     | M50Sr.ror     |                  | Test SOP | Quick<br>Repair | Troubleshooting<br>Guide |  |
|    | M50SV    | NED  | 208 | M505V.RAR     |                  | Test SOP | Quick<br>Repair | Troubleshooting<br>Guide |  |
| 45 | M51VA    | NPR  | 102 | M51VA.RAR     | M51VA<br>(W).EXE | Test SOP | Quick<br>Repair |                          |  |
| MJ | M51VR    | NPS  | 102 | M51VR.RAR     | M51VR(W).EXE     | Test SOP | Quick<br>Repair |                          |  |
|    | M515N    | NFE  |     | M51SN.RAR     |                  | Test SOP | Quick<br>Repair | Troubleshooting<br>Guide |  |
|    | M51Se    | NK9  |     | M51Se.rar     |                  | Test SOP | Quick<br>Repair | Troubleshooting<br>Guide |  |
|    | M51E     | NPT  |     | M51E.rar      | M51E(W).ran      | Test SOP | Quick<br>Repair | Troubleshooting<br>Guide |  |
|    | M51SR/SM | NEN  |     | M51SR.RAR     |                  | Test SOP | Quick<br>Repair | Troubleshooting<br>Guide |  |
| м7 | M705     | NFU  |     | M70S.RAR      | M705(W).RAR      | Test SOP |                 | Troubleshooting<br>Guide |  |
|    | M70\/m   | NIPT | 204 | M 701/m P 4 P |                  | Test SOP |                 |                          |  |

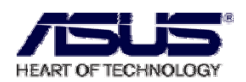

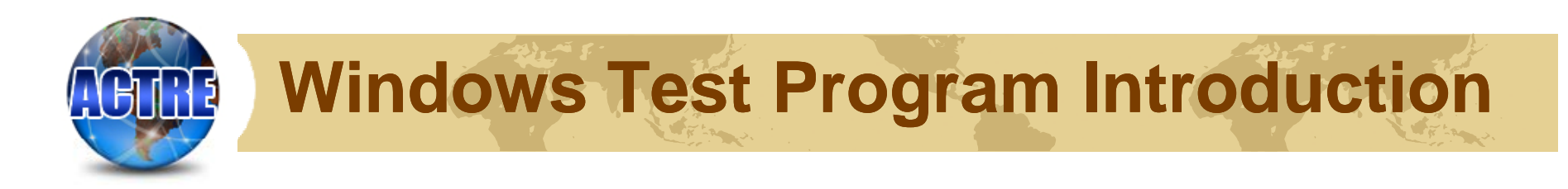

Double-click to extract the program download.

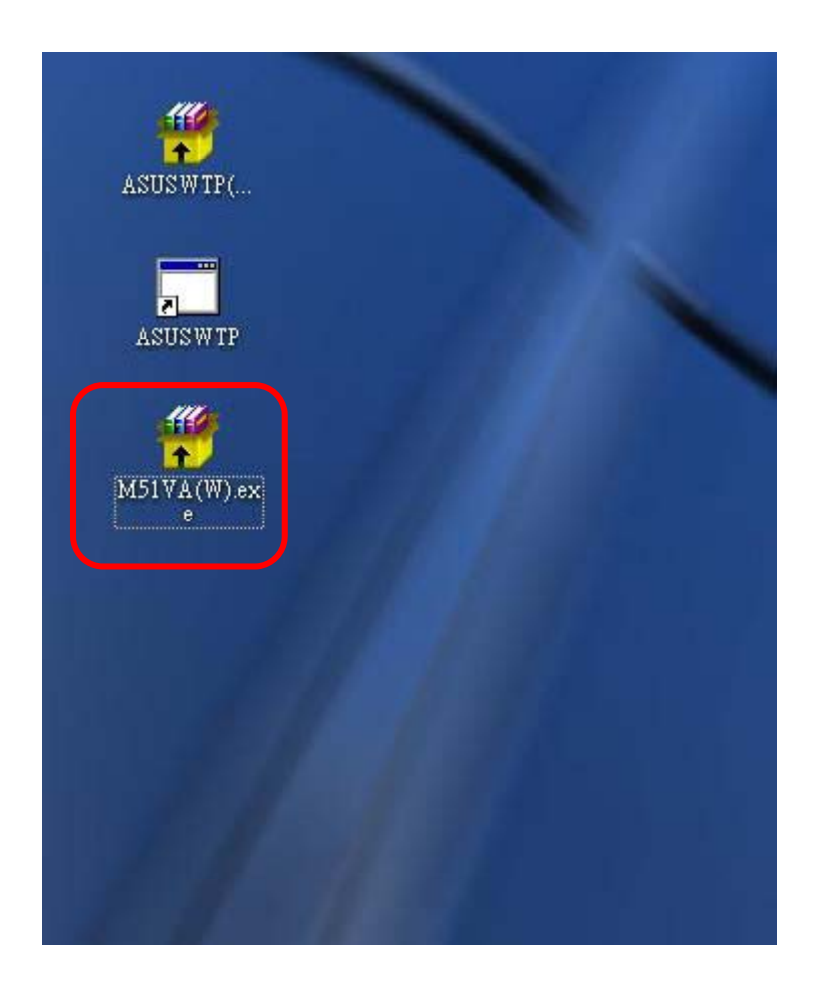

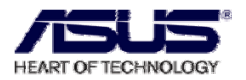

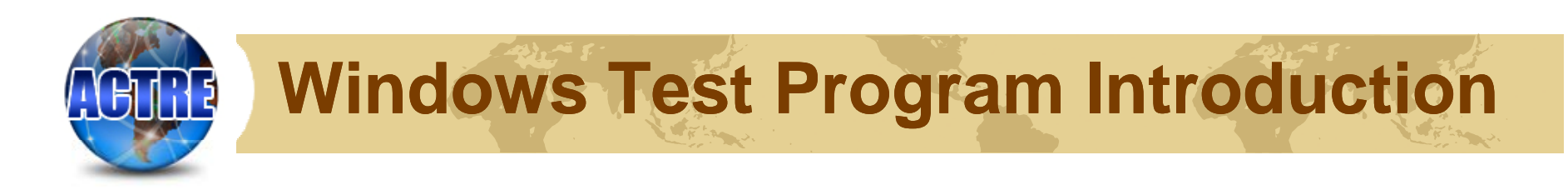

# Operate "ASUS WTP", choose Tools->Add Model

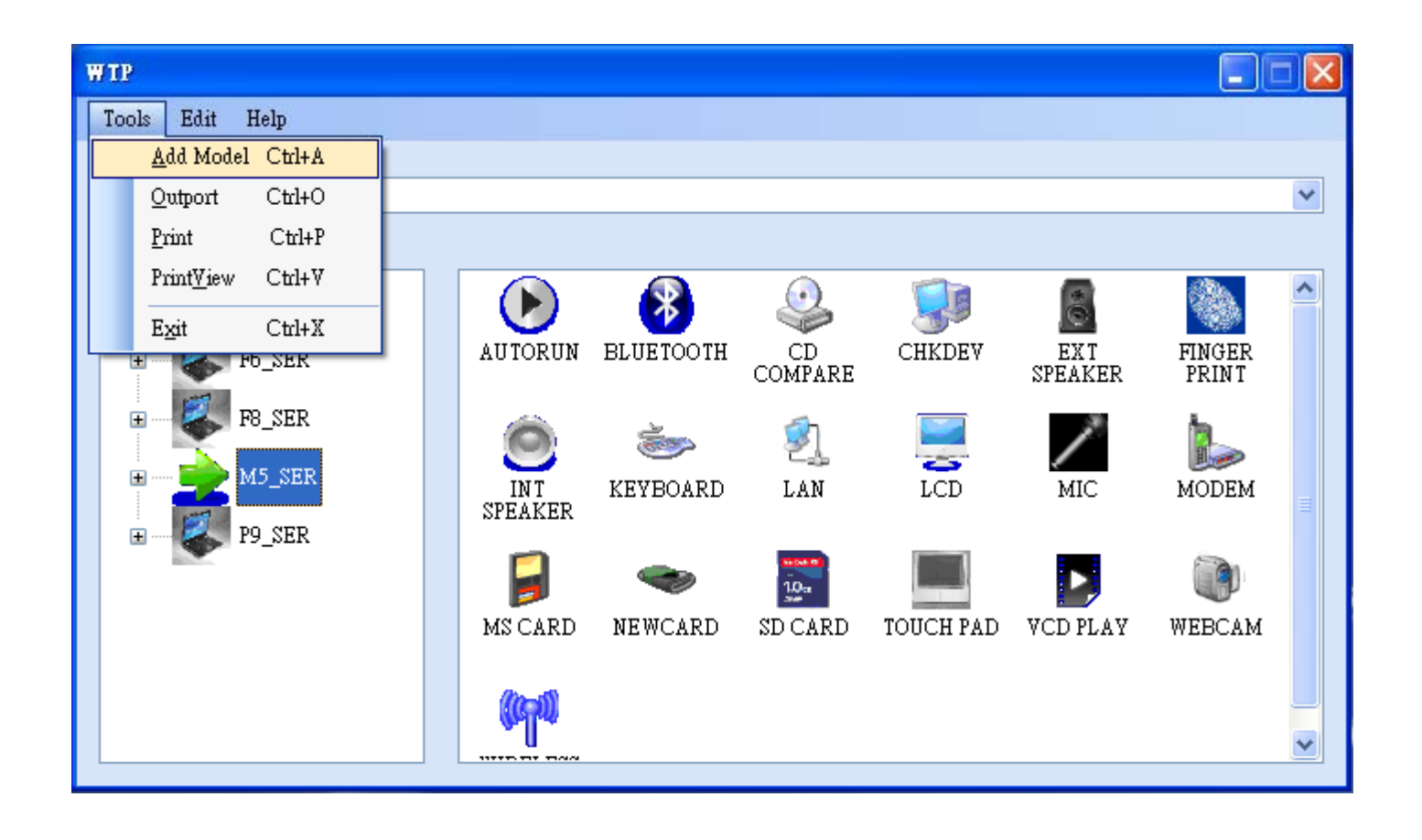

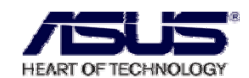

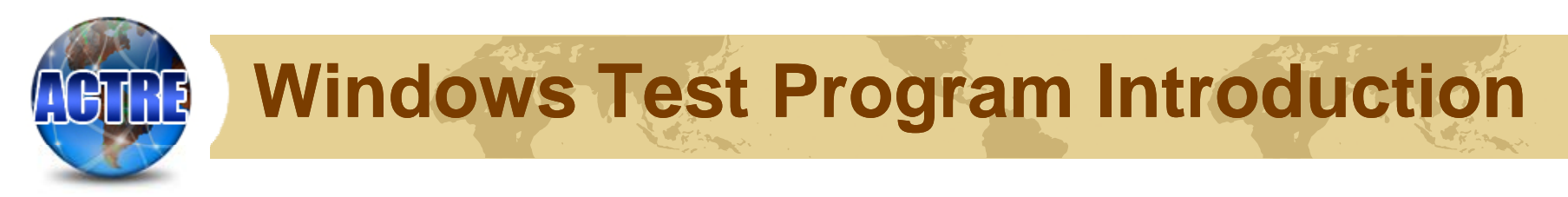

Choose C:\WTC\xls in the pop-up dialog.

| Add Model       |           |  |
|-----------------|-----------|--|
| Data File Path: | Import DB |  |

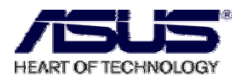

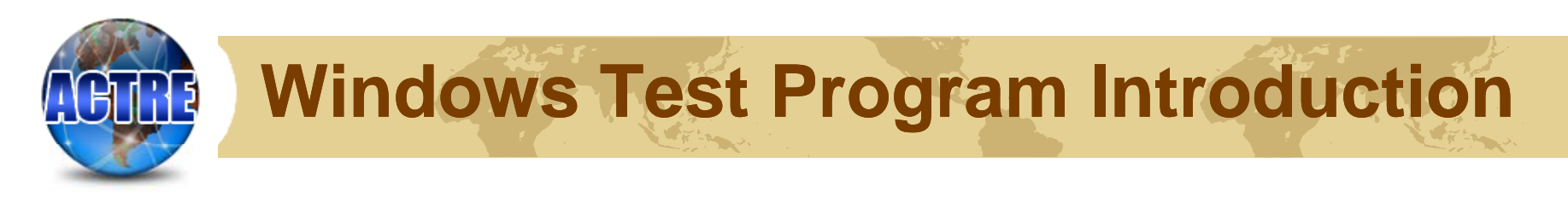

Choose the model which you need to add, then click "Import DB".

| Add Model       |                                      |  |
|-----------------|--------------------------------------|--|
| Data File Path: | C:\WTC\xls\NB_M51VA.xls<br>Import DB |  |

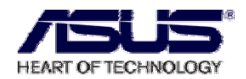

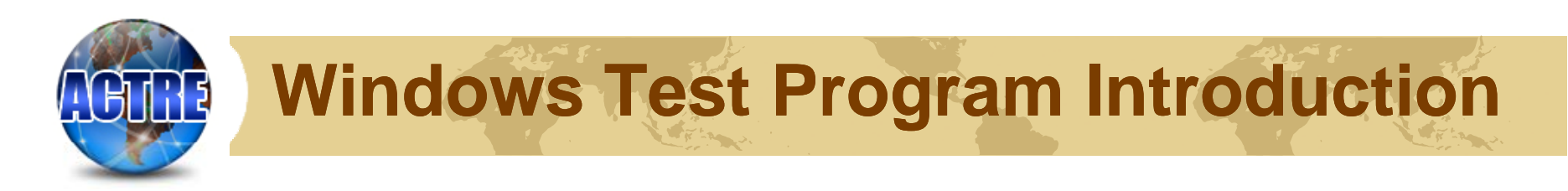

After add in it successfully, we can find the new program which is added right now. Then we can start the test.

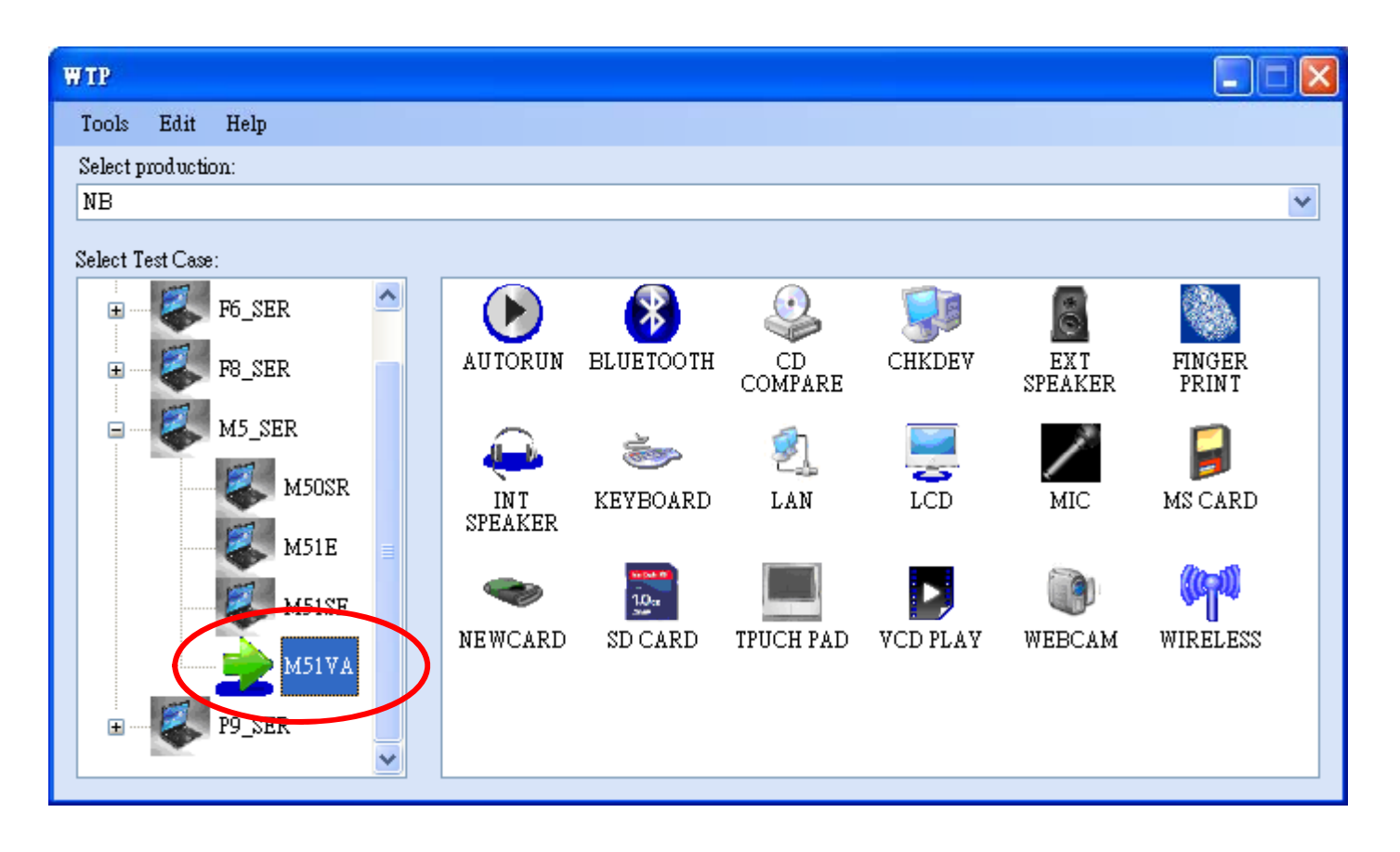

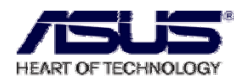

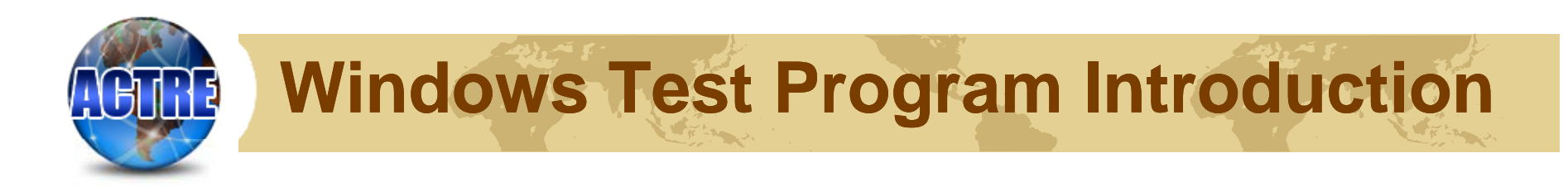

Double-click the "AUTORUN" to run the test program.

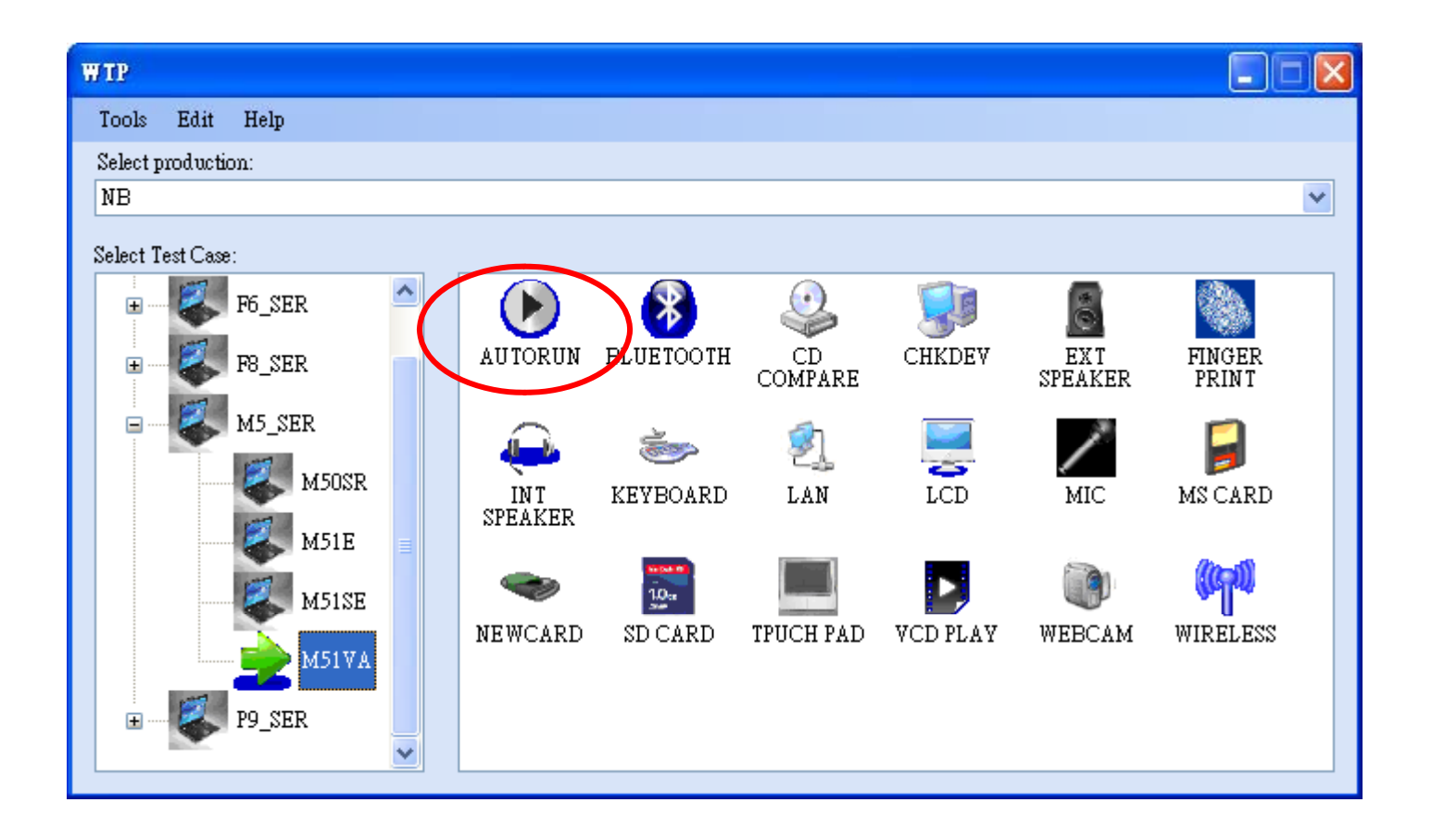

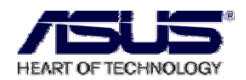

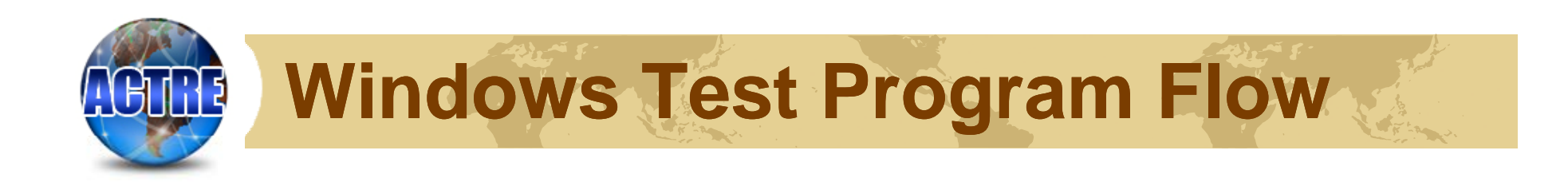

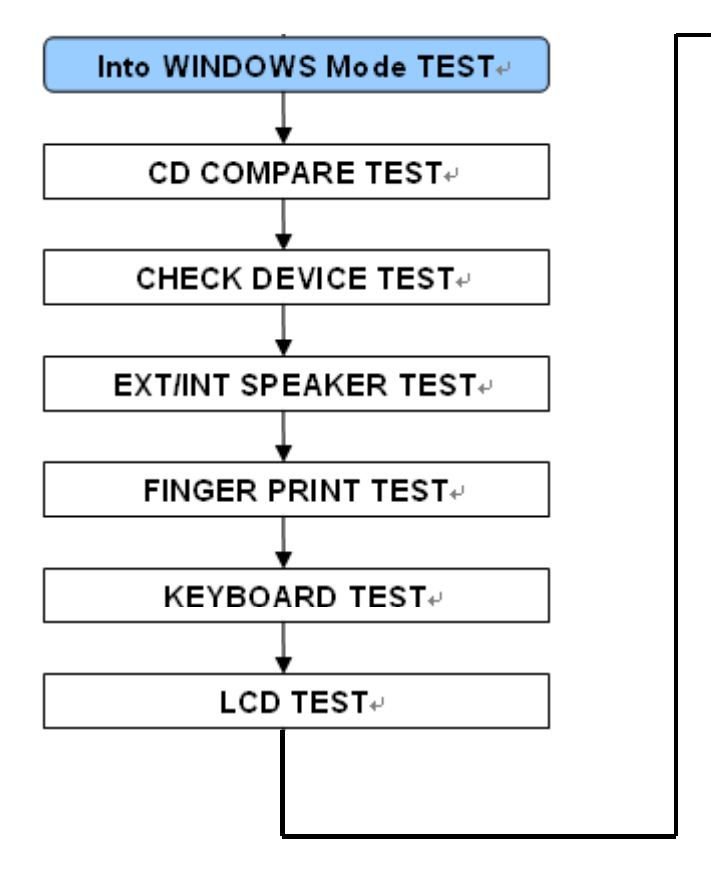

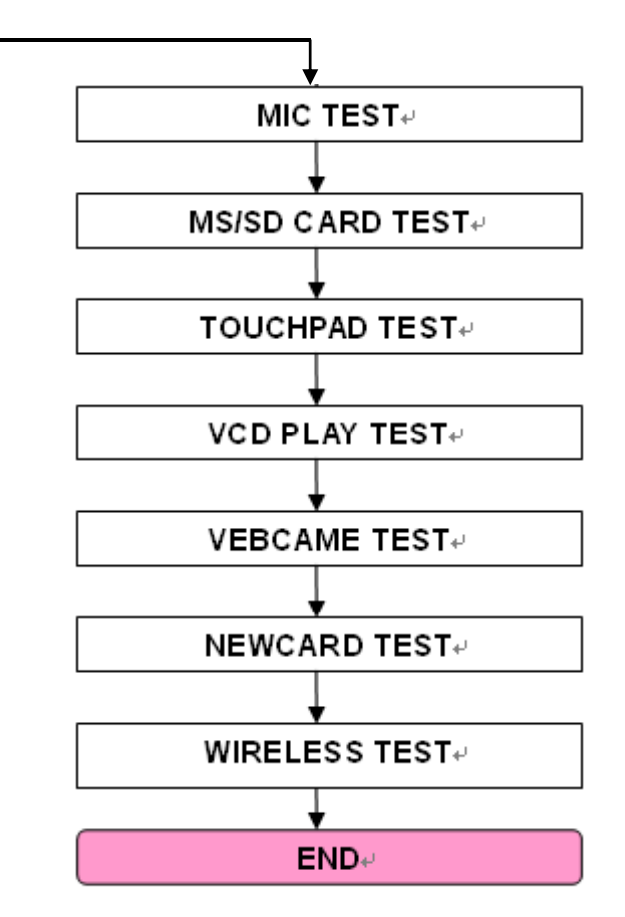

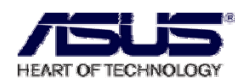

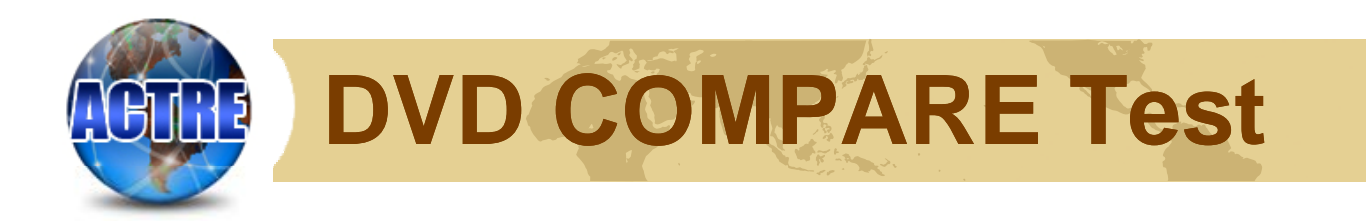

## Please insert a DVD-RW disc into ODD

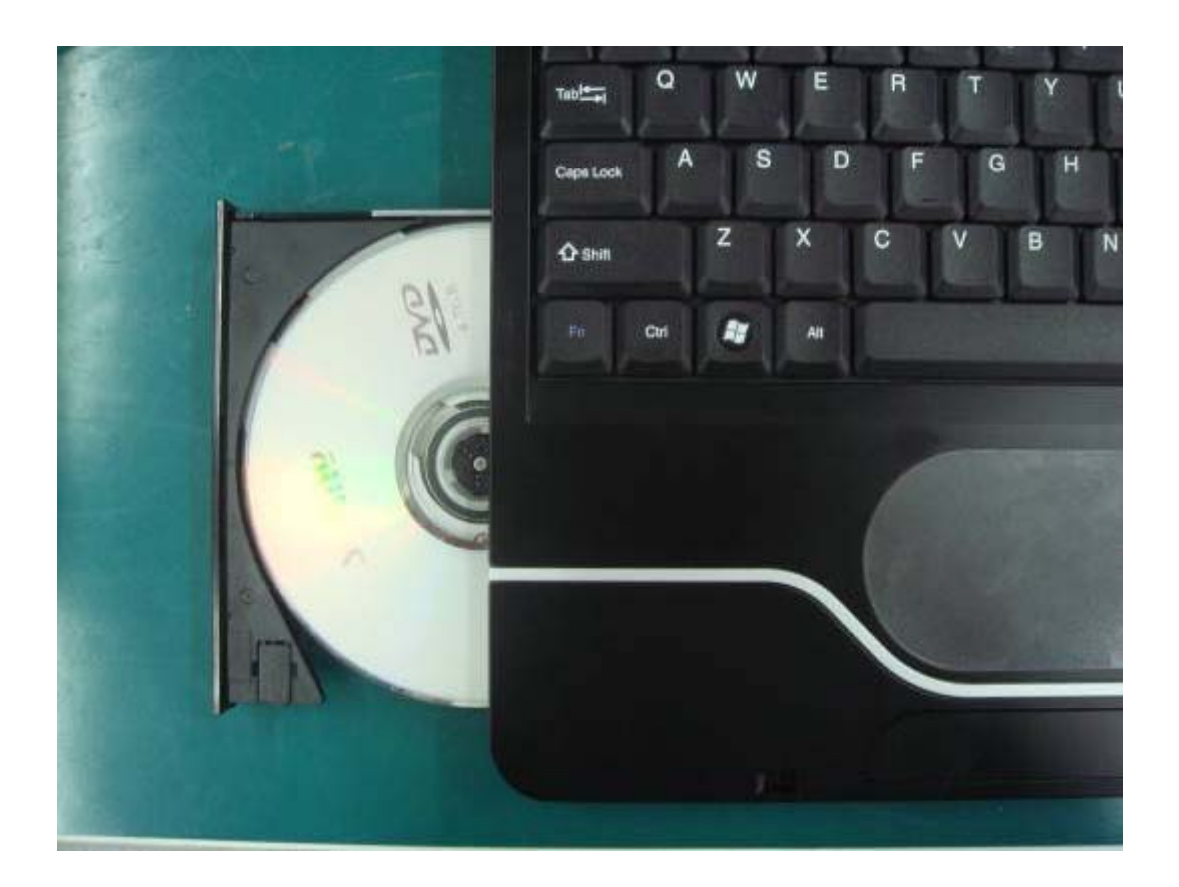

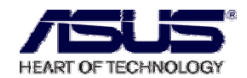

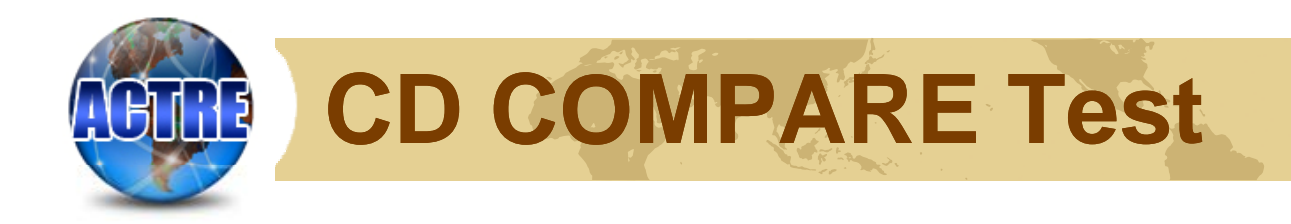

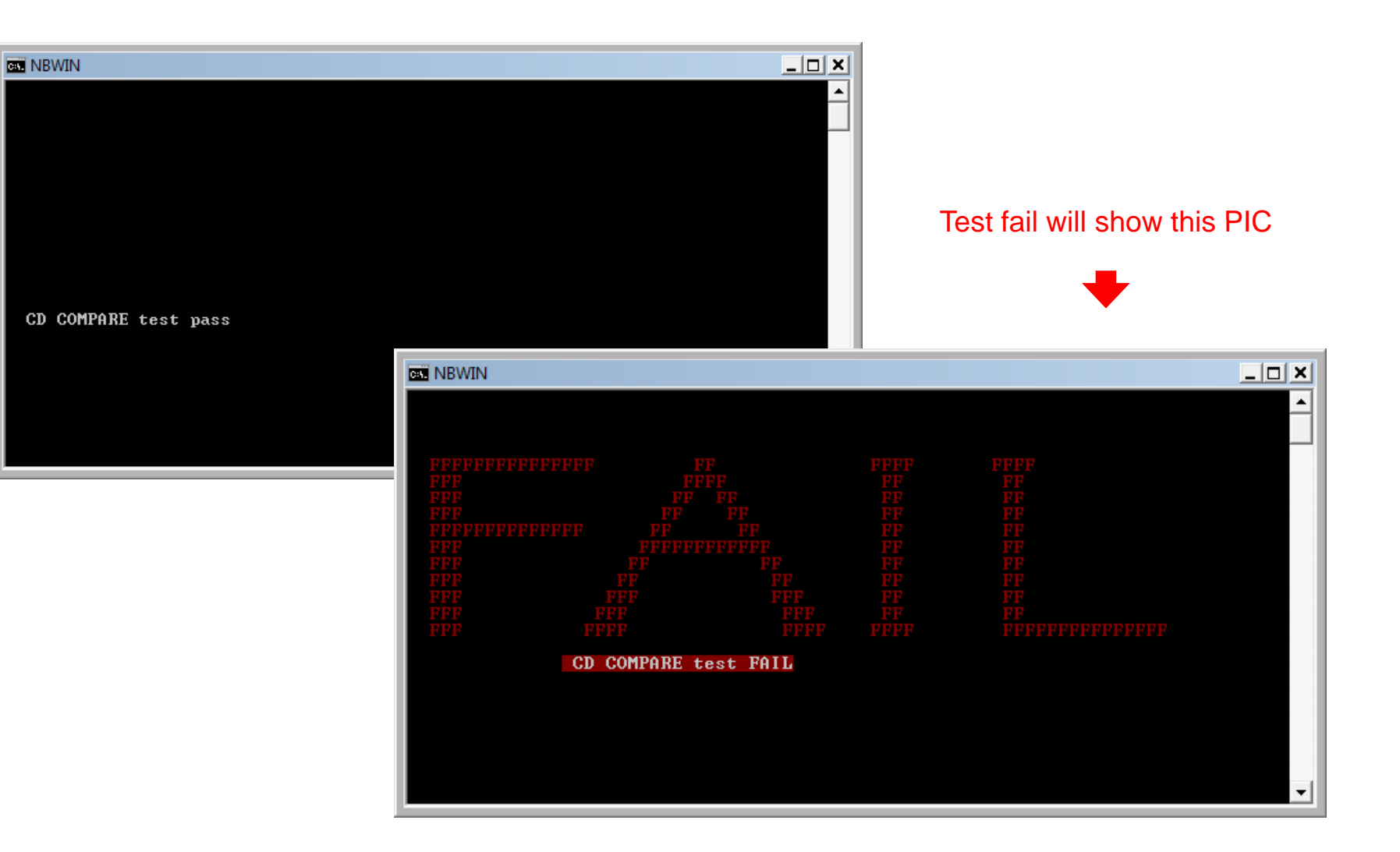

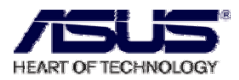

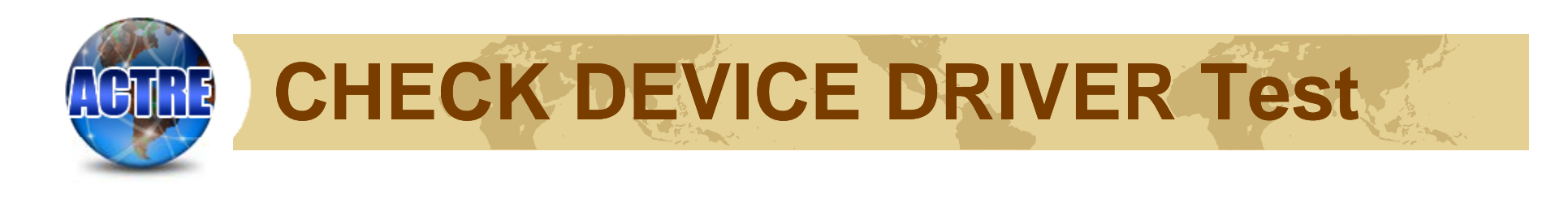

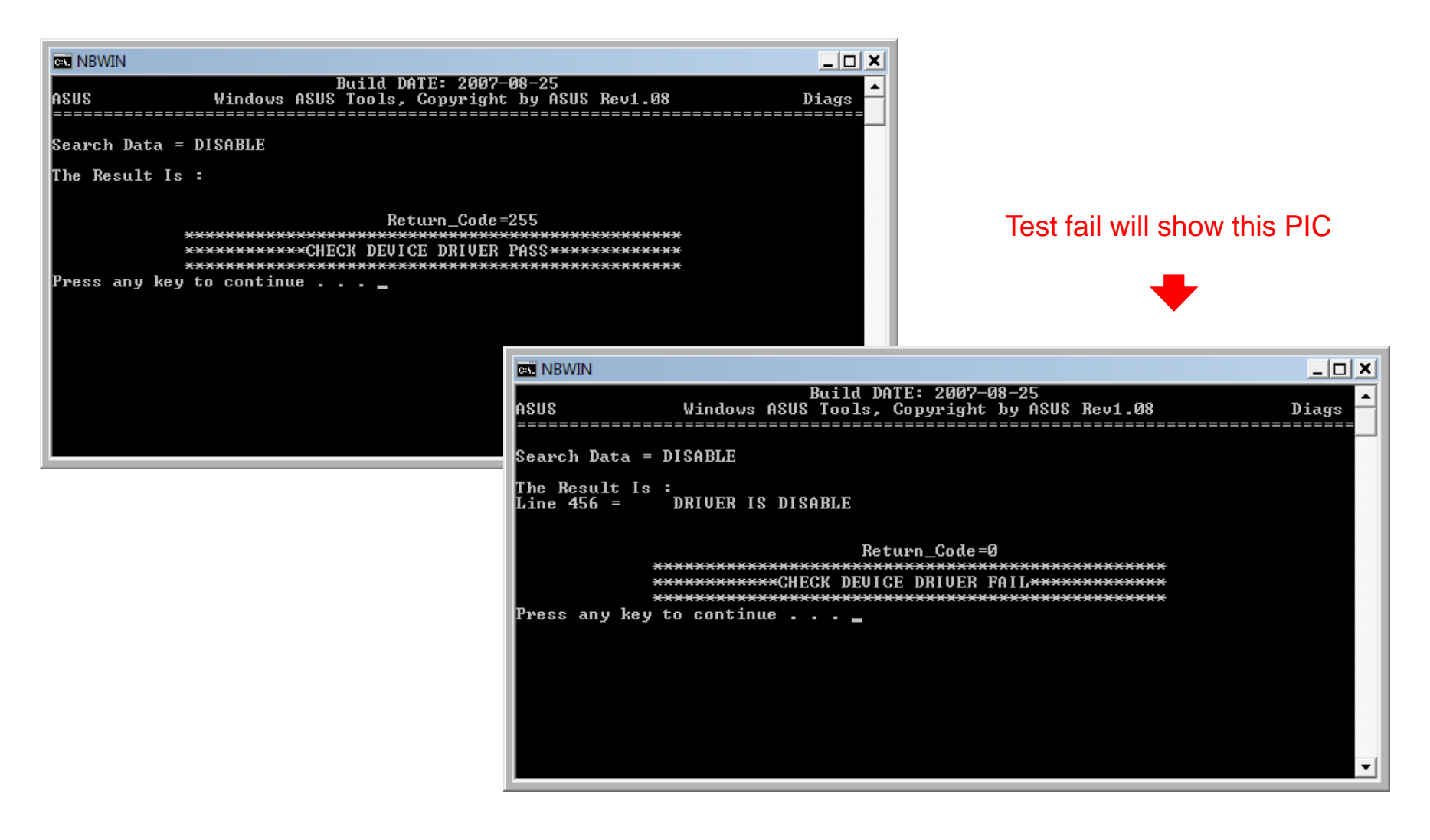

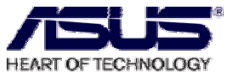

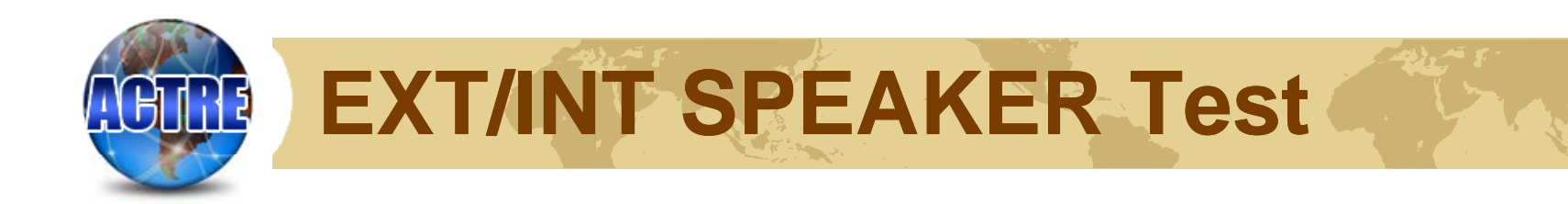

#### Please press the number that you heard

|                                                                                | • |
|--------------------------------------------------------------------------------|---|
| Build DATE:2007-01-03<br>Audio diagnostic , Copyright by ASUS Rev1.05          | • |
| lest Speaker function utility                                                  |   |
| Play 0~9 wav file randomly.<br>Please press the number (0~9) that you heard: _ |   |
|                                                                                |   |
|                                                                                |   |
|                                                                                |   |
|                                                                                |   |
|                                                                                |   |
|                                                                                | · |

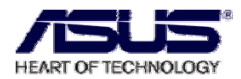

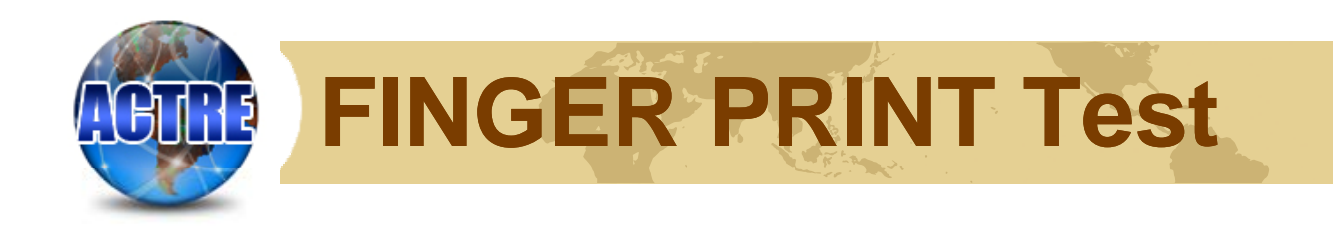

| CheckSensor BETA w/1610 Finger Ring Test for C | Quanta (                                                                             |
|------------------------------------------------|--------------------------------------------------------------------------------------|
| Insert next sensor to test<br>Unit tested OK   |                                                                                      |
| Test<br>Image                                  | OK I                                                                                 |
| Quit                                           | CheckSensor BETA w/1610 Finger Ring Test for Quanta (6.1.X.1)                        |
|                                                | Insert next sensor to test<br>ERROR: Communications failure<br>Test<br>Image<br>Quit |

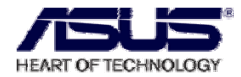

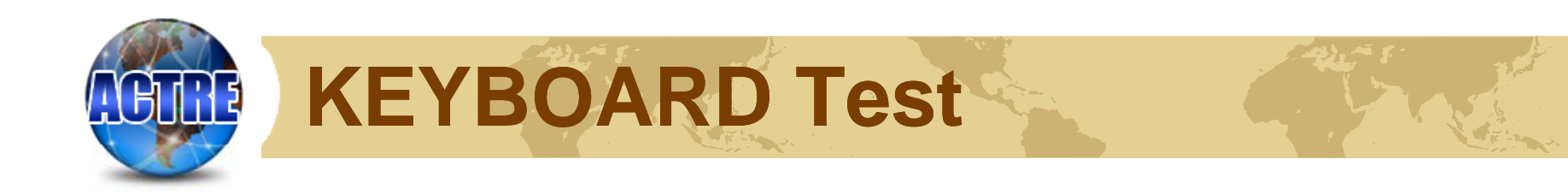

|                                               |      |    |      | -  | -    | - | - | - | - | -  | -  | 100   | in la |     |      |       |     |   |     |    |   |
|-----------------------------------------------|------|----|------|----|------|---|---|---|---|----|----|-------|-------|-----|------|-------|-----|---|-----|----|---|
| L://windows/systems/c/md.exe                  |      |    |      |    |      |   |   |   |   |    |    | -     |       |     |      |       |     |   |     |    |   |
|                                               |      |    |      |    |      |   |   |   |   |    |    |       |       |     |      |       |     |   |     |    |   |
|                                               |      |    |      |    |      |   |   |   |   |    |    |       |       |     |      |       |     |   |     |    |   |
| C Keyhoard test:                              |      |    |      |    |      |   |   |   |   |    |    |       |       |     |      |       |     |   |     |    |   |
| English Int. Keyboard<br>Europo Int. Keyboard |      |    |      | 10 |      |   |   |   |   |    |    | ance. |       | •   |      |       |     |   |     |    |   |
| QUIT                                          | 1000 | RV | /EI  | 4C |      |   |   |   |   | Ke | YE | loa   | rd 1  | es  | t    |       |     |   |     |    |   |
| ease Enter Your Choice -> _                   |      |    |      |    |      |   |   |   |   |    |    |       |       | -   |      |       |     |   |     |    |   |
|                                               |      |    | 1    |    | 1    | 1 | 1 | 2 | 1 | 1  |    | ***   |       | 110 | 2.44 |       | -   | - | 11  | 1  |   |
|                                               |      |    | P    |    | -    |   | 1 | 1 | 4 | 1  | F  | 10    |       | -   | -    | ***** |     |   | 1   | 1F | Î |
|                                               |      | 1  |      |    |      |   | n |   | 1 | 1  | A  | -     |       | 11  | 1    |       | 1.  |   | 1   |    | a |
|                                               | -    |    | ter. |    | 1.   | 1 | 8 | Ī | 1 | -  | 4  | -     | 1     | 0   | 10   |       | The | - | 1   | T  | 简 |
|                                               |      |    |      |    |      |   | K |   |   | 1  | 1  | 1     | -     | 10  | IF   | The   | -   |   | 101 | T  | ñ |
|                                               |      |    | -    | 1  |      |   | Ī | - | • |    |    |       | -     | -   | ter. | 1     |     | - | 107 |    |   |
|                                               |      |    |      |    |      |   |   |   |   |    |    |       |       |     |      |       |     |   |     |    |   |
|                                               |      |    |      | -  | 44.0 |   |   |   |   |    |    |       |       |     |      |       |     |   |     |    |   |
|                                               |      |    |      |    |      |   |   |   |   |    |    |       |       |     |      |       |     |   |     |    |   |
|                                               |      |    |      |    |      |   |   |   |   |    |    |       | 194   |     | 11   |       |     |   |     |    |   |

Press Fn + Num key to test-

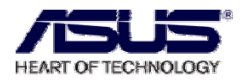

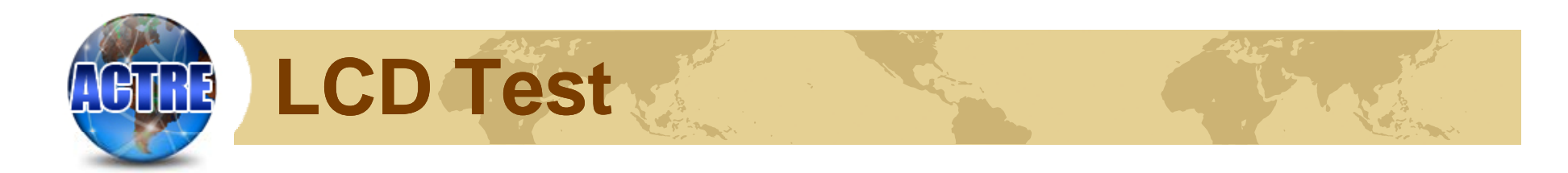

Check LCD Water Wave, press "ESC" to EXIT Please choice PASS or FAIL

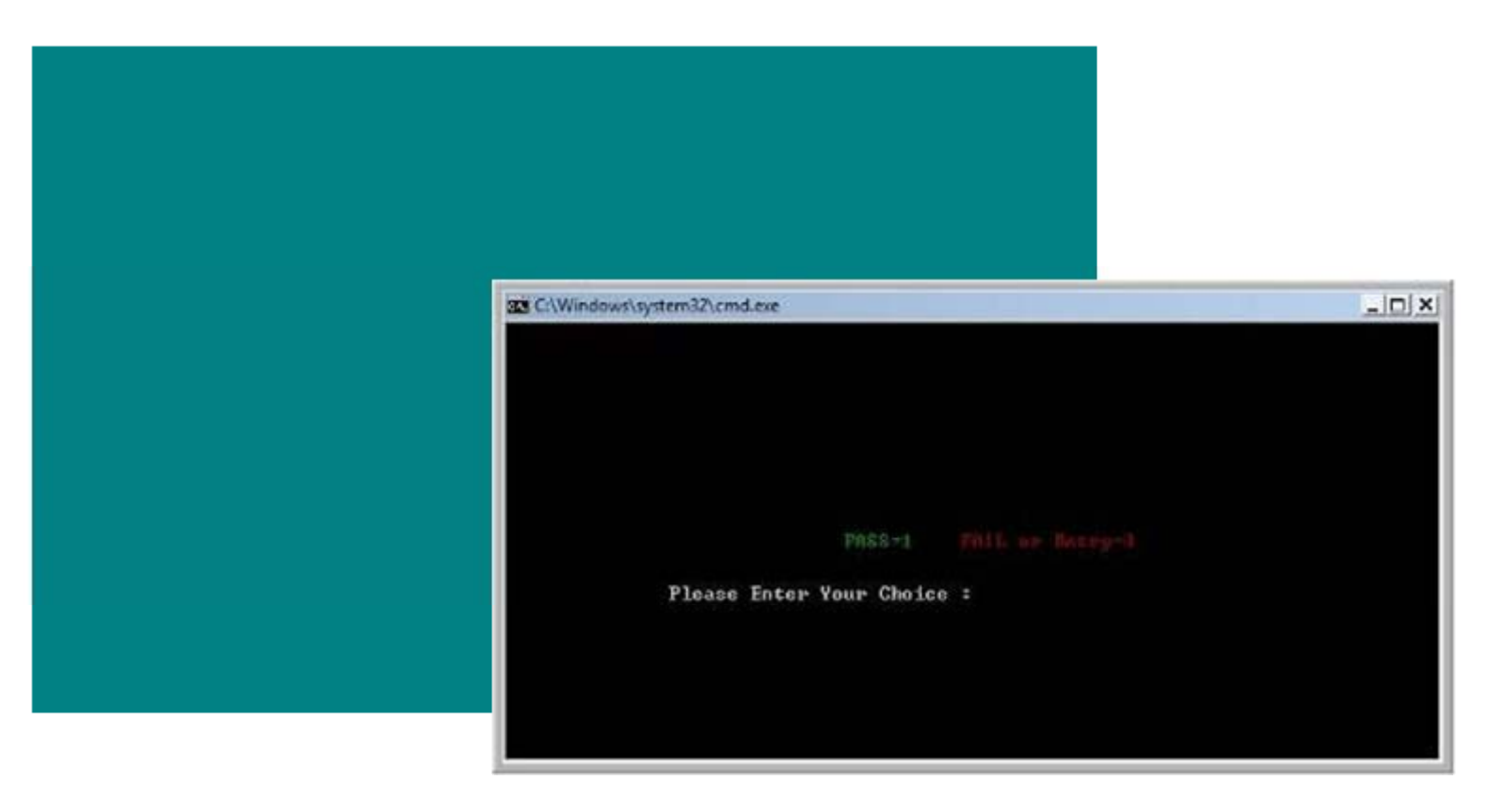

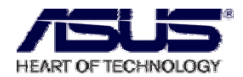

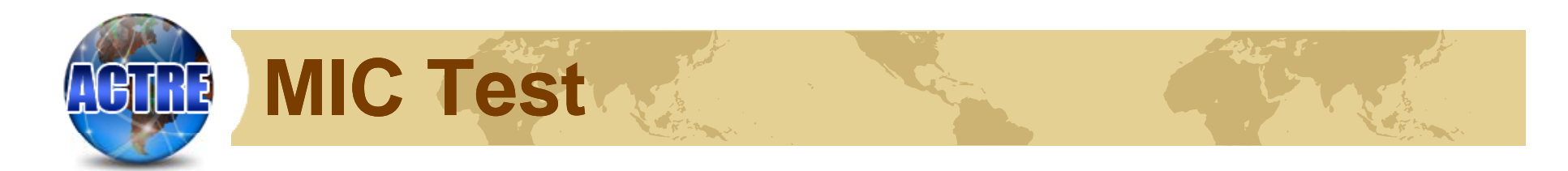

#### Please insert Mic-Phone to test

| Windows Media Neyer |        |                                              |                                |                      |             |                | a 2                       | I                                                                                                    |      |
|---------------------|--------|----------------------------------------------|--------------------------------|----------------------|-------------|----------------|---------------------------|----------------------------------------------------------------------------------------------------|------|
| C 9                 | ntiong | thay                                         | -Rip                           | Bum                  | Sprice      | Online Stores  |                           |                                                                                                    |      |
|                     |        |                                              |                                | - 0                  |             |                |                           | *                                                                                                    |      |
|                     |        | C Sound -<br>File Edit<br>Poston<br>11.75 wo | Sound Recorder<br>Effects Help | Langth<br>60100 teo: |             |                | Nov Playing +<br>• ROUNSH | *                                                                                                    |      |
| A RLOURSH           | юл (   | ¥ 0   ■                                      | (He ())                        | <b>•••</b> •         |             |                |                           | i de la companya de la companya de l |      |
| 🗿 = = o - " 🖬 🕬     | 161    | New Bitmap 3m                                | THE TAKE BAT -                 | 99-an 🛛 🖞 nedy       | ky timp 🚺 M | Andows Media . | 'V, Sound - Sound         | -2010/1-00 1004                                                                                                    | 2371 |

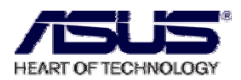

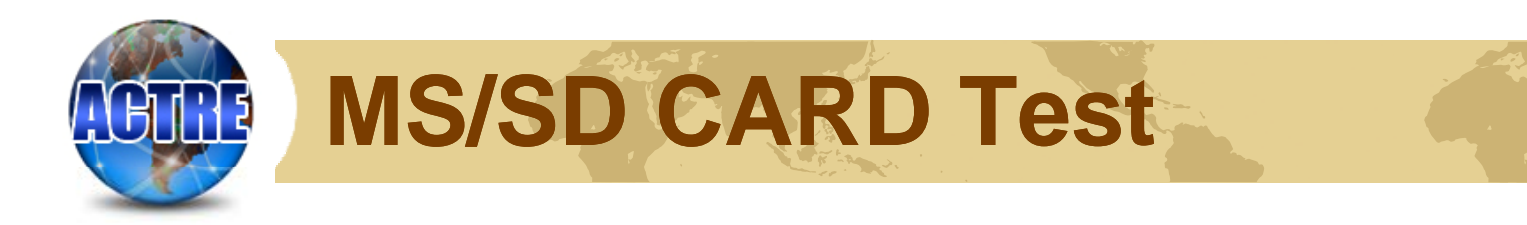

## Please insert the MS/SD-card into card-Reader (Picture 1)

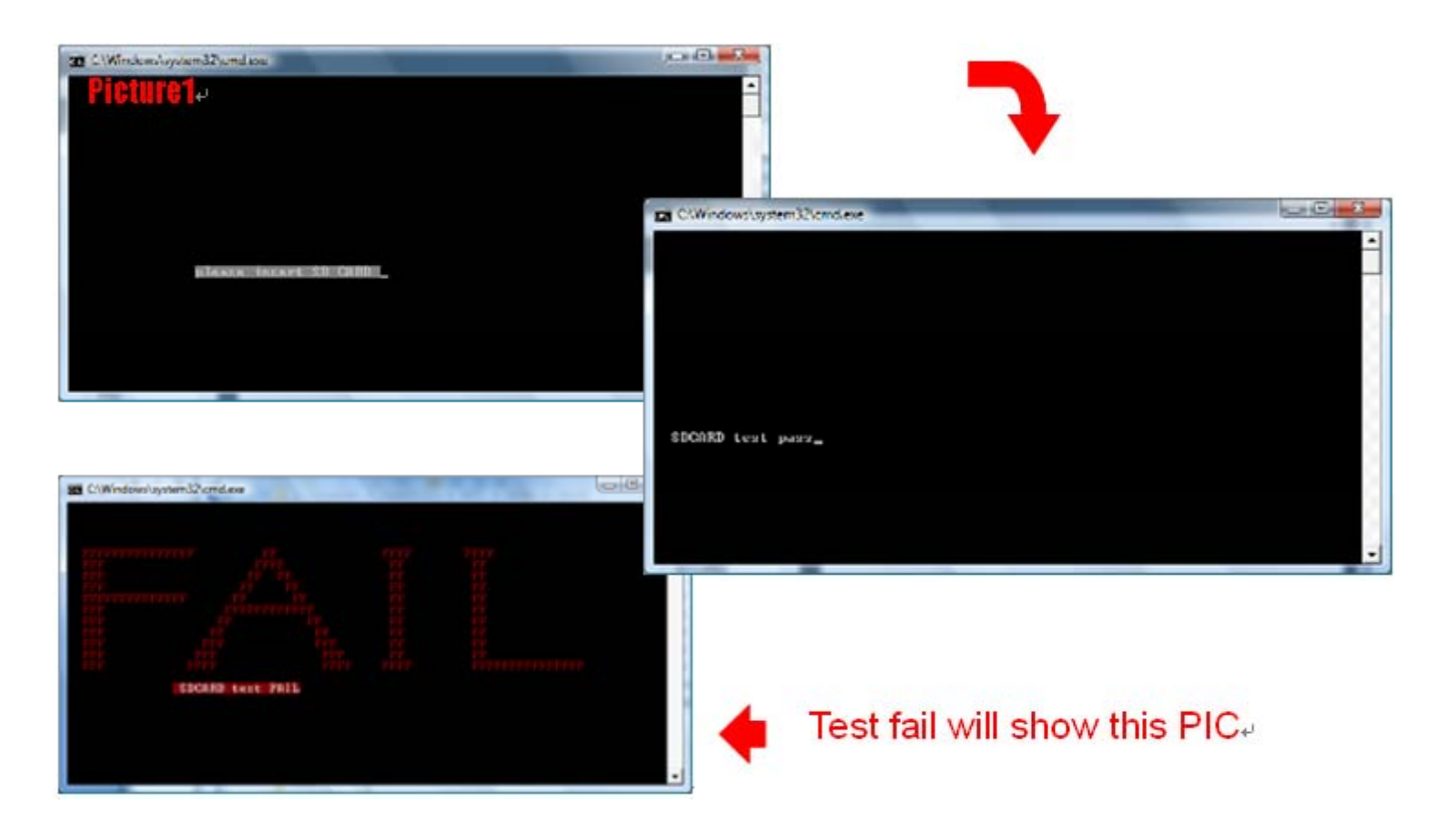

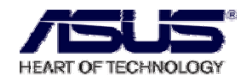

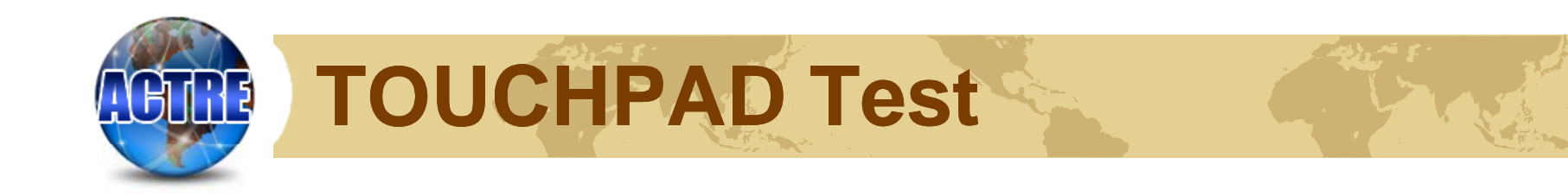

| ASUS PS2 Utility, 2007 | 7-08-27, Rev1.02 |         |
|------------------------|------------------|---------|
| Left Button: 0         | Right Button: 0  | Up: O   |
| Left                   | Right            |         |
|                        |                  | Down: 0 |
|                        |                  |         |

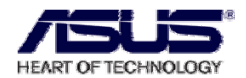

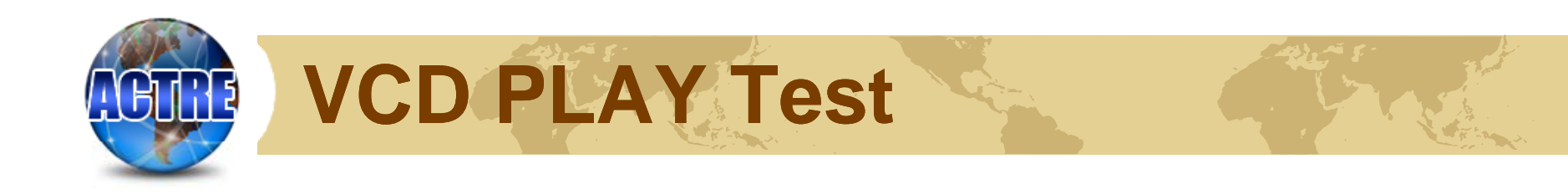

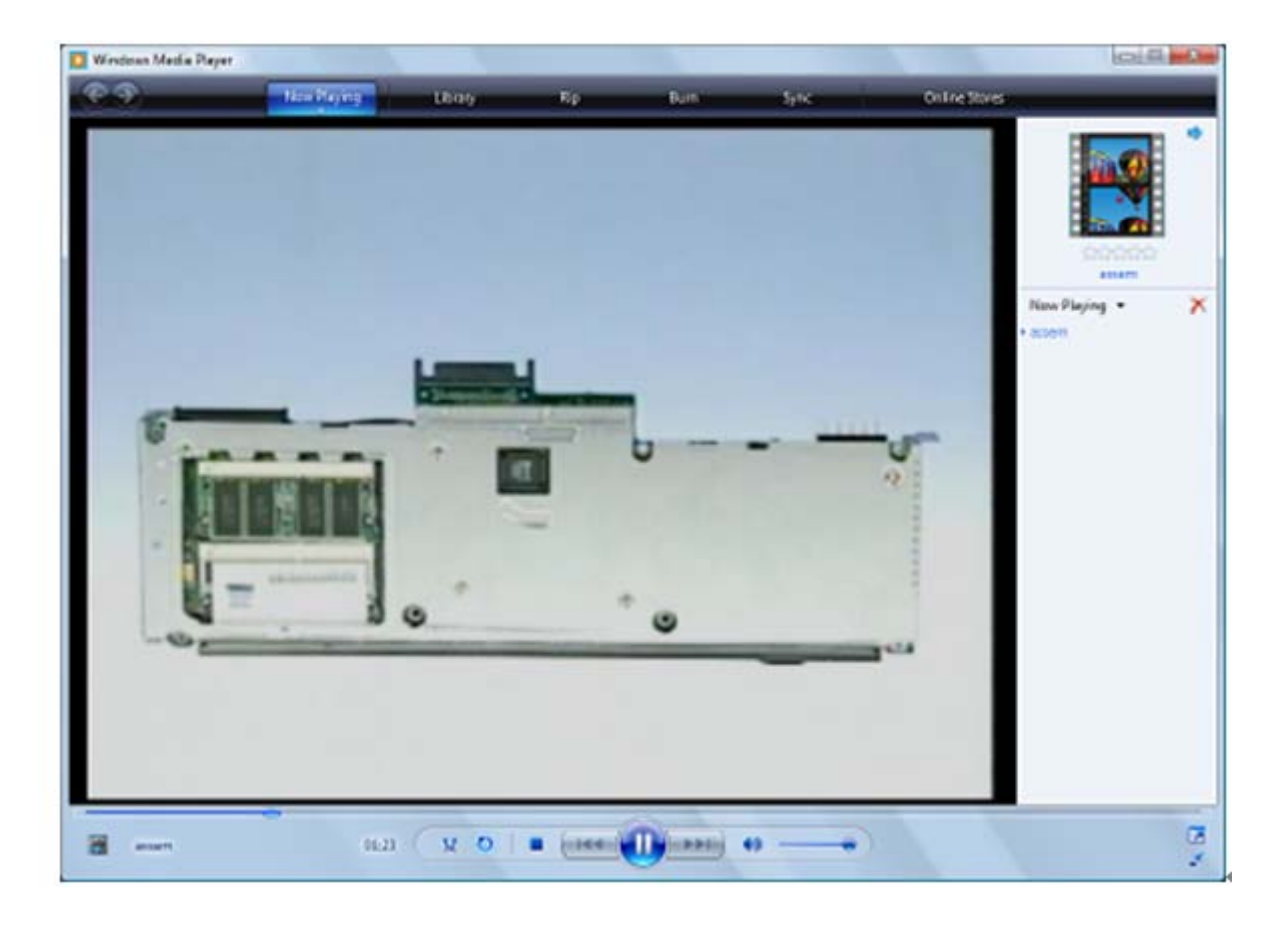

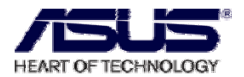

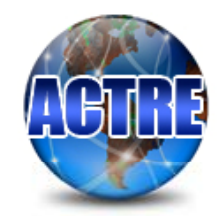

# **WEBCAM** Test

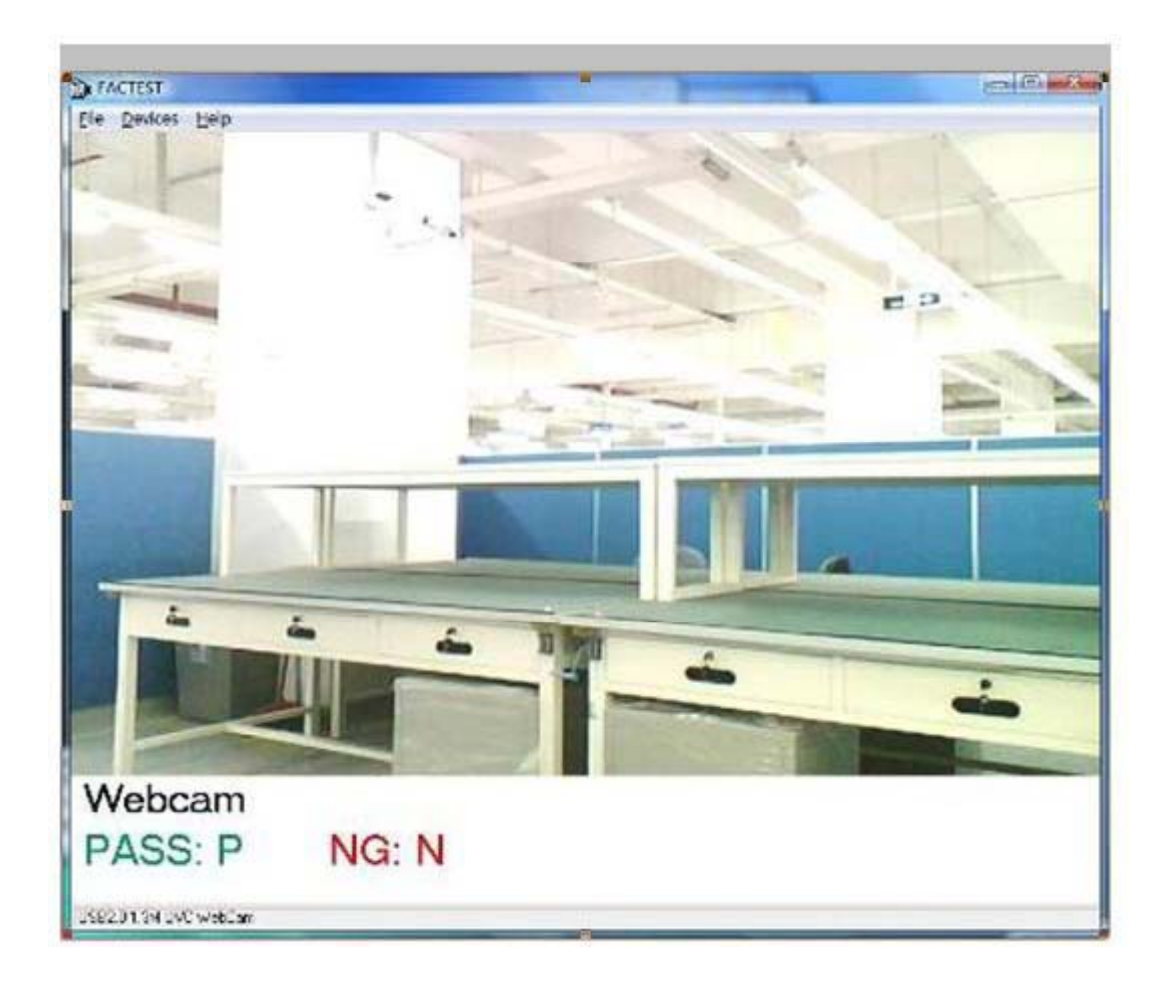

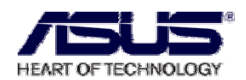

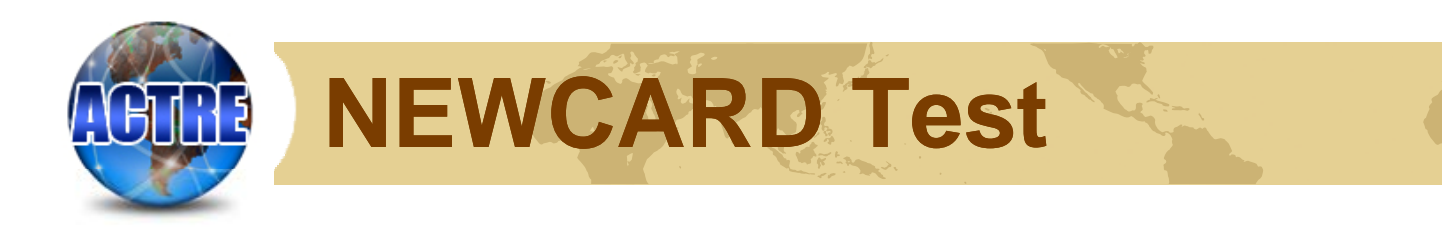

## If the newcard is normal, it will appear the pictures1.

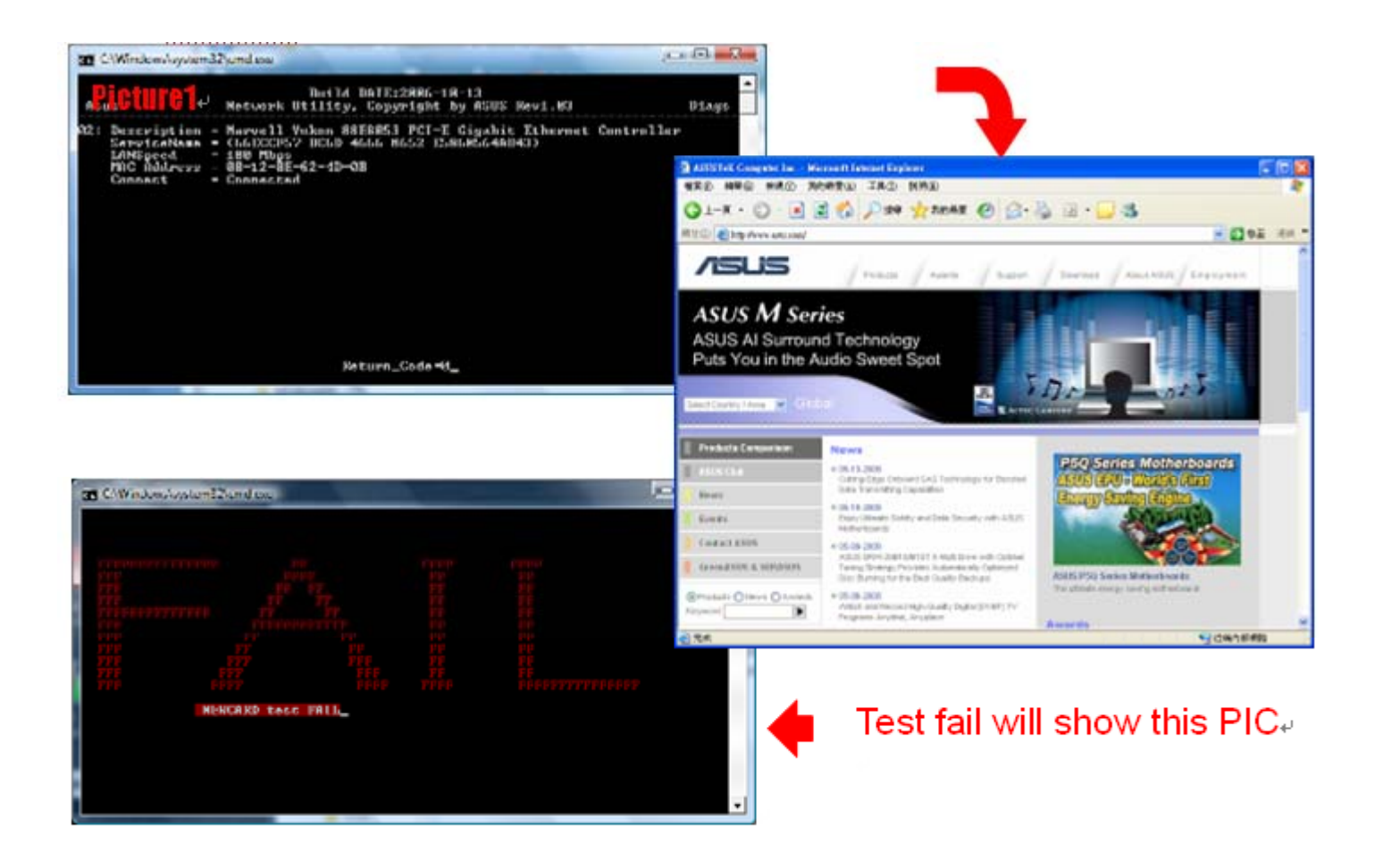

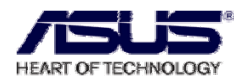

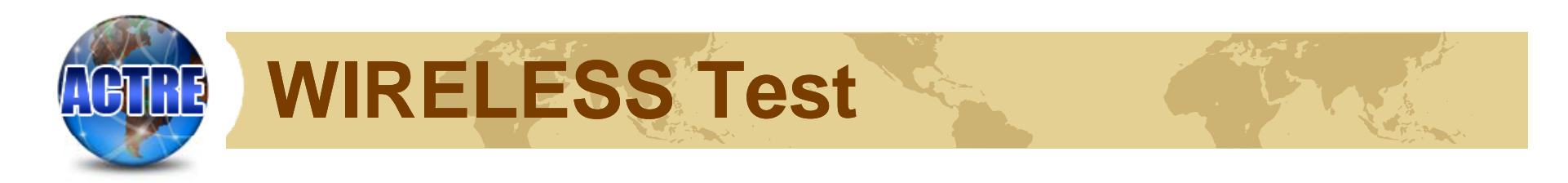

### If the wireless is normal, it will appear the below pictures.

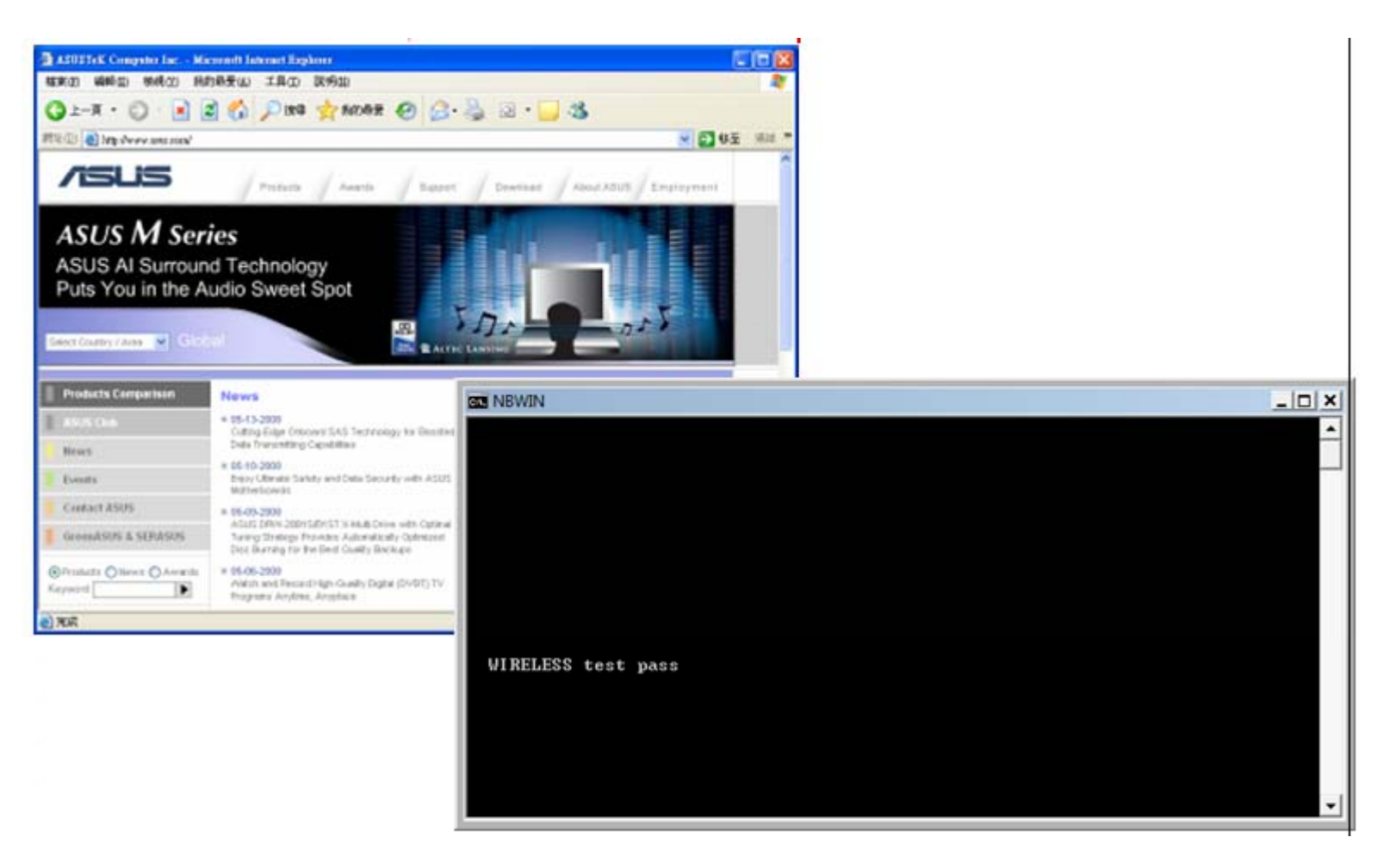

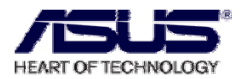

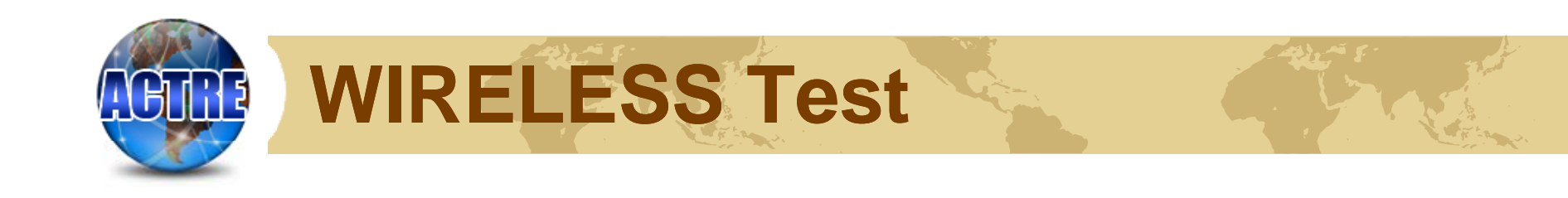

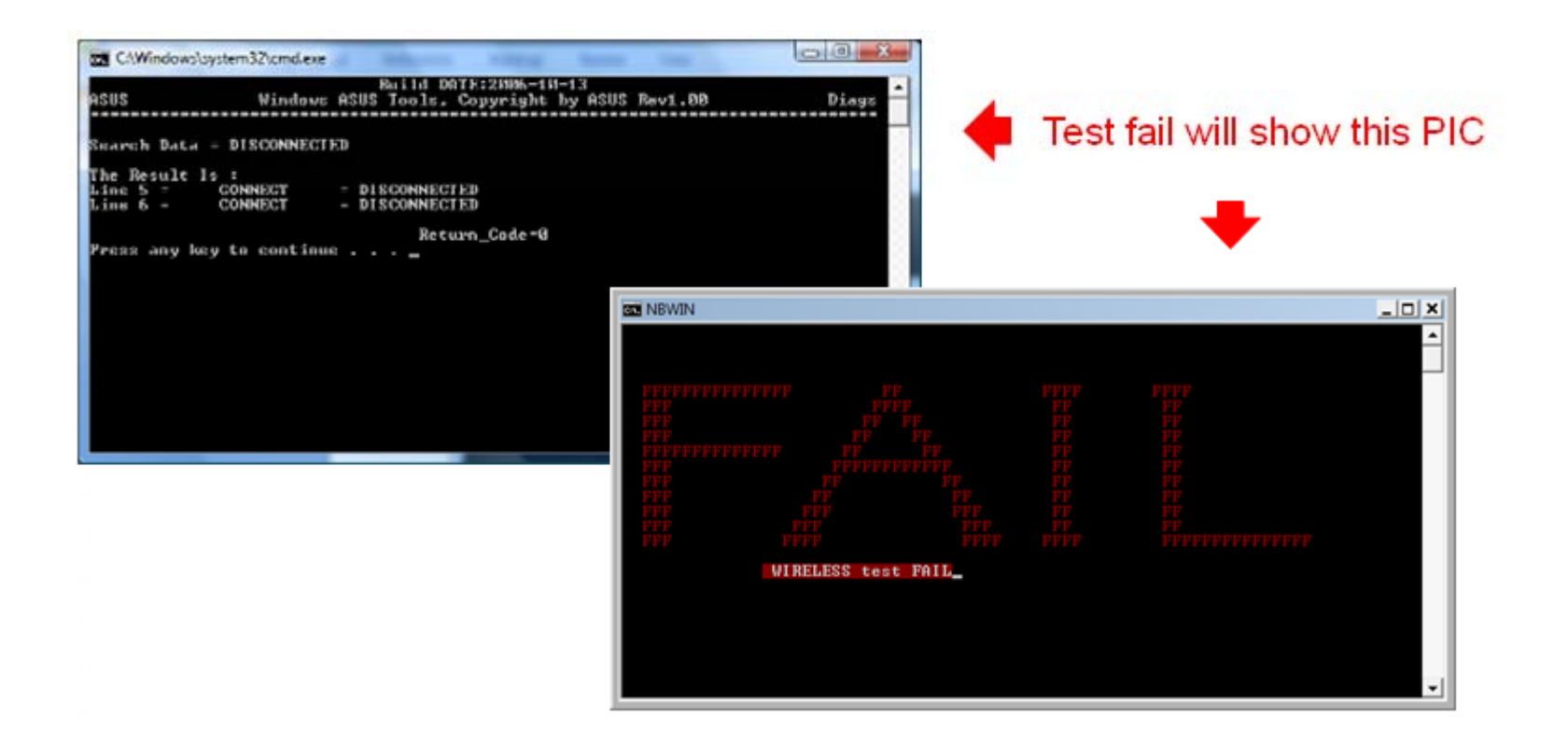

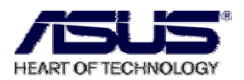